## Appendice

In questa appendice

"A.1 Comunicazione" presenta il tipo SIO per la connessione del GP e del dispositivo/PLC e della struttura del dispositivo interno.

"A.2 Monitoraggio del valore degli indirizzi del dispositivo (Monitoraggio dispositivo)"illustra le caratteristiche per il monitoraggio del dispositivo di comunicazione sul GP.

"A.3 Esecuzione di azioni multiple (programmi) con un'Operazione Tasto" illustra le parti per le azioni su trigger.

"A.4 Disegnare utilizzando altre lingue" illustra il processo dalla preparazione alll'inserimento di una lingua straniera fino all'inserimento dell'etichetta del tasto utilizzando il cinese (semplificato) come esempio.

"A.5 Trasferimento di dati tra una CF-card e un dispositivo di memoria USB"spiega come trasferire i dati da una CF-card a un dispositivo di memoria USB utilizzando il gestore file. "A.6 Variabili di sistema" fornisce una descrizione dettagliata delle variabili di sistema disponibili in GP-Pro EX.

| A.1 | Comunicazione A-2                                                                      |
|-----|----------------------------------------------------------------------------------------|
| A.2 | Monitoraggio del valore degli indirizzi del dispositivo (Monitoraggio dispositivo)A-50 |
| A.3 | Esecuzione di azioni multiple (programmi) con un'Operazione Tasto A-64                 |
| A.4 | Disegnare utilizzando altre lingue A-79                                                |
| A.5 | Trasferimento di dati tra una CF-card e un dispositivo di memoria USB A-88             |
| A.6 | Variabili di sistema A-95                                                              |

#### A.1 Comunicazione

```
NOTA
```

• Per informazioni sui metodi di connessione del GP e del dispositivo/PLC, fare riferimento al manuale GP-Pro EX Device/PLC Connection Manual.

#### A.1.1 Menu Impostazioni

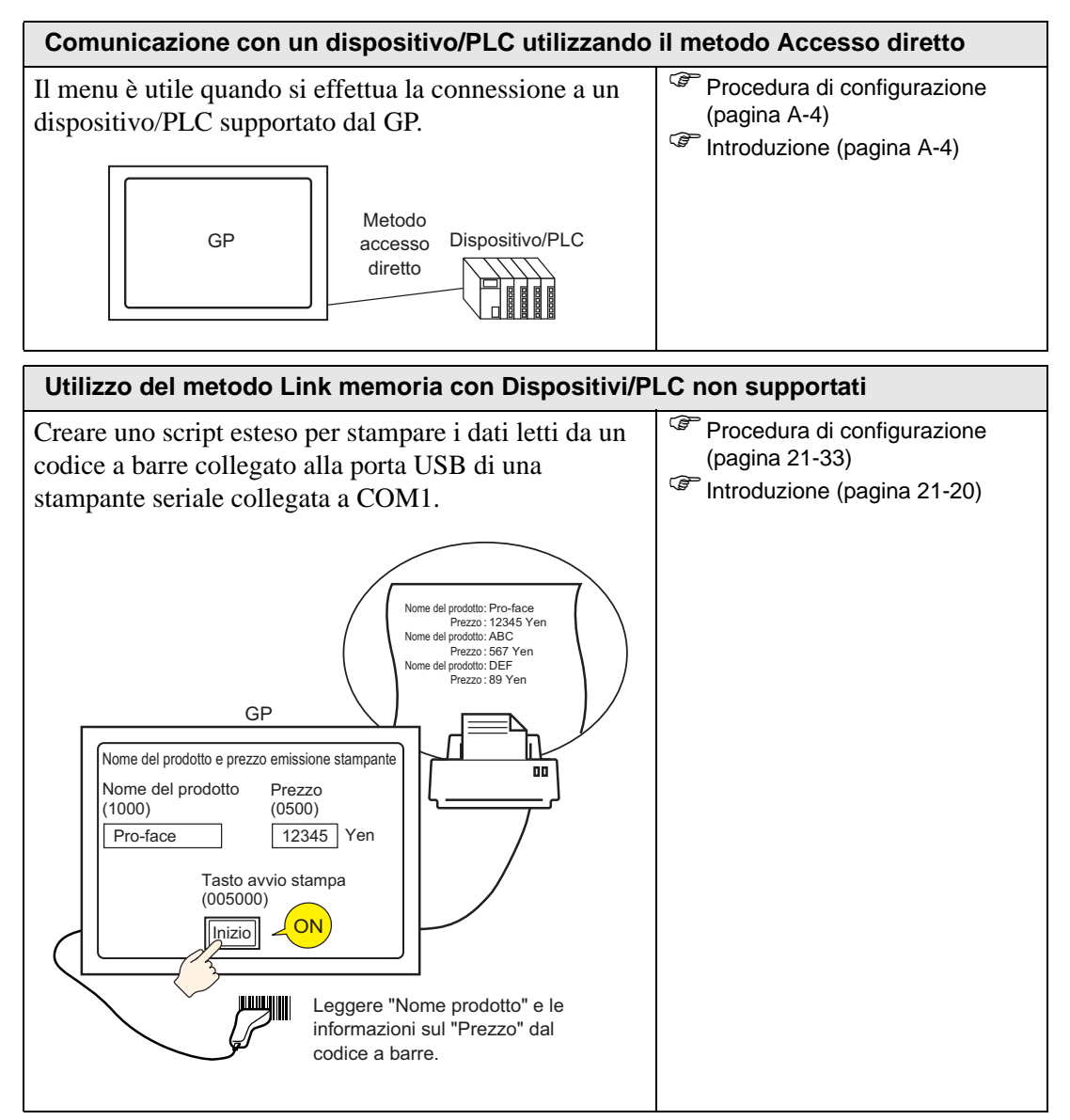

| Utilizzo del metodo Link memoria con Dispositivi/PLC non supportati                                                                                             |                                                                                                    |  |  |  |  |  |  |  |
|----------------------------------------------------------------------------------------------------|----------------------------------------------------------------------------------------------------|--|--|--|--|--|--|--|
| Creare ed eseguire tutti i programmi necessari per<br>comunicare sul lato del dispositivo/PLC (computer,<br>scheda microprocessore) con il metodo Link memoria. | <ul> <li>Procedura di configurazione<br/>(pagina A-7)</li> <li>Introduzione (pagina A-7)</li> </ul> |  |  |  |  |  |  |  |
| GP Sistema del microcomputer<br>Metodo link<br>memoria                                                                                                    |                                                                                                    |  |  |  |  |  |  |  |

#### A.1.2 Comunicazione con un dispositivo/PLC utilizzando il metodo Accesso diretto

#### A.1.2.1 Introduzione

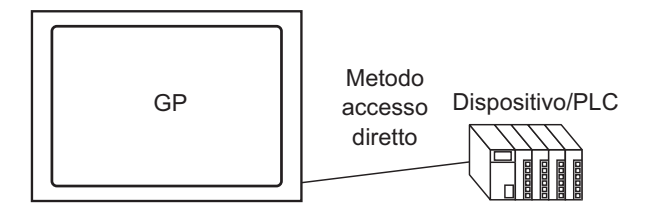

Per comunicare con un dispositivo/PLC utilizzare il metodo di comunicazione Accesso diretto, in modo da evitare di sovraccaricare il dispositivo o il PLC.

#### Metodo Accesso diretto

Nel metodo Accesso diretto il GP invia una richiesta al dispositivo/PLC. Il dispositivo/PLC risponde quindi alla richiesta del GP.

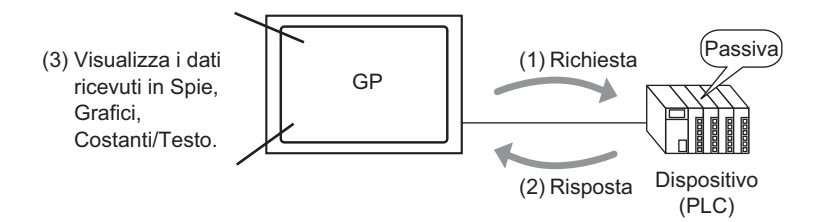

#### Indirizzi utilizzabili

Per fare in modo che il GP ottenga dal dispositivo/PLC i dati di visualizzazione richiesti, impostare un indirizzo che faccia riferimento ai dati utilizzati per le parti e le funzioni di script. Esistono due tipi di indirizzi che possono essere impostati come destinazioni di riferimento.

Indirizzi del dispositivo/PLC
 II GP può fare riferimento ai dati del dispositivo/PLC.
 Selezionare il nome del dispositivo/PLC (ad esempio, "PLC1") che si metterà in comunicazione con il GP e inserire l'indirizzo (ad esempio "D00000").

Esempio di schermo per l'inserimento dell'indirizzo su Tasto word.

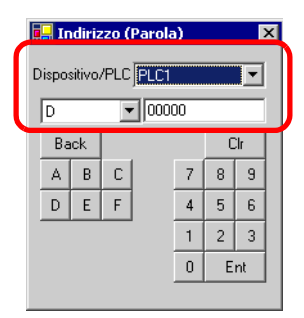

Indirizzo del dispositivo interno GP

Può essere utilizzato per la memorizzazione dei dati. Ad esempio l'indirizzo consente di memorizzare temporaneamente i valori calcolati all'interno del GP, oppure di controllarne temporaneamente i dati. Quando si fa riferimento a questi dati, selezionare [#INTERNAL] come [Dispositivo/PLC], e inserire quell'indirizzo [#INTERNAL] si riferisce al dispositivo interno GP.

Esempio di schermo per l'inserimento dell'indirizzo su Tasto word.

| 💣 Indirizzo (Bit)           |       |   |    | × |  |  |  |  |
|-----------------------------|-------|---|----|---|--|--|--|--|
| Dispositivo/PLC #INTERNAL 💌 |       |   |    |   |  |  |  |  |
| LS 🔽 OC                     | 00000 |   |    |   |  |  |  |  |
| LS<br>USB                   |       | C | lr |   |  |  |  |  |
|                             | 7     | 8 | 9  |   |  |  |  |  |
|                             | 4     | 5 | 6  |   |  |  |  |  |
|                             | 1     | 2 | 3  |   |  |  |  |  |
|                             | 0     | E | nt |   |  |  |  |  |
|                             |       |   |    |   |  |  |  |  |

Il dispositivo interno GP [#INTERNAL] ha due aree strutturate: l'area [LS] e l'area [USR] sono (mostrate di seguito).

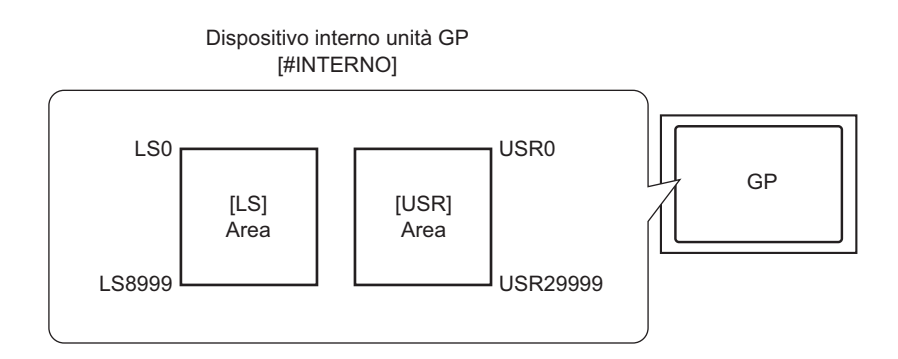

• Area [LS]

Contiene aree utente libere e un'area in cui gestire il funzionamento del GP.

"A.1.4 Area LS (Metodo Accesso diretto)" (pagina A-9)

Si può cambiare l'ordine di memorizzazione dati nella pagina [Dispositivo/PLC] della finestra Impostazioni di sistema, con la proprietà [Modalità dati testo].

Image: Section of the section of the section of

Inoltre, si può modificare l'ordine di memorizzazione dati definendo la modalità dei dati testo usando l'indirizzo LS9310.

Area [USR]

Tutte le aree possono essere utilizzate senza preferenze, fino a un massimo di 30000 word.

L'ordine di memorizzazione dati è fisso su L/H, indipendentemente da come è impostata la proprietà [Modalità dati testo] nella pagina [Dispositivo/PLC] della finestra Impostazioni di sistema.

"A.1.6.4 Limitazioni all'uso dell'area USR" (pagina A-49)

#### Codici dei dispositivi interni GP (LS/USR)

| Dispositivo | Codice<br>dispositivo | Intervallo<br>indirizzi |
|-------------|-----------------------|-------------------------|
| LS          | 0x0000                | 0 - 9999                |
| USR         | 0x0001                | 0 - 29999               |

## A.1.3 Utilizzo del metodo Link memoria con Dispositivi/PLC non supportati

#### A.1.3.1 Introduzione

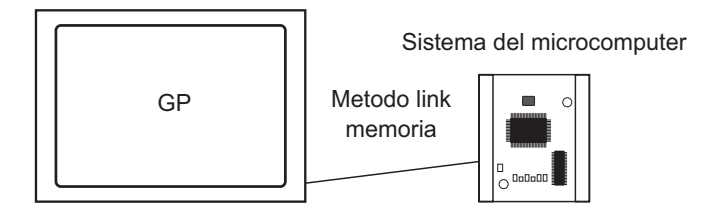

Il metodo Link memoria viene utilizzato per collegare dispositivi o host che non contengono protocolli di comunicazione; ad esempio un computer o una scheda del microprocessore.

#### Metodo Link memoria

Nel metodo Link memoria l'host invia una richiesta di dati di lettura/scrittura al GP, come mostrato nella figura seguente. Il GP visualizza i dati inviati in risposta alla richiesta di scrittura dell'host. In risposta alla richiesta di lettura, il GP invia i dati memorizzati sull'host.

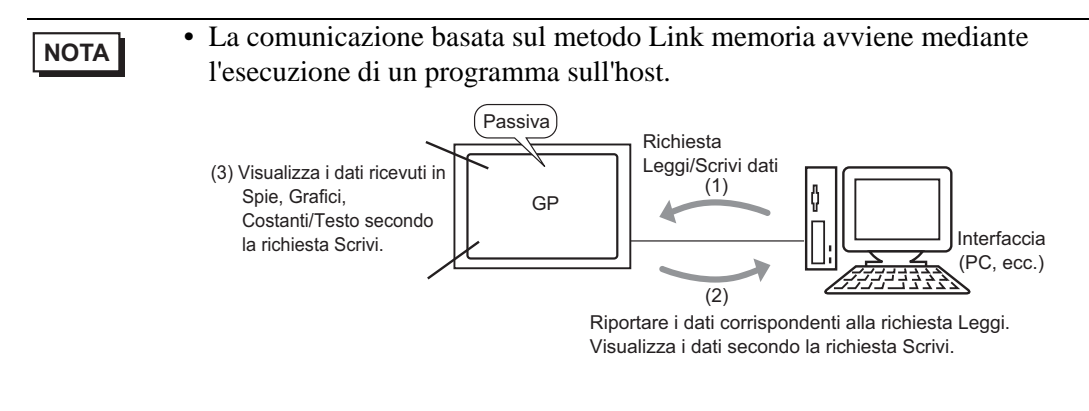

#### 🔶 Indirizzi utilizzabili

Perché il GP possa ricevere dall'host i dati di visualizzazione richiesti, impostare un indirizzo che faccia riferimento ai dati e impostare le parti o le funzioni di script. Esistono due tipi di indirizzi all'interno del GP che possono essere impostati come destinazione di riferimento.

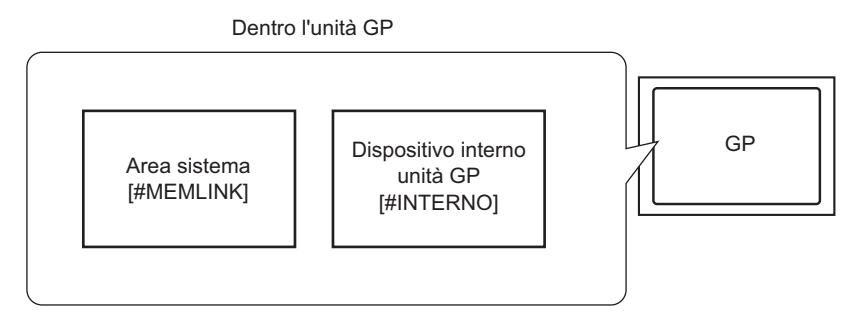

• Indirizzi dell'area di sistema Link memoria

L'area di sistema viene utilizzata dall'host per la richiesta di lettura/scrittura. Si tratta dell'area di comunicazione del metodo Link memoria.

A-7

Per dettagli sull'area di sistema fare riferimento a "A.1.5 Area di sistema (Area Link memoria)" (pagina A-33).

Per definire le impostazioni dell'indirizzo su Tasto word, ad esempio, selezionare [#MEMLINK] da [Dispositivo/PLC] e inserire l'indirizzo (ad esempio "0100").

Esempio di schermo per l'inserimento dell'indirizzo su Tasto word.

|     | 🔛 Indirizzo (Parola) 🛛 🛛 🗙 |   |   |     |   |   |   |   |  |
|-----|----------------------------|---|---|-----|---|---|---|---|--|
| Dis | Dispositivo/PLC #MEMLINK   |   |   |     |   |   |   |   |  |
| Ţ.  |                            |   | • | 100 |   |   |   |   |  |
|     | Back Clr                   |   |   |     |   |   |   | 1 |  |
|     | А                          | В | С |     | 7 | 8 | 9 |   |  |
|     | D                          | Ε | F |     | 4 | 5 | 6 |   |  |
|     | 1 2 3                      |   |   |     |   |   |   |   |  |
|     | 0 Ent                      |   |   |     |   |   |   |   |  |
|     |                            |   |   |     |   |   |   |   |  |

Indirizzo del dispositivo interno GP

Ad esempio, si può utilizzare il dispositivo interno come un'area di memorizzazione temporanea quando è necessario fare riferimento a valori calcolati. Non è possibile usare il dispositivo interno con la comunicazione Link memoria.

Per quanto riguarda il [Dispositivo/PLC], selezionare [#INTERNAL], che fa riferimento al dispositivo interno del GP, ed inserirne l'indirizzo (ad esempio, "USR00100").

Esempio di schermo per l'inserimento dell'indirizzo su Tasto word.

| 🔚 Indirizzo (Parola) 🛛 🗙  |   |   |    |  |  |  |  |  |
|---------------------------|---|---|----|--|--|--|--|--|
| Dispositivo/PLC #INTERNAL |   |   |    |  |  |  |  |  |
| USR 🔽 100                 |   |   |    |  |  |  |  |  |
| Back                      |   | Ľ | Jr |  |  |  |  |  |
|                           | 7 | 8 | 9  |  |  |  |  |  |
|                           | 4 | 5 | 6  |  |  |  |  |  |
|                           | 1 | 2 | 3  |  |  |  |  |  |
|                           | 0 | E | nt |  |  |  |  |  |
|                           |   |   |    |  |  |  |  |  |

NOTA

• Quando si usa la comunicazione Link memoria con il dispositivo interno GP [#INTERNAL], si può solo utilizzare l'area [USR]. Quando si usa la comunicazione ad Accesso diretto o altri driver dispositivo/PLC, si può anche utilizzare l'area [LS] [#INTERNAL].

#### A.1.4 Area LS (Metodo Accesso diretto)

Quando si comunica all'interno del GP utilizzando il metodo Accesso diretto, l'area LS è protetta.

Quest'area consente di memorizzare temporaneamente la gestione del controllo all'interno di un GP cui non è stato assegnato alcun indirizzo del dispositivo/PLC (ad esempio, le impostazioni Interblocco di un tasto), oppure per memorizzare temporaneamente i valori calcolati nel GP.

#### A.1.4.1 Elenco area LS

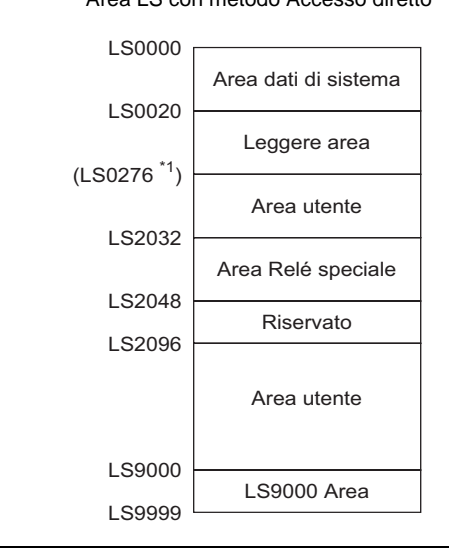

Area LS con metodo Accesso diretto

- Non impostare indirizzi delle parti estesi all'Area dati di sistema e all'Area lettura, oppure all'Area lettura e all'Area utente.
  Quando si impostano gli indirizzi delle parti nell'Area dati di sistema, impostare la lunghezza dei dati su 16 bit.
- \*1 L'Area dati di sistema può utilizzare al massimo 20 word. L'Area di lettura può utilizzare al massimo 256 word. L'indirizzo in cima all'Area utente corrisponde all'indirizzo in cima all'area di lettura (20) + dimensioni dell'Area di lettura.

| Nome area            | Descrizione                                                                                                    |
|----------------------|----------------------------------------------------------------------------------------------------|
| Area dati di sistema | Quest'area memorizza i dati richiesti per le operazioni di sistema, come i dati di controllo dello schermo del GP e le informazioni sugli errori.                                                                                                    |
|                      | "A.1.4.2 Area dati di sistema" (pagina A-11)                                                                                                    |
|                      | Quando si fa riferimento a un numero di schermo visualizzato sul GP da un dispositivo/PLC o da schermi in fase di modifica, si può definire un'area del dispositivo/PLC da collegare a quest'area per farvi riferimento e controllare i dati del GP. |
|                      | "A.1.4.4 Procedura di assegnazione dell'Area dati di sistema del dispositivo/<br>PLC" (pagina A-30)                                                                                                    |

| Nome area          | Descrizione                                                                                                    |
|--------------------|----------------------------------------------------------------------------------------------------|
| Area di lettura    | Quest'area memorizza i dati comunemente utilizzati da tutti gli schermi.                                                                                                    |
|                    | Le dimensioni di quest'area sono variabili e possono essere impostate su un massimo di 256 word.                                                                                                    |
|                    | Quando si fa riferimento a un numero di schermo visualizzato sul GP da un                                                                                                    |
|                    | dispositivo/PLC o da schermi in fase di modifica, si può definire un'area del                                                                                                    |
|                    | dispositivo/PLC da collegare a quest'area per farvi riferimento e controllare                                                                                                    |
|                    | i dati del GP.                                                                                                    |
|                    | "A.1.4.4 Procedura di assegnazione dell'Area dati di sistema del dispositivo/<br>PLC" (pagina A-30)                                                                                                    |
| Area utente        | Questo dispositivo può essere assegnato solo all'interno del GP e non al                                                                                                    |
|                    | dispositivo/PLC. Utilizzarlo per gli indirizzi che possono essere elaborati                                                                                                    |
|                    | solo con il GP. Non è possibile controllarlo dal dispositivo/PLC.                                                                                                    |
| Area relè speciale | Quest'area memorizza ogni tipo di informazioni di stato che si verifica                                                                                                    |
|                    | quando il GP comunica.                                                                                                    |
|                    | "A.1.4.3 Relè speciale" (pagina A-27)                                                                                                    |
| Riservato          | Utilizzato all'interno del GP. Non utilizzare quest'area. Non funzionerà                                                                                                    |
|                    | normalmente.                                                                                                    |
| Area LS9000        | Memorizza le informazioni operative interne del GP come i dati cronologici                                                                                                    |
|                    | di un Grafico tendenza e il tempo di scansione della comunicazione. Una                                                                                                    |
|                    | porzione dell'area è regolabile.                                                                                                    |
|                    | In the second second secon |

| ΝΟΤΑ | <ul> <li>Quanto segue descrive come si specifica l'area LS.</li> <li>Specifica degli indirizzi word<br/>(Ad esempio) "LS0000"</li> <li>Impostato da 0000 a 9999</li> </ul> |  |
|------|----------------------------------------------------------------------------------------------------|--|
|      | ◆ Specifica degli indirizzi bit                                                                                                    |  |
|      | (Ad esempio) "LS0000 00"<br>Designare da 00 a 15 (Numero bit)<br>Designare da 0000 a 9999                                                                                  |  |

#### A.1.4.2 Area dati di sistema

Quest'area mostra il contenuto dei dati di scrittura in ciascun indirizzo dell'Area dati di sistema.

#### ■ Indirizzo che comunica con un dispositivo/PLC a 16 bit

- NOTA
- La colonna "Indirizzo word" della tabella seguente mostra gli indirizzi word aggiunti dall'indirizzo superiore dell'Area dati di sistema nel dispositivo/PLC (Quando tutti gli elementi sono selezionati da LS0000 a LS0019 del GP).
- L'Area di sola scrittura GP PLC va da LS0000 a 0007, mentre l'Area di sola lettura va da LS0008 a 0019.

| Indirizzo<br>interno<br>GP | Indirizzo<br>word | Descrizione                                 | Bit           | Dettagli                                   | Variabile di Sistema H |
|----------------------------|-------------------|---------------------------------------------|---------------|--------------------------------------------|------------------------|
| LS0000                     | +0                | Numero di<br>schermo attuale                | -             | da 1 a 9999 (BIN)<br>da 1 a 7999 (BCD)     | #H_CurrentScreenNo     |
|                            |                   |                                             | da 0 a 2      | Inutilizzato                               |                        |
|                            |                   |                                             | 3             | Checksum memoria<br>schermo                |                        |
|                            |                   |                                             | 4             | Struttura SIO                              |                        |
|                            |                   |                                             | 5             | Parità SIO                                 |                        |
| LS0001                     | +1                | Stato errore                                | 6             | Overrun SIO                                | -                      |
|                            |                   |                                             | da 7 a 9      | Inutilizzato                               |                        |
|                            |                   |                                             | 10            | Bassa tensione della<br>batteria di backup |                        |
|                            |                   |                                             | 11            | Errore di comunicazione PLC                |                        |
|                            |                   |                                             | da 12 a<br>15 | Inutilizzato                               |                        |
| LS0002                     | +2                | Valore "Anno"<br>attuale<br>dell'orologio   | -             | Ultime 2 cifre<br>dell'anno (2 cifre BCD)  | #H_CurrentYear         |
| LS0003                     | +3                | Valore "Mese"<br>attuale<br>dell'orologio   | -             | da 01 a 12 (2 cifre<br>BCD)                | #H_CurrentMonth        |
| LS0004                     | +4                | Valore "Giorno"<br>attuale<br>dell'orologio | -             | da 01 a 31 (2 cifre<br>BCD)                | #H_CurrentDay          |

| Indirizzo<br>interno<br>GP | Indirizzo<br>word | Descrizione                                          | Bit           | Dettagli                                                                                                    | Variabile di Sistema H                                |
|----------------------------|-------------------|------------------------------------------------------|---------------|----------------------------------------------------------------------------------------------------|-------------------------------------------------------|
| LS0005                     | +5                | Valore "Ora"<br>attuale<br>dell'orologio             | -             | Ore: da 00 a 23,<br>Minuti: da 00 a 59<br>(4 cifre BCD)                                                        | Ore:<br>#H_CurrentHour<br>Minuti:<br>#H_CurrentMinute |
|                            |                   |                                                      | da 0 a 1      | Riservato                                                                                                    | -                                                     |
|                            |                   |                                                      | 2             | Stampa in corso                                                                                                | #H_Status_Print                                       |
|                            |                   |                                                      | 3             | Parte Visualizzatore<br>dati<br>Valore di impostazione<br>scrittura                                            | -                                                     |
| LS0006                     | +6                | Stato                                                | da 4 a 7      | Riservato                                                                                                    | -                                                     |
|                            |                   |                                                      | 8             | Parte Visualizzatore<br>dati<br>Errore di input                                                                | -                                                     |
|                            |                   |                                                      | 9             | Visualizza ON/OFF<br>ON, 1: OFF                                                                                | #H_Status_DispOnOff                                   |
|                            |                   |                                                      | 10            | Rileva<br>retroilluminazione<br>fulminata                                                                      | -                                                     |
|                            |                   |                                                      | da 11 a<br>15 | Riservato                                                                                                    | -                                                     |
| LS0007                     | +7                | Riservato                                            | -             | Riservato                                                                                                    | -                                                     |
| LS0008                     | +8                | Schermo Passa-a                                      | -             | da 1 a 9999 (BIN)<br>da 1 a 7999 (BCD) <sup>*1</sup>                                                           | #H_ChangeScreenNo                                     |
| LS0009                     | +9                | Visualizzatore<br>schermo ON/OFF                     | -             | Portare il<br>Visualizzatore schermo<br>su OFF con FFFFh<br>Visualizzatore schermo<br>con 0h                   | -                                                     |
| LS0010                     | +10               | Valore di<br>impostazione<br>"Anno"<br>dell'orologio | -             | Ultime 2 cifre<br>dell'anno (2 cifre BCD)<br>(Il bit 15 è il flag di<br>riscrittura dei dati<br>dell'orologio) | #H_SetYear                                            |
| LS0011                     | +11               | Valore di<br>impostazione<br>"Mese"<br>dell'orologio | -             | da 01 a 12 (2 cifre<br>BCD)                                                                                    | #H_SetMonth                                           |

| Indirizzo<br>interno<br>GP | Indirizzo<br>word | Descrizione                                            | Bit           | Dettagli                                                                                                    | Variabile di Sistema H       |
|----------------------------|-------------------|--------------------------------------------------------|---------------|----------------------------------------------------------------------------------------------------|------------------------------|
| LS0012                     | +12               | Valore di<br>impostazione<br>"Giorno"<br>dell'orologio | -             | da 01 a 31 (2 cifre<br>BCD)                                                                                 | #H_SetDay                    |
| LS0013                     | +13               | Valore di<br>impostazione<br>"Giorno"<br>dell'orologio | -             | Ore: da 00 a 23,<br>Minuti: da 00 a 59<br>(4 cifre BCD)                                                     | #H_SetHour<br>#H_SetMinute   |
|                            |                   |                                                        | 0             | Retroilluminazione<br>OFF                                                                                   | -                            |
|                            |                   |                                                        | 1             | Buzzer ON                                                                                                   | #H_Control_Buzzer            |
|                            |                   |                                                        | 2             | Stampa avviata                                                                                              | #H_Control_<br>HardcopyPrint |
| LS0014                     | +14               | Controllo                                              | 3             | Riservato                                                                                                   | -                            |
|                            |                   |                                                        | 4             | Buzzer                                                                                                    | #H_Control_<br>HardcopyPrint |
|                            |                   |                                                        | 5             | Uscita AUX                                                                                                  | -                            |
|                            |                   |                                                        | da 6 a<br>10  | Riservato                                                                                                   | -                            |
|                            |                   |                                                        | 11            | Stampa annullata                                                                                            | #H_Control_<br>HardcopyPrint |
|                            |                   |                                                        | da 12 a<br>15 | Riservato                                                                                                   | -                            |
| LS0015                     | +15               | Riservato                                              | -             | Riservato                                                                                                   | -                            |
|                            |                   |                                                        | 0             | Visualizzatore finestra<br>0: OFF, 1: ON                                                                    |                              |
| LS0016                     | +16               | Controllo<br>schermo finestra                          | 1             | Ordine di<br>sovrapposizione<br>finestre<br>Modifica<br>0:Consentito, 1: Non<br>consentito                  | #H_<br>GlobalWindowControl   |
|                            |                   |                                                        | da 2 a<br>15  | Riservato                                                                                                   |                              |
| LS0017                     | +17               | Numero finestra                                        | -             | Numero di<br>registrazione finestra<br>globale selezionato<br>indirettamente:<br>da 1 a 2000 (BIN/<br>BCD). | #H_GlobalWindowNo            |

| Indirizzo<br>interno<br>GP | Indirizzo<br>word | Descrizione                                                         | Bit | Dettagli                                                                                       | Variabile di Sistema H  |
|----------------------------|-------------------|---------------------------------------------------------------------|-----|------------------------------------------------------------------------------------------------|-------------------------|
| LS0018                     | +18               | Posizione di<br>visualizzazione<br>della finestra<br>(Coordinata X) | -   | Posizione di<br>visualizzazione in alto<br>a sinistra della finestra<br>globale indirettamente | #H_<br>GlobalWindowPosX |
| LS0019                     | +19               | Posizione di<br>visualizzazione<br>della finestra<br>(Coordinata Y) | -   | specificata<br>(Bin/BCD)                                                                       | #H_<br>GlobalWindowPosY |

\*1 Quando non si specifica [Riporta nel Dispositivo/PLC] dalla finestra [Impostazioni di sistema], scheda [Visualizza] del link [Unità di visualizzazione], non si potrà tornare al numero di schermo a cui si è passati mediante tocco dal dispositivo/PLC. Per forzare il passaggio dello schermo, impostare ON per il bit 15 dell'indirizzo e specificare il numero dello schermo cui si desidera accedere dai bit 0-14. (Inserire 8000h + il valore del numero dello schermo cui si desidera passare nell'indirizzo).

Ad esempio, per attivare il passaggio di schermo forzato:

8000(h)+1999(h)=9999(h) scrivere "9999" nell'indirizzo.

#### Attenzione).

Mentre il passaggio forzato allo schermo viene attivato (il bit 15 si trova su ON), non si può cambiare schermo via tocco.

Quando il formato dati è BCD, non si può passare agli schermi con numeri che partono da 2000.

| IMPORTANTE | • | In genere quando si imposta OFF per la visualizzazione dello schermo, non si deve utilizzare il bit +14 "Retroilluminazione OFF" di (Controllo). Utilizzare |
|------------|---|----------------------------------------------------------------------------------------------------|
|            |   | il bit +9 [Visualizzatore schermo ON/OFF].                                                                                                    |

#### ■ Indirizzo che comunica con un dispositivo/PLC a 8 bit

- La colonna "Indirizzo word" della tabella seguente mostra gli indirizzi word aggiunti dall'indirizzo superiore dell'Area dati di sistema nel dispositivo/PLC (Con tutti gli elementi del GP selezionati, da LS0000 a LS0019).
  - L'area di sola scrittura GP PLC va da LS0000 a 0007, mentre l'area di sola lettura va da LS0008 a 0019.
  - Il PLC determina l'ordine dei byte (Basso o Alto) e il modo in cui sono visualizzati i dati

| Indirizzo     | Byte     |        | Descrizione                                  | Ordine | Bit         | Dettagli                                      | Variabile di Sistema H |
|---------------|----------|--------|----------------------------------------------|--------|-------------|-----------------------------------------------|------------------------|
| interno<br>GP | Decimale | Ottale |                                              |        |             |                                               |                        |
| LS0000        | +0       | +0     | Numero di                                    |        | -           | da 1 a 9999                                   | #H_CurrentScreenNo     |
|               | +1       | +1     | attuale                                      |        |             | (BIN)<br>da 1 a 7999<br>(BCD)                 |                        |
| LS0001        | +2       | +2     | Stato errore                                 | Basso  | da 0<br>a 2 | Inutilizzato                                  | -                      |
|               |          |        |                                              |        | 3           | Checksum<br>memoria<br>schermo                |                        |
|               |          |        |                                              |        | 4           | Struttura SIO                                 |                        |
|               |          |        |                                              |        | 5           | Parità SIO                                    |                        |
|               |          |        |                                              |        | 6           | Overrun SIO                                   |                        |
|               |          |        |                                              |        | 7           | Inutilizzato                                  |                        |
|               | +3       | +3     |                                              | Alto   | da 0<br>a 1 | Inutilizzato                                  |                        |
|               |          |        |                                              |        | 2           | Bassa tensione<br>della batteria di<br>backup |                        |
|               |          |        |                                              |        | 3           | Errore di<br>comunicazione<br>PLC             |                        |
|               |          |        |                                              |        | da 4<br>a 7 | Inutilizzato                                  |                        |
| LS0002        | +4 +5    | +4+5   | Valore<br>"Anno"<br>attuale<br>dell'orologio |        | -           | Anno a 2 cifre (2<br>cifre BCD)               | #H_CurrentYear         |

| Indirizzo     | Ву         | te         | Descrizione                                    | Ordine | Bit         | Dettagli                                                   | Variabile di Sistema H                             |
|---------------|------------|------------|------------------------------------------------|--------|-------------|------------------------------------------------------------|----------------------------------------------------|
| interno<br>GP | Decimale   | Ottale     |                                                |        |             |                                                            |                                                    |
| LS0003        | +6<br>+7   | +6<br>+7   | Valore<br>"Mese"<br>attuale<br>dell'orologio   |        | -           | da 01 a 12 (2<br>cifre BCD)                                | #H_CurrentMonth                                    |
| LS0004        | +8<br>+9   | +10<br>+11 | Valore<br>"Giorno"<br>attuale<br>dell'orologio |        | -           | da 01 a 31 (2<br>cifre BCD)                                | #H_CurrentDay                                      |
| LS0005        | +10<br>+11 | +12<br>+13 | Valore "Ora"<br>attuale<br>dell'orologio       |        | -           | Ore: da 00 a 23,<br>Minuti: da 00 a<br>59 (4 cifre BCD)    | Ore: #H_CurrentHour<br>Minuti:<br>#H_CurrentMinute |
| LS0006        | +12        | +14        | Stato                                          | Basso  | da 0<br>a 1 | Riservato                                                  | -                                                  |
|               |            |            |                                                |        | 2           | Stampa in corso                                            | #H_Status_Print                                    |
|               |            |            |                                                |        | 3           | Parte del<br>Visualizzatore<br>dati<br>Valore scrittura    | -                                                  |
|               |            |            |                                                |        | da 4<br>a 7 | Riservato                                                  | -                                                  |
|               | +13        | +15        |                                                | Alto   | 0           | Parte del<br>Visualizzatore<br>dati<br>Errore di input     | -                                                  |
|               |            |            |                                                |        | 1           | Visualizza ON/<br>OFF<br>0: ON, 1:OFF                      | #H_Status_DispOnOff                                |
|               |            |            |                                                |        | 2           | Rileva<br>retroilluminazion<br>e fulminata                 | -                                                  |
|               |            |            |                                                |        | da 3<br>a 7 | Riservato                                                  | -                                                  |
| LS0007        | +14        | +16        | Riservato                                      |        | -           | Riservato                                                  | -                                                  |
|               | +15        | +17        |                                                |        |             |                                                            |                                                    |
| LS0008        | +16<br>+17 | +20<br>+21 | Schermo<br>Passa-a                             |        | -           | da 1 a 9999<br>(BIN)<br>da 1 a 7999<br>(BCD) <sup>*1</sup> | #H_ChangeScreenNo                                  |

| Indirizzo     | Byte       |            | Descrizione                                            | Ordine | Bit | Dettagli                                                                                                  | Variabile di Sistema H     |
|---------------|------------|------------|--------------------------------------------------------|--------|-----|----------------------------------------------------------------------------------------------------|----------------------------|
| interno<br>GP | Decimale   | Ottale     |                                                        |        |     |                                                                                                    |                            |
| LS0009        | +18<br>+19 | +22<br>+23 | Visualizzator<br>e schermo<br>ON/OFF                   |        | -   | Portare il<br>Visualizzatore<br>schermo su OFF<br>con FFFFh<br>Portarlo su ON<br>con 0h                   | -                          |
| LS0010        | +20<br>+21 | +24<br>+25 | Valore di<br>impostazione<br>"Anno"<br>dell'orologio   |        | -   | Anno a 2 cifre<br>(2 cifre BCD 2)<br>(il bit 15 è il<br>flag di riscrittura<br>dei dati<br>dell'orologio) | #H_SetYear                 |
| LS0011        | +22<br>+23 | +26<br>+27 | Valore di<br>impostazione<br>"Mese"<br>dell'orologio   |        | -   | da 01 a 12 (2<br>cifre BCD)                                                                               | #H_SetMonth                |
| LS0012        | +24<br>+25 | +30<br>+31 | Valore di<br>impostazione<br>"Giorno"<br>dell'orologio |        | -   | da 01 a 31 (2<br>cifre BCD)                                                                               | #H_SetDay                  |
| LS0013        | +26<br>+27 | +32<br>+33 | Valore di<br>impostazione<br>"Giorno"<br>dell'orologio |        | -   | Ore: da 00 a 23,<br>Minuti: da 00 a<br>59 (4 cifre BCD)                                                   | #H_SetHour<br>#H_SetMinute |

| Indirizzo     | zzo Byte   |            | Descrizione           | Ordine | Bit         | Dettagli                                                                                                    | Variabile di Sistema H        |
|---------------|------------|------------|-----------------------|--------|-------------|----------------------------------------------------------------------------------------------------|-------------------------------|
| interno<br>GP | Decimale   | Ottale     |                       |        |             |                                                                                                    |                               |
| LS0014        | +28        | +34        | Controllo             | Basso  | 0           | Retroilluminazio<br>ne OFF                                                                                   | -                             |
|               |            |            |                       |        | 1           | Buzzer ON                                                                                                    | #H_Control_Buzzer             |
|               |            |            |                       |        | 2           | Stampa avviata                                                                                               | #H_Control_Hardcopy<br>Stampa |
|               |            |            |                       |        | 3           | Riservato                                                                                                    | -                             |
|               |            |            |                       |        | 4           | Buzzer                                                                                                    | #H_Control_Buzzer<br>Attiva   |
|               |            |            |                       |        | 5           | Uscita AUX                                                                                                   | -                             |
|               |            |            |                       |        | da 6<br>a 7 | Riservato                                                                                                    | -                             |
|               | +29        | +35        |                       | Alto   | da 0<br>a 2 | Riservato                                                                                                    | -                             |
|               |            |            |                       |        | 3           | Stampa annullata                                                                                             | #H_Control_PrintCancel        |
|               |            |            |                       |        | da 4<br>a 7 | Riservato                                                                                                    | -                             |
| LS0015        | +30        | +36        | Riservato             |        | -           | Riservato                                                                                                    | -                             |
|               | +31        | +37        |                       |        |             |                                                                                                    |                               |
| LS0016        | +32        | +40        | Controllo<br>finestra | Basso  | 0           | Visualizzazione<br>finestra 0: OFF,<br>1: ON                                                                 | #H_GlobalWindow<br>Control    |
|               |            |            |                       |        | 1           | Cambiare<br>l'ordine di<br>sovrapposizione<br>delle finestre<br>0: Attiva; 1:<br>Disattiva                   |                               |
|               |            |            |                       |        | da 2<br>a 7 | Riservato                                                                                                    |                               |
|               | +33        | +41        |                       | Alto   | da 0<br>a 7 | Riservato                                                                                                    |                               |
| LS0017        | +34<br>+35 | +42<br>+43 | Numero<br>finestra    |        | -           | Numero di<br>registrazione<br>finestra globale<br>selezionato<br>indirettamente:<br>da 1 a 2000<br>(BIN/BCD) | #H_GlobalWindowNo             |

| Indirizzo     | dirizzo Byte |        | Descrizione                                       | Ordine | Bit | Dettagli                                                                      | Variabile di Sistema H |
|---------------|--------------|--------|---------------------------------------------------|--------|-----|-------------------------------------------------------------------------------|------------------------|
| interno<br>GP | Decimale     | Ottale |                                                   |        |     |                                                                               |                        |
| LS0018        | +36          | +44    | Posizione di                                      |        | -   | Posizione di                                                                  | #H_GlobalWindowPosX    |
|               | +37          | +45    | visualizzazio<br>ne finestra<br>(coordinata<br>X) |        |     | visualizzazione<br>coordinate in alto<br>a sinistra della<br>finestra globale |                        |
| LS0019        | +38          | +46    | Posizione di                                      |        | -   | indirettamente                                                                | #H_GlobalWindowPosY    |
|               | +39          | +47    | visualizzazio<br>ne finestra<br>(Coordinata<br>Y) |        |     | BCD)                                                                          |                        |

\*1 Quando non si specifica [Riporta nel Dispositivo/PLC] dalla scheda [Visualizza] [Unità di visualizzazione] [Impostazioni di sistema], non si potrà tornare al numero di schermo a cui si è passati mediante tocco dal dispositivo/PLC. Per forzare il passaggio dello schermo, impostare ON per il bit 15 dell'indirizzo e specificare il numero dello schermo cui si desidera accedere dai bit 0 -14. (Inserire 8000h + il valore del numero dello schermo cui si desidera passare nell'indirizzo).

Ad esempio, per attivare il passaggio di schermo forzato:

8000(h)+1999(h)=9999(h) scrivere "9999" nell'indirizzo.

#### Attenzione:

Mentre il passaggio forzato allo schermo viene attivato (il bit 15 si trova su ON), non si può cambiare schermo via tocco.

Quando il formato dati è BCD, non si può passare agli schermi con numeri che partono da 2000.

| IMPORTANTE | • | Di norma, quando si porta il Visualizzatore schermo su OFF, non si deve      |
|------------|---|------------------------------------------------------------------------------|
|            |   | utilizzare il bit di controllo Retroilluminazione OFF (Indirizzo byte +28 in |
|            |   | formato decimale o Indirizzo byte +34 in formato ottale). Invece, usare      |
|            |   | l'indirizzo ON/OFF del Visualizzatore schermo (Indirizzo byte +18 in formato |
|            |   | decimale o Indirizzo byte +22 in formato ottale.)                            |

|  | Dettagli | su | ciascun | indirizzo |
|--|----------|----|---------|-----------|
|--|----------|----|---------|-----------|

| Descrizione                  | D                                                                                                    | Dettagli                                                           |                |                                            |                                                                                                    |  |  |  |  |  |
|------------------------------|----------------------------------------------------------------------------------------------------|--------------------------------------------------------------------|----------------|--------------------------------------------|----------------------------------------------------------------------------------------------------|--|--|--|--|--|
| Numero di<br>schermo attuale | N                                                                                                    | Memorizza il numero dello schermo attualmente visualizzato sul GP. |                |                                            |                                                                                                    |  |  |  |  |  |
| Stato errore                 | orrispondente si porterà su ON.<br>one si porta su OFF, lo stato viene<br>amente dalla modalità offline alla |                                                                    |                |                                            |                                                                                                    |  |  |  |  |  |
|                              |                                                                                                    | Bit<br>(16 bit)                                                    | Bit<br>(8 bit) | Descrizione                                | Dettagli                                                                                                    |  |  |  |  |  |
|                              |                                                                                                    | da 0 a 2                                                           | da 0 a 2       | Inutilizzato                               |                                                                                                    |  |  |  |  |  |
|                              |                                                                                                    | 3                                                                  | 3              | Checksum memoria<br>schermo                | Si è verificato un errore nel file di<br>progetto.<br>Trasferirlo nuovamente.                                                                                    |  |  |  |  |  |
|                              |                                                                                                    | 4                                                                  | 4              | Struttura SIO                              |                                                                                                    |  |  |  |  |  |
|                              |                                                                                                    | 5                                                                  | 5              | Parità SIO                                 |                                                                                                    |  |  |  |  |  |
|                              |                                                                                                    | 6                                                                  | 6              | Overrun SIO                                |                                                                                                    |  |  |  |  |  |
|                              |                                                                                                    | 7                                                                  | 7              | Inutilizzato                               |                                                                                                    |  |  |  |  |  |
|                              |                                                                                                    | da 8 a 9                                                           | da 0 a 1       | Inutilizzato                               |                                                                                                    |  |  |  |  |  |
|                              |                                                                                                    | 10                                                                 | 2              | Bassa tensione della<br>batteria di backup | Passa su ON quando la tensione<br>della batteria di backup al litio è<br>bassa. La batteria di backup viene<br>utilizzata dall'orologio e dalla<br>memoria SRAM. |  |  |  |  |  |
|                              |                                                                                                    | 11                                                                 | 3              | Errore di<br>comunicazione PLC             | Errore di comunicazione con il<br>dispositivo/PLC dovuto ai bit da 4<br>a 6 o ad altra causa.                                                                    |  |  |  |  |  |
|                              |                                                                                                    | da 12 a 15                                                         | da 4 a 7       | Inutilizzato                               |                                                                                                    |  |  |  |  |  |

| Descrizione   | Dettagli                                                                                                    |                                                                              |                            |                    |  |  |  |  |  |
|---------------|----------------------------------------------------------------------------------------------------|------------------------------------------------------------------------------|----------------------------|--------------------|--|--|--|--|--|
|               |                                                                                                    |                                                                              |                            |                    |  |  |  |  |  |
| Dati orologio | Niemorizzato come BCD. [Anno] consiste nelle 2 cifre finali dell'anno,                                                                                                    |                                                                              |                            |                    |  |  |  |  |  |
| (Attuale)     | [Mese] consiste nelle 2 cifre da 01 a 12, [Giorno] consiste nelle 2 cifre da 01                                                                                                    |                                                                              |                            |                    |  |  |  |  |  |
|               | a 31, [Ora] consiste ne                                                                                                    | elle 2 cifre da                                                              | a 00 a 23 insieme alle 2 c | ifre dei minuti da |  |  |  |  |  |
|               | 00 a 59, per un totale di 4 cifre.                                                                                                    |                                                                              |                            |                    |  |  |  |  |  |
|               | ΝΟΤΑ                                                                                                    |                                                                              |                            |                    |  |  |  |  |  |
|               | • Il valore attuale per                                                                                                    | • Il valore attuale per il giorno è memorizzato in I \$9310. Il giorno viene |                            |                    |  |  |  |  |  |
|               | calcolato da Anno I                                                                                                    | Mese e Giorn                                                                 | o dell'orologio a circuito | integrato (IC)     |  |  |  |  |  |
|               | (PTC) cho si trova s                                                                                                    | mese e olom                                                                  | o den orologio a circuito  | integrato (IC)     |  |  |  |  |  |
|               | (KTC) che si uova s                                                                                                    | ui Or.                                                                       |                            |                    |  |  |  |  |  |
|               |                                                                                                    |                                                                              |                            |                    |  |  |  |  |  |
|               | Il valore viene memor                                                                                                    | izzato in LSS                                                                | 9310 come segue.           |                    |  |  |  |  |  |
|               |                                                                                                    | Valore                                                                       | Descrizione                |                    |  |  |  |  |  |
|               |                                                                                                    | 0                                                                            | Domenica                   |                    |  |  |  |  |  |
|               |                                                                                                    | 1                                                                            | Lunedì                     |                    |  |  |  |  |  |
|               |                                                                                                    | 2                                                                            | Martedì                    |                    |  |  |  |  |  |
|               |                                                                                                    | 3                                                                            | Mercoledì                  |                    |  |  |  |  |  |
|               |                                                                                                    | 4                                                                            | Giovedì                    |                    |  |  |  |  |  |
|               |                                                                                                    | 5                                                                            | Venerdì                    |                    |  |  |  |  |  |
|               |                                                                                                    | 6                                                                            | Sabato                     |                    |  |  |  |  |  |
|               |                                                                                                    | Dopo 7                                                                       | Inutilizzato               |                    |  |  |  |  |  |
|               | Gli aggiornamenti ver                                                                                                    | igono eseguit                                                                | ti quando cambia la data   | dell'orologio del  |  |  |  |  |  |
|               | circuito integrato. Poi                                                                                                    | ché le scrittur                                                              | re non sono eseguite rego  | olarmente, ma      |  |  |  |  |  |
|               | ogni volta che cambia                                                                                                    | no le parti ne                                                               | ell'area, quest'ultima non | sarà aggiornata    |  |  |  |  |  |
|               | fino a quando non sar                                                                                                    | à modificata                                                                 | la data dell'orologio IC   |                    |  |  |  |  |  |
|               | Gli aggiornamenti vengono eseguiti quando cambia la data dell'orologio del<br>circuito integrato. Poiché le scritture non sono eseguite regolarmente, ma<br>ogni volta che cambiano le parti nell'area, quest'ultima non sarà aggiornata |                                                                              |                            |                    |  |  |  |  |  |
|               | tino a quando non sara                                                                                                    | à modificata                                                                 | la data dell'orologio IC.  |                    |  |  |  |  |  |

| Descrizione | Dettagli        |                |                                                    |                                                                                                    |  |  |  |  |
|-------------|-----------------|----------------|----------------------------------------------------|----------------------------------------------------------------------------------------------------|--|--|--|--|
| Stato       | Monitorar       | e solo i bi    | t necessari. Non p                                 | ortare i bit riservati su ON/OFF, poiché                                                                                                    |  |  |  |  |
|             | a volte ser     | vono per l     | la manutenzione d                                  | lel sistema GP.                                                                                                    |  |  |  |  |
|             | Bit<br>(16 bit) | Bit<br>(8 bit) | Descrizione                                        | Dettagli                                                                                                    |  |  |  |  |
|             | 0, 1            | 0, 1           | Riservato                                          | -                                                                                                    |  |  |  |  |
|             | 2               | 2              | Stampa in corso                                    | Si porta su ON durante la stampa.<br>Quando il bit si trova su ON, in alcuni<br>casi viene visualizzato lo schermo offline<br>o l'output viene disturbato.                                                                                                    |  |  |  |  |
|             | 3               | 3              | Valore di<br>impostazione<br>scrittura             | Questo bit viene invertito ogni volta che<br>si esegue una scrittura da un<br>Visualizzatore dati (Inserimento valore di<br>impostazione).                                                                                                    |  |  |  |  |
|             | da 4 a 7        | da 4 a 7       | Riservato                                          | -                                                                                                    |  |  |  |  |
|             | 8               | 0              | Parte<br>Visualizzatore<br>dati<br>Errore di input | Quando gli Allarmi sono impostati per il<br>Visualizzatore dati, in cui si inserisce un<br>valore fuori dell'intervallo di allarme,<br>questo bit si porterà su ON.<br>Quando si inserisce un valore compreso<br>nell'intervallo di allarme o si passa da<br>uno schermo all'altro, il bit si porterà su<br>OFF.                                                                                                    |  |  |  |  |
|             | 9               | 1              | Visualizza ON/<br>OFF<br>(0: ON, 1: OFF)           | <ul> <li>Rileva se il Visualizzatore schermo del<br/>GP si deve portare su ON/OFF dal<br/>dispositivo/PLC.</li> <li>Questo bit cambia nei seguenti casi.</li> <li>(1) Quando FFFFh viene scritto sul<br/>Visualizzatore ON/OFF dell'Area dati<br/>di sistema, il display si porterà su OFF.</li> <li>(2) Quando il tempo di attesa è<br/>trascorso, il display si porterà su OFF.</li> <li>(3) Se lo schermo cambia o viene<br/>toccato quando il display si porta su<br/>OFF, il display si riporterà su ON.</li> <li>NOTA</li> <li>Questo bit non può cambiare il bit 0<br/>del "Controllo" LS0014<br/>(Retroilluminazione OFF).</li> </ul> |  |  |  |  |
|             | 10              | 2              | Rileva<br>retroilluminazione<br>fulminata          | Quando viene rilevato l'esaurimento<br>della retroilluminazione, il bit si porterà<br>su ON.                                                                                                    |  |  |  |  |
|             | da 11 a<br>15   | da 3 a 7       | Riservato                                          | -                                                                                                    |  |  |  |  |

| Descrizione                      | Dettagli                                                                                                    |                                                                                                    |                                                                                                    |
|----------------------------------|----------------------------------------------------------------------------------------------------|----------------------------------------------------------------------------------------------------|----------------------------------------------------------------------------------------------------|
| Schermo Passa-a                  | Impostare il num<br>differisce second<br>Visualizzatore sc<br>Riportalo nel Dis<br>visualizzazione]                                                                                                    | ero dello Schermo Pa<br>o l'impostazione di ['<br>hermo] e [Cambia lo<br>positivo/PLC] nella s<br>della finestra [Impos                              | assa-a. L'intervallo di valori possibili<br>Tipo di dati dei numeri del<br>schermo dell'unità di visualizzazione -<br>scheda [Visualizza] del link [Unità di<br>stazioni di sistema]. |
|                                  | Impostazioni Target<br>Visualizzioni Operazion<br>Impostazioni scherma di<br>Tipo di dati del n. s<br>Cambia scherma di<br>Implementa n<br>Ura di avvio<br>Modalità Standby<br>Attesa standby<br>Vai a schermata | i Modalità Logica Area di sister<br>ta<br>avvin finanzia<br>chermata di visualizzazione e Bir<br>all'unità di visualizzazione<br>hel dispositivo/PLC | ma Impostazioni estese Visualizza                                                                                                    |
|                                  | Quando [Tipo di d                                                                                                    | dati dei numeri del Vi                                                                                                    | sualizzatore schermo] è [Bin]:                                                                                                    |
|                                  | Riportarlo nel<br>dispositivo/<br>PLC                                                                                                    | Cambio di schermo<br>dal dispositivo/PLC                                                                                                    | Cambio di schermo dall'unità di visualizzazione                                                                                                    |
|                                  | Attiva                                                                                                    | da 1 a 9999                                                                                                    | da 1 a 9999                                                                                                    |
|                                  | Disattiva                                                                                                    | da 1 a 9999                                                                                                    | da 1 a 9999                                                                                                    |
|                                  | Quando [Tipo di o                                                                                                    | dati dei numeri del Vi                                                                                                    | sualizzatore schermo] è [BCD]:                                                                                                    |
|                                  | Riportarlo nel<br>Dispositivo/<br>PLC                                                                                                    | Cambio di schermo<br>dal Dispositivo/PLC                                                                                                    | Cambio di schermo dall'unità di visualizzazione                                                                                                    |
|                                  | Attiva                                                                                                    | da 1 a 7999                                                                                                    | da 1 a 7999                                                                                                    |
|                                  | Disattiva                                                                                                    | da 1 a 1999                                                                                                    | da 1 a 7999                                                                                                    |
| Visualizzatore<br>schermo ON/OFF | Mostra lo scherm<br>"FFFFh". Valori<br>Visualizzatore sc<br>riaccendere.                                                                                                    | no quando il valore è<br>diversi da "0h" e "FF<br>hermo è nascosto, il                                                                               | "Oh" e lo nasconde quando il valore è<br>FFh" sono riservati. Quando il<br>seguente tocco sullo schermo lo farà                                                                       |

| Descrizione                                                                                                    | Dettagli                                                                                                    |
|----------------------------------------------------------------------------------------------------|----------------------------------------------------------------------------------------------------|
| Dati orologio<br>(Valore attuale)                                                                                                    | Impostare come BCD. [Anno] consiste nelle 2 cifre finali dell'anno, [Mese] consiste nelle 2 cifre da 01 a 12, [Giorno] consiste nelle 2 cifre da 01 a 31, [Ora] consiste nelle 2 cifre da 00 a 23 insieme alle 2 cifre dei minuti da 00 a 59, per un totale di 4 cifre. |
| <ul> <li>Ad esempio,&lt; 19 ottobre 2005, 21:57&gt;</li> <li>(1) Quando i dati "+10" dell'indirizzo word attuale sono "0000",<br/>- "Mese" - Scrittura "0010" Indirizzo word "+11"</li> <li>- "Giorno" - Scrittura "0019" Indirizzo word "+12"</li> <li>- "Ora" - Scrittura "2157" Indirizzo word "+13"</li> <li>(2) Se si scrive "8005" nell'indirizzo word "+10," il bit 15 di "+1<br/>su ON e i dati dell'orologio saranno riscritti. Per "8005" il bit<br/>ON per la porzione "8000", mentre "Anno" è impostato con "</li> </ul> |                                                                                                    |

| Descrizione | Dettag                                                                                                    | li             |                           |                                                                                                    |
|-------------|----------------------------------------------------------------------------------------------------|----------------|---------------------------|----------------------------------------------------------------------------------------------------|
| Controllo   | <ul> <li>NOTA</li> <li>Verificare che l'indirizzo sia scritto in unità bit. In alcuni casi scrivere<br/>l'indirizzo con dati word può modificarne il valore.</li> <li>A volte i bit "riservati" sono utilizzati per la manutenzione del sistema GP.<br/>Portarli su OFF.</li> </ul> |                |                           |                                                                                                    |
|             | Bit<br>(16 bit)                                                                                                    | Bit<br>(8 bit) | Descrizione               | Dettagli                                                                                                    |
|             | 0                                                                                                    | 0              | Retroilluminazione<br>OFF | <ul> <li>Quando si trova su ON, la retroilluminazione si porta su OFF. Quando si trova su OFF, la retroilluminazione si porta su ON (Le parti collocate sullo schermo funzionano mentre l'LCD è acceso).</li> <li>NOTA</li> <li>Per disattivare il Visualizzatore schermo si utilizza in genere l'indirizzo word "+9" (Visualizzatore schermo</li> </ul>                                                                    |
|             |                                                                                                    |                |                           | ON/OFF).                                                                                                    |
|             | 1                                                                                                    | 1              | Buzzer ON                 | 0:Nessun audio, 1: Audio                                                                                                    |
|             | 2                                                                                                    | 2              | Stampa avviata            | 0:Nessun audio, 1: Audio<br>Quando il bit si porta su ON, i dati dello schermo di<br>stampa si avviano.                                                                                                    |
|             |                                                                                                    |                |                           | <ul> <li>Quando il "Bit 2" di stato (Stampa in corso) si porta su<br/>ON, disattivarlo manualmente.</li> </ul>                                                                                                    |
|             | 3                                                                                                    | 3              | Riservato                 | 0 Fisso                                                                                                    |
|             | 4                                                                                                    | 4              | Buzzer                    | L'azione seguente viene eseguita solo quando il "Bit<br>1" di controllo (Buzzer ON) si trova su ON.<br>0:Audio, 1: Nessun audio<br>Per interrompere l'audio del buzzer, portare questo<br>bit su ON.                                                                                                    |
|             | 5                                                                                                    | 5              | Uscita AUX                | L'azione seguente viene eseguita solo quando il "Bit<br>1" di controllo (Buzzer ON) si trova su ON.<br>0:Audio, 1: Nessun audio<br>Per interrompere l'uscita AUX, portare questo bit su<br>ON.                                                                                                    |
|             | da 6 a<br>7                                                                                                    | da 6 a<br>7    | Riservato                 | 0 Fisso                                                                                                    |
|             | da 8 a<br>10                                                                                                    | da 0 a<br>2    | Riservato                 | 0 Fisso                                                                                                    |
|             | 11                                                                                                    | 3              | Stampa annullata          | <ul> <li>0:Audio, 1: Nessun audio<br/>Quando il bit si porta su ON, tutte le stampe in corso<br/>vengono annullate.</li> <li>NOTA</li> <li>Dopo l'interruzione della stampa il "Bit 2" di stato<br/>(Stampa in corso) si porta su OFF; disattivarlo<br/>manualmente.</li> <li>Anche quando il bit Stampa annullata si porta su ON,<br/>vengono stampati anche i dati precedentemente inviati<br/>alla stampante.</li> </ul> |
|             | da 12 a<br>15                                                                                                    | da 4 a<br>7    | Riservato                 | 0 Fisso                                                                                                    |

| Descrizione                                       | Dettagli                                                                                                    |
|---------------------------------------------------|----------------------------------------------------------------------------------------------------|
| Numero finestra                                   | Memorizza il numero di registrazione Finestra globale selezionato indirettamente: da 1 a 2000 (BIN/BCD).                                                                                                    |
| Posizione di<br>visualizzazione<br>della finestra | Memorizza la posizione di visualizzazione in alto a sinistra della Finestra globale, selezionata per designazione indiretta. "+18" mostra la coordinata X, "+19" la coordinata Y. Il tipo di dati è BIN o BCD. |

#### A.1.4.3 Relè speciale

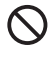

Il relè speciale non è protetto da scrittura. Non attivarlo/disattivarlo con parti o scrivendo word.

Il relè speciale presenta la struttura seguente.

Metodo Accesso diretto

| Indirizzo | Descrizione                                       | Variabile di Sistema H |
|-----------|---------------------------------------------------|------------------------|
| LS2032    | Informazioni sui relè comuni                      |                        |
| LS2033    | Informazioni sullo schermo di base                |                        |
| LS2034    | Riservato                                         |                        |
| LS2035    | 1 -Contatore binario a<br>incrementi di 1 secondo |                        |
| LS2036    | Tempo di scansione della visualizzazione          | #H_DispScanTime        |
| LS2037    | Tempo del ciclo di<br>comunicazione               |                        |
| LS2038    | Contatore di scansione della visualizzazione      | #H_DispScanCounter     |
| LS2039    | Codice errore di comunicazione                    |                        |
| LS2040    | Riservato                                         |                        |
| LS2041    |                                                   |                        |
| LS2042    |                                                   |                        |
| LS2043    |                                                   |                        |
| LS2044    |                                                   |                        |
| LS2045    |                                                   |                        |
| LS2046    |                                                   |                        |
| LS2047    |                                                   |                        |

| Descrizione                                 | Dettagli |                                                                                                    |  |  |
|---------------------------------------------|----------|----------------------------------------------------------------------------------------------------|--|--|
| Informazioni sui<br>relè comuni<br>(LS2032) |          | 15 14 13 12 11 10 9 8 7 6 5 4 3 2 1 0 Bit                                                                                                    |  |  |
| ( )                                         | Bit      | Descrizione                                                                                                    |  |  |
|                                             | 0        | Alterna ciascun ciclo di comunicazione tra ON/OFF.                                                                                                    |  |  |
|                                             | 1        | Dopo la modifica di un schermo di base o di una finestra, il bit si porta<br>su ON fino a stabilire la comunicazione con tutti gli indirizzi del<br>dispositivo impostati sullo schermo e al completamento dell'operazione<br>o dell'elaborazione della parte.                                                                                                    |  |  |
|                                             | 2        | Si porta su ON solo quando si verifica un errore di comunicazione.                                                                                                    |  |  |
|                                             | 3        | Si porta su ON quando all'accensione si visualizza lo schermo iniziale.                                                                                                    |  |  |
|                                             | 4        | Normalmente ON.                                                                                                    |  |  |
|                                             | 5        | Normalmente OFF.                                                                                                    |  |  |
|                                             | 6        | Si porta su ON quando vengono cancellati i dati di backup della<br>memoria SRAM.<br>(Solo la memoria SRAM di backup all'interno).                                                                                                    |  |  |
|                                             | 7        | Quando si utilizzano D-Script, questo bit si porterà su ON in caso di errore BCD.                                                                                                    |  |  |
|                                             | 8        | Se si utilizzano D-Script, questo bit si porta su ON in caso di errore zero.                                                                                                    |  |  |
|                                             | 9        | Si porta su ON in caso di errore di trasferimento di una ricetta alla memoria SRAM di backup.                                                                                                    |  |  |
|                                             | 10       | Questo bit si porta su ON se una ricetta trasferita in base all'indirizzo<br>word di controllo non ha potuto essere spostata da PLC<br>alla memoria SRAM.<br>Inoltre, se il trasferimento tra due PLC avviene mediante un<br>Visualizzatore dati speciali (archiviazione) quando si utilizza un<br>indirizzo bit di completamento del trasferimento, il bit si porterà su ON<br>nel caso in cui non sia possibile trasferire i dati dall'area PLC o dalla<br>memoria PLC SRAM.                                                                     |  |  |
|                                             | 11       | Si porta su ON mentre si trasferiscono i dati di archiviazione da<br>SRAM all'Area LS mediante un Visualizzatore dati speciali<br>(archiviazione).                                                                                                    |  |  |
|                                             | 12       | Se si utilizzano D-Script, il bit si porterà su ON quando si verifica un<br>errore di comunicazione da memcpy () o durante la lettura della<br>designazione di offset dell'indirizzo. Si porta su OFF quando la lettura<br>dei dati viene completata normalmente.                                                                                                    |  |  |
|                                             | 13       | Nella pagina [Script I/O] di [Impostazioni di sistema], quando non sono<br>impostati [D-Script/D-Script globali] nel progetto, il bit si porterà su ON<br>nel caso in cui la lettura delle funzioni Invia, Ricevi, Controllo, Variabile<br>Stato e Formato dati ricevuti venga eseguita nelle Impostazioni<br>etichetta [Operazione porta SIO].                                                                                                    |  |  |
|                                             | 14       | Nella pagina [Script I/O] in [Impostazioni di sistema] quando sono<br>impostati [D-Script/D-Script globali] per il progetto, il bit si porterà su<br>ON nel caso in cui nello script esteso venga eseguita una funzione<br>[Operazione testo]. Inoltre, nella pagina [Script I/O] di [Impostazioni di<br>sistema] quando è impostato uno [Script esteso] nell progetto, il bit si<br>porterà su ON anche quando viene eseguita la funzione I/O<br>(IO_WRITE, IO_READ) di [Operazione porta SIO] in uno D-Script/D-<br>Script globale.<br>Riservato |  |  |
|                                             |          |                                                                                                    |  |  |

| Descrizione                                                       | Dettagli                                                                                                    |  |  |
|-------------------------------------------------------------------|----------------------------------------------------------------------------------------------------|--|--|
| Informazioni sullo<br>schermo di base<br>(LS2033)                 | 15 1 0 Bit<br>Questo bit rimane su ON dal momento in cui la<br>schermata di base cambia fino alla gestione di<br>tutte le parti è completata.                                                                                                    |  |  |
| Riservato<br>(LS2034, da<br>LS2040 a LS2047)                      | I valori non sono definiti negli indirizzi riservati. Non utilizzare.                                                                                                    |  |  |
| 1 - Contatore<br>binario a<br>incrementi di 1<br>secondo (LS2035) | Incrementa una volta al secondo immediatamente dopo l'accensione. I dati sono binari.                                                                                                    |  |  |
| Tempo di<br>scansione della<br>visualizzazione<br>(LS2036)        | Il tempo di visualizzazione calcolato dalla prima parte impostata sul<br>Visualizzatore schermo alla fine dell'ultima parte. I dati vengono<br>memorizzati in formato binario con unità in millisecondi. I dati vengono<br>aggiornati al termine dell'elaborazione delle parti target. Il valore iniziale dei<br>dati è "0".<br>Il margine di errore è di ± 10 ms.                                                                                                    |  |  |
| Tempo del ciclo di<br>comunicazione<br>(LS2037)                   | <ul> <li>Il tempo dei un ciclo è calcolato dall'inizio alla fine della gestione dell'Area dati di sistema assegnata all'interno del dispositivo/PLC e ogni tipo di dispositivo. I dati vengono memorizzati in formato binario, in unità di 10 ms. I dati vengono aggiornati al termine dell'elaborazione dell'Area dati di sistema e del dispositivo target. Il valore iniziale dei dati è "0". Il margine di errore è di ±10 millisecondi.</li> <li>NOTA</li> <li>Quando esistono più dispositivi/PLC collegati a un singolo GP, l'Area dati di sistema può essere assegnata solo ad un dispositivo/PLC.</li> </ul> |  |  |
| Contatore di<br>scansione della<br>visualizzazione<br>(LS2038)    | Il contatore incrementa i propri numeri ogni volta che viene elaborata la Parte<br>impostata sullo schermo di visualizzazione. I dati sono binari.                                                                                                    |  |  |
| Codice dell'errore<br>di comunicazione<br>(LS2039)                | Quando si verifica un errore di comunicazione, questo comando memorizza<br>l'ultimo codice dell'errore di comunicazione visualizzato in formato binario.                                                                                                    |  |  |

## A.1.4.4 Procedura di assegnazione dell'Area dati di sistema del dispositivo/PLC

Quando si fa riferimento a un numero di schermo visualizzato sul GP da un dispositivo/PLC o da schermi in fase di modifica per riferire/controllare i dati del GP, condividere i dati assegnati all'Area dei dati di sistema interno con il dispositivo/PLC.

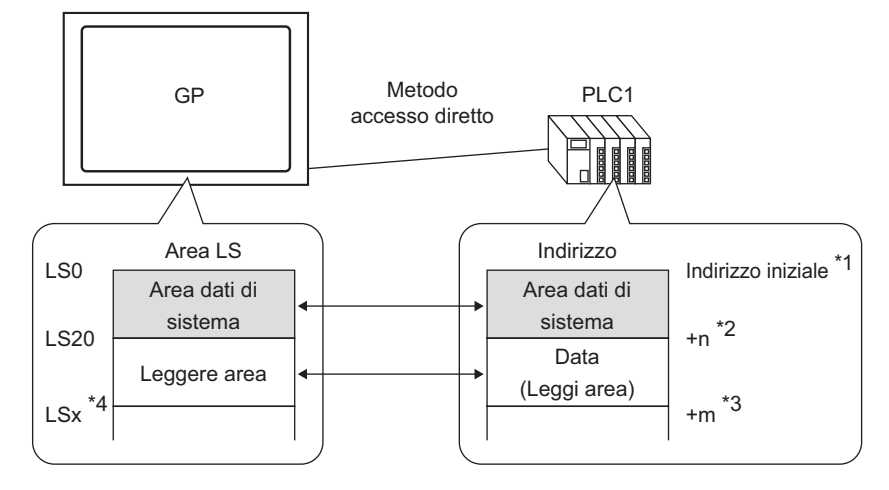

- \*1 Impostare l'indirizzo iniziale mediante il processo nella pagina seguente.
- \*2 n = da 0 a 20. Questo dipende dal numero di elementi selezionati nell'Area dati di sistema impostata del GP.
- \*3 Queste sono le dimensioni dell'area di lettura.
- \*4 \*= Indirizzo iniziale area di lettura (20) + Dimensioni dell'area di lettura (m)

| IMPORTANTE | <ul> <li>Quando più dispositivi/PLC sono collegati a un singolo GP, l'Area dati di sistema può essere assegnata solo a un dispositivo/PLC.</li> <li>Non impostare indirizzi per le parti che vanno dall'Area dati di sistema e all'Area di lettura, oppure all'Area di lettura e all'Area utente.</li> <li>Quando si impostano gli indirizzi delle parti nell'Area dati di sistema, impostare la lunghezza dei dati su 16 bit.</li> </ul> |
|------------|----------------------------------------------------------------------------------------------------|
| ΝΟΤΑ       | • Il numero di indirizzi che possono essere impostati nell'Area dati di sistema varia in base al dispositivo/PLC. Per dettagli fare riferimento al manuale GP-Pro EX Device/PLC Connection Manual.                                                                                                    |

 Nel menu [Progetto (F)], selezionare [Impostazioni di sistema (C)] o fare clic su Impostazioni In [Impostazioni di sistema], selezionare [Unità di visualizzazione]. In [Unità di visualizzazione], selezionare la scheda [Area di sistema]. Apparirà la seguente finestra di dialogo.

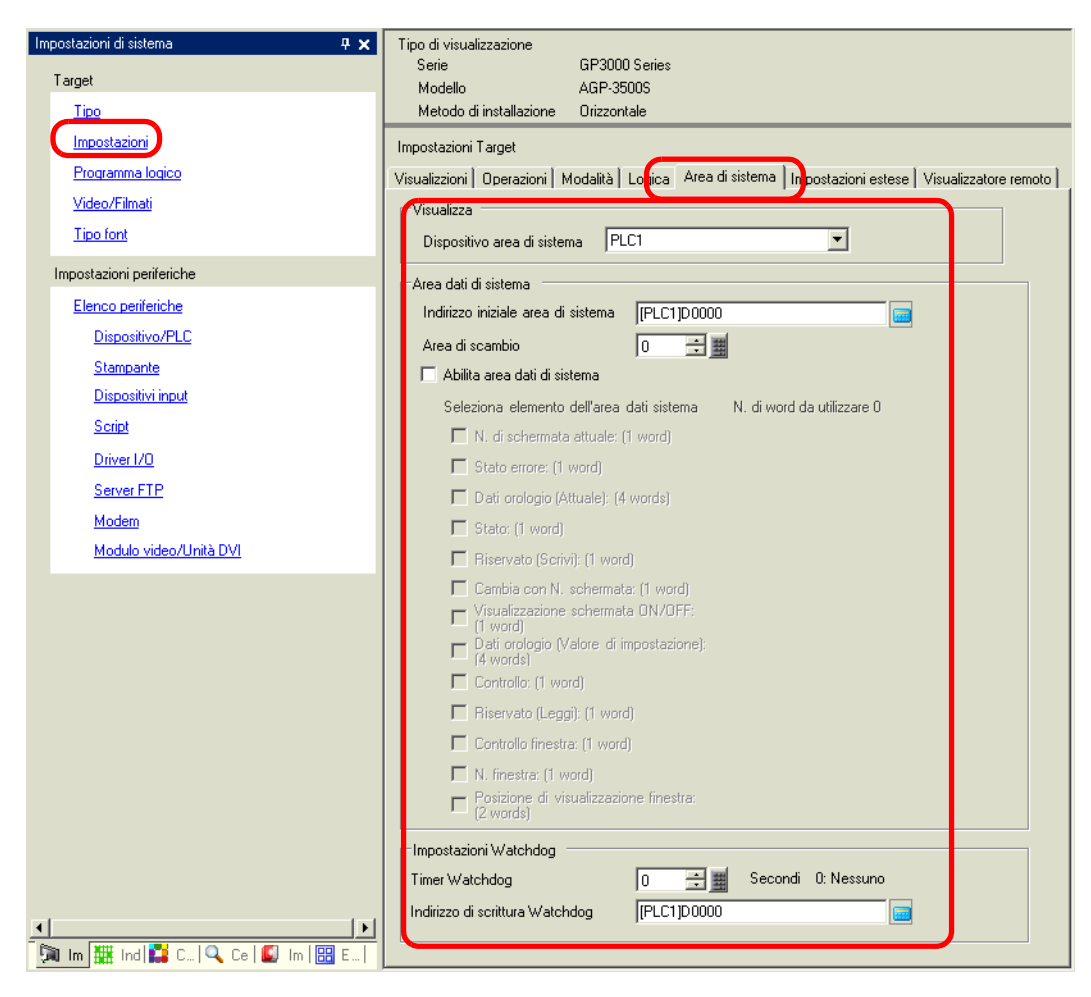

- 2 Assegnare gli indirizzi nel dispositivo/PLC con cui si stabilisce la comunicazione. In [Dispositivo Area di sistema], selezionare il dispositivo/PLC cui assegnare gli indirizzi e impostare l'indirizzo iniziale dell'area con 16 o più word di indirizzi continui in [Indirizzo iniziale Area di sistema]. (Ad esempio, [PLC1] D00000)
  - I dati usati in tutti gli schermi comuni e i dati di visualizzazione del blocco dei grafici a linee sono memorizzati nell'''Area di lettura''. Secondo la capacità necessaria, impostare le [Dimensioni Area di lettura] fino a un massimo di 256 word. Usare l'area LS solo come area di lettura iniziando dall'indirizzo sulla destra (esempio: [PLC1]D00000) e continuando per il numero designato di word.

**3** Selezionare la casella [Attiva Area dati di sistema]. Dall'indirizzo iniziale vengono assegnate 16 word.

"A.1.5.2 Area dati di sistema" (pagina A-34)

| 7 | Attiva area dati di sistema                                             |                                                    |              |  |  |
|---|-------------------------------------------------------------------------|----------------------------------------------------|--------------|--|--|
|   | Seleziona elemento dell'area dati sistema N. di parole da utilizzare 16 |                                                    |              |  |  |
|   | ☑                                                                       | N. di schermata attuale.: (1 pagina)               | [PLC1]D00000 |  |  |
|   | ☑                                                                       | Stato: (1 parola): (1 pagina)                      | [PLC1]D00001 |  |  |
|   | ☑                                                                       | Dati orologio (Attuale): (4 Parola)                | [PLC1]D00002 |  |  |
|   | ◄                                                                       | Stato: (1 parola)                                  | [PLC1]D00006 |  |  |
|   | ◄                                                                       | Riservato (Scrivi): (1 pagina)                     | [PLC1]D00007 |  |  |
|   | ◄                                                                       | Cambia con N. schermata: (1 parola)                | [PLC1]D00008 |  |  |
|   | ☑                                                                       | Visualizzazione schermata ON/OFF: (1 pagina)       | [PLC1]D00009 |  |  |
|   | ◄                                                                       | Dati orologio (Valore di impostazione): (4 Parola) | [PLC1]D00010 |  |  |
|   | ◄                                                                       | Controllo: (1 parola)                              | [PLC1]D00014 |  |  |
|   | ◄                                                                       | Riservato (Leggi): (1 pagina)                      | [PLC1]D00015 |  |  |
|   |                                                                         | Controllo finestra: (1 parola)                     |              |  |  |
|   | Γ                                                                       | N. finestra.: (1 parola)                           |              |  |  |
|   | Γ                                                                       | Posizione di visualizzazione finestra: (2 parole)  |              |  |  |
|   |                                                                         |                                                    |              |  |  |

## • Quando si usa una finestra globale si utilizzano 4 word per [Controllo finestra], [Schermo finestra] e [Posizione di visualizzazione finestra]. \* "12.6 Cambio della finestra visualizzata su Tutti gli schermi" (pagina 12-17)

4 Le impostazioni sono complete.

#### A.1.5 Area di sistema (Area Link memoria)

Quando si comunica all'interno del GP utilizzando il metodo Link memoria, l'Area di sistema è protetta. Quest'area viene utilizzata per gli scambi con l'host.

#### A.1.5.1 Elenco Area di sistema

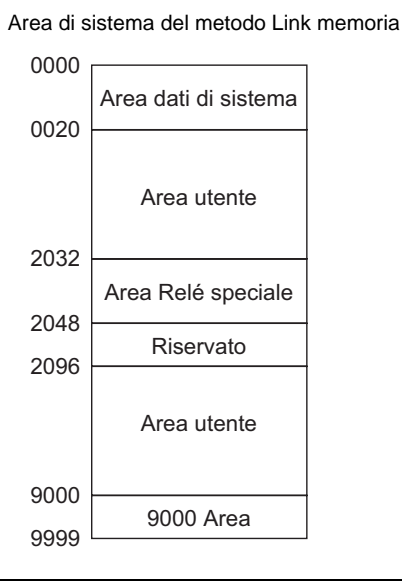

|            | 1 |
|------------|---|
|            |   |
| IMPORIANTE | L |
|            |   |

• Quando si impostano gli indirizzi delle parti nell'Area dati di sistema, impostare la lunghezza dei dati su 16 bit.

| Nome area            | Descrizione                                                                                                    |  |
|----------------------|----------------------------------------------------------------------------------------------------|--|
| Area dati di sistema | Quest'area memorizza i dati richiesti per le operazioni di sistema, come i<br>dati di controllo dello schermo del GP e le informazioni sugli errori. I dati<br>di scrittura sono fissi.<br>Transformationa (pagina A-34)                                                                                                    |  |
| Area utente          | Quest'area viene utilizzata per lo scambio dei dati tra il GP e il computer<br>host. Sull'host decidere quali dati dell'indirizzo del GP scrivere e come<br>creare un programma di scrittura dei dati. Nel GP configurare le<br>impostazioni delle parti speciali per visualizzare i dati scritti negli<br>indirizzi. Perché l'host possa leggere dati scritti via Tasti, Visualizzatori<br>dati e tastierini, è necessario creare un programma nell'host per leggere i<br>dati del GP. |  |
| Relè speciale        | In quest'area sono memorizzati tutti i tipi di informazioni di stato che si<br>verificano durante la comunicazione del GP.<br><sup>(CP)</sup> "A.1.5.3 Relè speciale" (pagina A-42)                                                                                                    |  |
| Riservato            | Utilizzato all'interno del GP. Non utilizzare quest'area. Non funzionerà normalmente.                                                                                                    |  |
| Area 9000            | Memorizza le informazioni operative interne del GP, come dati<br>cronologici di un Grafico tendenza e il tempo di scansione della<br>comunicazione. Una porzione dell'area è regolabile.                                                                                                    |  |

# • Quando l'indirizzo ha una designazione bit, aggiungerà una posizione bit dopo il dispositivo word (Designato da 00 a 15). <>Quando il bit 02 dell'indirizzo 0020 dell'Area utente è definito come "002002" Posizione bit Indirizzo word

#### A.1.5.2 Area dati di sistema

Quest'area mostra il contenuto dei dati di scrittura in ciascun indirizzo dell'Area dati di sistema.

| IMPORTANTE | • | In genere quando si imposta OFF per il Visualizzatore schermo, non si deve<br>utilizzare il bit 11 (di Controllo) "Retroilluminazione OFF" . Utilizzare il bit 12<br>[Visualizzatore schermo ON/OFF]. |
|------------|---|----------------------------------------------------------------------------------------------------|
| NOTA       | • | Gli indirizzi word della tabella vengono visualizzati quando la casella di controllo [Attiva Area dati di sistema] viene selezionata insieme a tutti gli elementi.                                    |

| Indirizzo word | Descrizione  | Bit        | Dettagli                                                                |
|----------------|--------------|------------|-------------------------------------------------------------------------|
| 0              | Riservato    | -          | Riservato                                                               |
| 1              | Stato        | da 0 a 1   | Riservato                                                               |
|                |              | 2          | Stampa in corso                                                         |
|                |              | 3          | Valore di impostazione scrittura della<br>Parte del Visualizzatore dati |
|                |              | da 4 a 7   | Riservato                                                               |
|                |              | 8          | Errore di input della parte del<br>Visualizzatore dati                  |
|                |              | 9          | Visualizza ON/OFF 0:ON, 1:OFF                                           |
|                |              | 10         | Rileva retroilluminazione fulminata                                     |
|                |              | da 11 a 15 | Riservato                                                               |
| 2              | Riservato    | -          | Riservato                                                               |
| 3              | Stato errore | da 0 a 2   | Inutilizzato                                                            |
|                |              | 3          | Checksum memoria schermo                                                |
|                |              | 4          | Struttura SIO                                                           |
|                |              | 5          | Parità SIO                                                              |
|                |              | 6          | Overrun SIO                                                             |
|                |              | da 7 a 9   | Inutilizzato                                                            |
|                |              | 10         | Bassa tensione della batteria di backup                                 |
|                |              | da 11 a 15 | Inutilizzato                                                            |

| Indirizzo word | Descrizione                                               | Bit        | Dettagli                                                                                                    |
|----------------|-----------------------------------------------------------|------------|----------------------------------------------------------------------------------------------------|
| 4              | Valore "Anno" attuale<br>dell'orologio                    | da 0 a 7   | Ultime cifre dell'anno (2 cifre BCD)                                                                                                    |
|                |                                                           | da 8 a 15  | Inutilizzato                                                                                                    |
| 5              | Valore "Mese" attuale                                     | da 0 a 7   | da 01 a 12 (2 cifre BCD)                                                                                                    |
|                | dell'orologio                                             | da 8 a 15  | Inutilizzato                                                                                                    |
| 6              | Valore "Giorno" attuale<br>dell'orologio                  | da 0 a 7   | da 01 a 31 (2 cifre BCD)                                                                                                    |
|                |                                                           | da 8 a 15  | Inutilizzato                                                                                                    |
| 7              | Valore "Ora" attuale<br>dell'orologio                     | da 0 a 7   | da 00 a 23 (2 cifre BCD)                                                                                                    |
|                |                                                           | da 8 a 15  | Inutilizzato                                                                                                    |
| 8              | Valore "Minuto" attuale<br>dell'orologio                  | da 0 a 7   | da 00 a 59 (2 cifre BCD)                                                                                                    |
|                |                                                           | da 8 a 15  | Inutilizzato                                                                                                    |
| 9              | Riservato                                                 | -          | Riservato                                                                                                    |
| 10             | Output interrotto<br>(Quando il tocco si trova<br>su OFF) | -          | Se si scrive su un Tasto word (16 bit),<br>quando si rilascia il Tasto, gli 8 bit di<br>valore più basso verranno emessi come<br>codice di interruzione. <sup>*1</sup>        |
|                |                                                           | 0          | Retroilluminazione OFF                                                                                                    |
|                |                                                           | 1          | Buzzer ON                                                                                                    |
|                |                                                           | 2          | Stampa avviata                                                                                                    |
|                |                                                           | 3          | Riservato                                                                                                    |
|                |                                                           | 4          | Buzzer                                                                                                    |
| 11             | Controllo                                                 | 5          | Uscita AUX                                                                                                    |
|                |                                                           | 6          | Scrive "FFh" quando si tocca uno<br>schermo e per ritornarvi (da<br>"Visualizzatore OFF" a "Visualizzatore<br>ON").<br>0: Non emettere interruzioni<br>1: Interruzione output |
|                |                                                           | da 7 a 10  | Riservato                                                                                                    |
|                |                                                           | 11         | Stampa annullata                                                                                                    |
|                |                                                           | da 12 a 15 | Riservato                                                                                                    |
| 12             | Visualizzatore schermo<br>ON/OFF                          | -          | Portare il Visualizzatore schermo su OFF<br>con FFFFh<br>Visualizzatore schermo con 0h                                                                                        |
| 13             | Output interrotto<br>(Quando il tocco si trova<br>su ON)  | -          | Quando si scrive su un Tasto word (16<br>bit), gli 8 bit di valore più basso saranno<br>emessi come codice di interruzione.*1                                                 |
| 14             | Riservato                                                 | -          | Riservato                                                                                                    |
| 15             | Numero schermo attuale                                    | -          | da 1 a 9999 (BIN)<br>da 1 a 7999 (BCD) <sup>*2</sup>                                                                                                    |

| Indirizzo word | Descrizione                                                         | Bit        | Dettagli                                                                                                    |
|----------------|---------------------------------------------------------------------|------------|----------------------------------------------------------------------------------------------------|
|                |                                                                     | 0          | Visualizzatore finestra<br>0: OFF, 1: ON                                                                            |
| 16             | Controllo finestra                                                  | 1          | Cambiare l'ordine di sovrapposizione<br>delle finestre<br>0: Consentito, 1: Non consentito                          |
|                |                                                                     | da 12 a 15 | Riservato                                                                                                    |
| 17             | Numero finestra                                                     | -          | Numero di registrazione finestra globale<br>selezionato indirettamente:<br>da 1 a 2000 (BIN/BCD).                   |
| 18             | Posizione di<br>visualizzazione della<br>finestra<br>(Coordinata X) | -          | Posizione di visualizzazione in alto a<br>sinistra della finestra globale, selezionata<br>indirettamente (BIN/BCD). |
| 19             | Posizione di<br>visualizzazione della<br>finestra<br>(Coordinata Y) | -          |                                                                                                    |

\*1 Quando si scrivono i dati da 0x00 a 0x1F, possono verificarsi problemi di comunicazione. Questo non subisce alcuna influenza da parte del workspace [Impostazioni di sistema], l'impostazione [Rilevamento pannello al tocco] dello schermo [Unità di visualizzazione]. L'indirizzo word 10 interrompe l'output al rilascio (quando il tocco si trova su OFF) e l'indirizzo word 13 interrompe gli output al tocco (quando il tocco si trova su ON). Il buzzer sul tasto suona per informare l'operatore che l'operazione è in fase di esecuzione. Pertanto, impostando gli indirizzi 10 e 13 su un Tasto usando l'[Elenco multifunzione], il buzzer suonerà ogni volta che il tocco si porta su ON e su OFF.

\*2 Quando non si specifica [Riporta nel Dispositivo/PLC] dalla scheda [Visualizza] [Unità di visualizzazione] [Impostazioni di sistema], non si potrà tornare al numero di schermo cui si è passati mediante tocco da parte dell'host. Per forzare il cambio di schermo, impostare ON per il bit 15 dell'indirizzo e specificare il numero dello schermo a cui si desidera passare dai bit 0 - 14. (Inserire 8000h + il valore del numero dello schermo a cui si desidera passare nell'indirizzo.

Ad esempio, per attivare il passaggio di schermo forzato: 8000(h)+1999(h)=9999(h) scrivere "9999" nell'indirizzo.

#### Attenzione:

- Mentre il passaggio forzato allo schermo viene attivato (il bit 15 si trova su ON), non si può cambiare schermo via tocco.
- Quando il formato dati è BCD, non si può passare agli schermi con numeri che partono da 2000.
| Descrizione | Dettagli                                                                                                    |                                                 |                                                                                                    |
|-------------|----------------------------------------------------------------------------------------------------|-------------------------------------------------|----------------------------------------------------------------------------------------------------|
| Riservato   | Gli indirizzi "0", "2", "9" e "14" sono riservati.                                                                                                    |                                                 |                                                                                                    |
|             | Poiché vengono utilizzati all'interno del GP, non scrivere dati su questi indirizzi. Potrebbero non funzionare in modo appropriato.                                 |                                                 |                                                                                                    |
| Stato       | Monitorare solo i bit necessari. I bit riservati a volte vengono utilizzati per la manutenzione del sistema GP; di conseguenza NON devono essere portati su ON/OFF. |                                                 |                                                                                                    |
|             | Bit                                                                                                    | Descrizione                                     | Dettagli                                                                                                    |
|             | 0,1                                                                                                    | Riservato                                       | -                                                                                                    |
|             | 2                                                                                                    | Stampa in corso                                 | Si porta su ON durante la stampa. Quando il bit si<br>trova su ON, esistono casi in cui appare lo<br>schermo offline o in cui l'output viene disturbato.                                                                                                    |
|             | 3                                                                                                    | Valore di impostazione<br>scrittura             | Questo bit viene invertito ogni volta che si esegue<br>una scrittura da un Visualizzatore dati<br>(Impostazione Input valore).                                                                                                    |
|             | da 4 a 7                                                                                                    | Riservato                                       | -                                                                                                    |
|             | 8                                                                                                    | Parte Visualizzatore<br>dati<br>Errore di input | Quando gli Allarmi sono impostati per il<br>Visualizzatore dati, in cui si inserisce un valore<br>fuori dell'intervallo di allarme, questo bit si porterà<br>su ON.<br>Quando si inserisce un valore compreso<br>nell'intervallo allarmi o si cambiano gli schermi, il<br>bit si porta su OFF.                                                                                                    |
|             | 9                                                                                                    | Visualizza ON/OFF<br>(0: ON, 1: OFF)            | <ul> <li>Rileva se il Visualizzatore schermo del GP si deve portare su ON/OFF dal dispositivo/PLC.</li> <li>Questo bit cambia nei seguenti casi.</li> <li>Quando FFFFh viene scritto sul Visualizzatore ON/OFF dell'Area dati di sistema, il visualizzatore si spegnerà.</li> <li>Quando il tempo di attesa è trascorso, il visualizzatore si spegnerà.</li> <li>Se lo schermo cambia o viene toccato dopo aver portato su OFF il Visualizzatore, questo ritornerà su ON.</li> <li>NOTA</li> <li>Questo bit non può cambiare il bit 0 del "Controllo" LS0014 (Retroilluminazione OFF).</li> </ul> |
|             | 10                                                                                                    | Rileva<br>retroilluminazione<br>fulminata       | Quando viene rilevato l'esaurimento della retroilluminazione, il bit si porta su ON.                                                                                                    |
|             | da 11 a<br>15                                                                                                    | Riservato                                       | -                                                                                                    |

| Descrizione                            | Dettagli                                                                                                    |                                            |                                                                                                    |  |
|----------------------------------------|----------------------------------------------------------------------------------------------------|--------------------------------------------|----------------------------------------------------------------------------------------------------|--|
| Stato errore                           | Quando si verifica un errore nel GP, il bit corrispondente si porta su ON.<br>Quando il bit è ON e l'alimentazione si porta su OFF, lo stato viene mantenuto<br>fino a quando il GP non passa di nuovo alla modalità attiva dalla modalità<br>offline.                                                                                                    |                                            |                                                                                                    |  |
|                                        | Bit                                                                                                    | Descrizione                                | Dettagli                                                                                                    |  |
|                                        | da 0 a 2                                                                                                    | Inutilizzato                               |                                                                                                    |  |
|                                        | 3                                                                                                    | Checksum memoria<br>schermo                | Si è verificato un errore nel file di progetto.<br>Trasferirlo nuovamente.                                                                                       |  |
|                                        | 4                                                                                                    | Struttura SIO                              |                                                                                                    |  |
|                                        | 5                                                                                                    | Parità SIO                                 |                                                                                                    |  |
|                                        | 6                                                                                                    | Overrun SIO                                |                                                                                                    |  |
|                                        | da 7 a 9                                                                                                    | Inutilizzato                               |                                                                                                    |  |
|                                        | 10                                                                                                    | Bassa tensione della<br>batteria di backup | Si porta su ON quando la tensione della batteria<br>di backup al litio è bassa. La batteria di backup<br>viene utilizzata dall'orologio e dalla memoria<br>SRAM. |  |
|                                        | da 11 a<br>15                                                                                                    | Inutilizzato                               |                                                                                                    |  |
|                                        | Poiché gli indirizzi vengono utilizzati per il controllo del sistema, non mostrarli con un Visualizzatore dati.                                                                                                    |                                            |                                                                                                    |  |
| Dati orologio<br>(Attuale)             | Qualunque sia il valore, verrà sempre memorizzato in BCD, nel bit del massimo<br>ordine per il bit 7.<br>[Anno] corrisponde alle 2 cifre finali dell'anno, [Mese] corrisponde alle 2 cifre<br>da 01 a 12, [Giorno] corrisponde alle 2 cifre da 01 a 31, [Ora] corrisponde alle<br>2 cifre delle ore da 00 a 23 e [Minuti] corrisponde alle 2 cifre da 00 a 59. |                                            |                                                                                                    |  |
|                                        | <ul> <li>Ad esempio,&lt; 19 ottobre 2005, 21:57&gt;</li> <li>- "Anno" - scrittura "0005" Indirizzo word "4"</li> <li>- "Mese" - Scrittura "0010" Indirizzo word "5"</li> <li>- "Giorno" - Scrittura "0019" Indirizzo word "6"</li> <li>- "Ora" - scrittura "0021" Indirizzo word "7"</li> <li>- "Minuti" - scrittura "0057" Indirizzo word "8"</li> </ul>      |                                            |                                                                                                    |  |
| Output interrotto<br>(al tocco su OFF) | Se si scrive su un Tasto word (16 bit), al momento di togliere il dito dal Tasto, gli 8 bit di valore più basso verranno emessi come codice di interruzionet. (il codice di controllo "FFh" non sarà emesso).                                                                                                    |                                            |                                                                                                    |  |
|                                        | Non scrivere i codici di controllo nell'intervallo "da 00 a 1F".<br>Questa operazione, infatti, potrebbe causare problemi di<br>comunicazione.                                                                                                    |                                            |                                                                                                    |  |

| Descrizione | Dettagli                                                                                                    |                                                                                                    |                                                                                                    |
|-------------|----------------------------------------------------------------------------------------------------|----------------------------------------------------------------------------------------------------|----------------------------------------------------------------------------------------------------|
| Controllo   | <ul> <li>NOTA</li> <li>Verificare che l'indirizzo sia scritto in unità bit. In alcuni casi scrivere<br/>l'indirizzo con dati word può modificarne il valore.</li> <li>I bit "riservati" vengono a volte utilizzati per la manutenzione del sistema<br/>GP. Portarli su OFF.</li> </ul> |                                                                                                    |                                                                                                    |
|             | Bit                                                                                                    | Descrizione                                                                                                    | Dettagli                                                                                                    |
|             | 0                                                                                                    | Retroilluminazione<br>OFF                                                                                         | Quando ci si trova su ON, la retroilluminazione si porta<br>su OFF. Quando ci si trova su OFF, la retroilluminazione<br>si porta su ON (Le parti collocate sullo schermo<br>funzionano mentre l'LCD è acceso).                                                                          |
|             |                                                                                                    |                                                                                                    | <ul> <li>Per disattivare il Visualizzatore schermo si utilizza in<br/>genere l'indirizzo word "12" (Visualizzatore schermo ON/<br/>OFF).</li> </ul>                                                                                                    |
|             | 1                                                                                                    | Buzzer ON                                                                                                    | 0:Nessun audio, 1: Audio                                                                                                    |
|             | 2                                                                                                    | Stampa avviata                                                                                                    | 0:Nessun audio, 1: Audio<br>Quando il bit si porta su ON, i dati dello schermo di<br>stampa vengono trasferiti.                                                                                                    |
|             |                                                                                                    |                                                                                                    | <ul> <li>NOTA</li> <li>Quando il "Bit 2" di stato (Stampa in corso) si porta su ON, disattivarlo manualmente.</li> </ul>                                                                                                    |
|             | 3                                                                                                    | Riservato                                                                                                    | 0 Fisso                                                                                                    |
|             | 4                                                                                                    | Buzzer                                                                                                    | L'azione seguente viene eseguita solo quando il "Bit 1"<br>di controllo (Buzzer ON) si trova su ON.<br>0:Audio, 1: Nessun audio<br>Per interrompere l'audio del buzzer, portare questo bit su<br>ON.                                                                                    |
|             | 5                                                                                                    | Uscita AUX                                                                                                    | L'azione seguente viene eseguita solo quando il "Bit 1"<br>di controllo (Buzzer ON) si trova su ON.<br>0:Audio, 1: Nessun audio<br>Per interrompere l'uscita AUX, portare questo bit su ON.                                                                                             |
|             | 6                                                                                                    | Interrompere l'output<br>quando uno schermo<br>passa da OFF a ON<br>quando si sfiora uno<br>dei pannelli al tocco | (Codice di interruzione: FFh) 0: Non emettere interruzioni, 1: Interruzione output                                                                                                    |
|             | da 7 a<br>10                                                                                                    | Riservato                                                                                                    | 0 Fisso                                                                                                    |
|             | 11                                                                                                    | Stampa annullata                                                                                                  | 0:Audio, 1: Nessun audio<br>Quando il bit si porta su ON, tutte le stampe in corso<br>vengono annullate.                                                                                                    |
|             |                                                                                                    |                                                                                                    | <ul> <li>NOTA</li> <li>Dopo l'interruzione della stampa il "Bit 2" di stato (Stampa in corso) si porta su OFF; disattivarlo manualmente.</li> <li>Anche quando il bit Stampa annullata si porta su ON, vengono stampati anche i dati precedentemente inviati alla stampante.</li> </ul> |
|             | da 12 a<br>15                                                                                                    | Riservato                                                                                                    | 0 Fisso                                                                                                    |

| Descrizione                                              | Dettagli                                                                                                    |
|----------------------------------------------------------|----------------------------------------------------------------------------------------------------|
| Visualizzatore<br>schermo ON/<br>OFF                     | Visualizza lo schermo quando il valore è "0h" e lo nasconde quando il valore è<br>"FFFFh". Altri valori diversi da "0h" e "FFFFh" sono riservati. Quando il<br>VIsualizzatore schermo è nascosto, il tocco successivo sullo schermo lo<br>riporterà su ON.                                                                                                    |
|                                                          | <ul> <li>Poiché gli indirizzi sono utilizzati per il controllo del sistema, non mostrarli con un Visualizzatore dati.</li> <li>Poiché gli indirizzi sono controllati in word, non è possibile scrivere i bit.</li> </ul>                                                                                                    |
|                                                          | Quando si scrive "FFFFh," lo schermo visualizzato sparisce<br>temporaneamente. Se si desidera che la visualizzazione dello<br>schermo sparisca durante l'attesa definita nelle impostazioni iniziali<br>della modalità offline del GP, scrivere "0000h."                                                                                                    |
| Output interrotto<br>(quando il tocco<br>si trova su ON) | <ul> <li>Quando si preme un tasto word (16 bit), gli 8 bit di valore più basso vengono emessi dal GP all'host come codice di interrupt.</li> <li>Non scrivere i codici di controllo nell'intervallo da "00 a 1F". Questa operazione, infatti, potrebbe causare problemi di comunicazione.</li> <li>Poiché gli indirizzi sono utilizzati per il controllo del sistema, non mostrarli con un Visualizzatore dati.</li> <li>Poiché gli indirizzi sono controllati in word, non è possibile scrivere bit</li> </ul> |
|                                                          | <ul> <li>NOTA</li> <li>Quando vengono scritti con un tasto word (16 bit), i dati vengono emessi come dati di interruzione. Recuperare questo byte di input di interruzione nell'host (con l'INPUT\$ in BASIC, ad esempio) in modo da semplificare il programma utilizzando l'output di interruzione recuperato e passare da una sottoroutine all'altra.</li> </ul>                                                                                                    |

| Descrizione                                       | Dettagli                                                                                                    |                                                                                                    |                                                                                         |  |
|---------------------------------------------------|----------------------------------------------------------------------------------------------------|----------------------------------------------------------------------------------------------------|-----------------------------------------------------------------------------------------|--|
| Numero di<br>schermo attuale                      | Impostare il numero dello schermo Passa-a. L'intervallo di valori possibili<br>differisce secondo l'impostazione di [Tipo di dati dei numeri del Visualizzatore<br>schermo] e [Cambia lo schermo dell'unità di visualizzazione - Riportalo nel<br>Dispositivo/PLC] nella scheda [Visualizza] del link [Unità di visualizzazione]<br>della finestra [Impostazioni di sistema]. |                                                                                                    |                                                                                         |  |
|                                                   | Impostazioni Target<br>Visualizzioni Operazioni M<br>Impostazioni schermata<br>Numero schermo di avvio<br>Tipo di dati del n. scher<br>Cambia schermo dall'un<br>Implementa nel di<br>Ora di avvio<br>Modalità Standby<br>Attesa standby<br>Vai a schermata<br>Quando [Tipo di dati                                                                                           | todalità   Loqica   Area di sistema   1<br>o 1 + #<br>mata di visualizzazione • Bin • C<br>ità di visualizzazione<br>ispositivo/PLC<br>0 + Bin • C<br>ità di visualizzazione<br>ispositivo/PLC<br>0 + Bin • C<br>ità di visualizzazione<br>ispositivo/PLC<br>0 + Bin • C<br>ità di visualizzazione<br>ispositivo/PLC<br>0 + Bin • C<br>ità di visualizzazione<br>ispositivo/PLC<br>0 + Bin • C<br>ità di visualizzazione<br>0 + Bin • C<br>ità di visualizzazione<br>0 + Bin • C<br>ità di visualizzazione<br>1 + Bin • C<br>ità di visualizzazione<br>0 + Bin • C<br>ità di visualizzazione<br>0 + Bin • C<br>0 + Bin • C<br>0 + | BCD<br>Iur<br>lizzzatore schermo] è [Bin]:                                              |  |
|                                                   | Riportarlo nel<br>dispositivo/PLC     Cambio schermo da<br>dispositivo/PLC     Cambio di schermo da<br>visualizzazione       Attiva     da 1 a 9999     da 1 a 9999                                                                                                    |                                                                                                    | Cambio di schermo dall'unità di<br>visualizzazione<br>da 1 a 9999                       |  |
|                                                   | Disattiva<br>Quando [Tipo di dati                                                                                                    | da 1 a 9999<br>dei Numeri di Visuali                                                                                                    | da 1 a 9999<br>zzatore schermo] è [BCD]:                                                |  |
|                                                   | Riportarlo nel<br>dispositivo/PLC<br>Attiva                                                                                                    | Cambio schermo da<br>dispositivo/PLC<br>da 1 a 7999                                                                                                    | Cambio di schermo dall'unità di<br>visualizzazione<br>da 1 a 7999                       |  |
|                                                   | Disattiva                                                                                                    | da 1 a 1999                                                                                                    | da 1 a 7999                                                                             |  |
|                                                   | <ul> <li>Poiché gli ir mostrarli co</li> <li>Poiché gli ir ir i bit.</li> </ul>                                                                                                    | ndirizzi sono utilizzati<br>on un Visualizzatore d<br>ndirizzi sono controlla                                                                                                    | per il controllo del sistema, non<br>ati.<br>ti in word, non è possibile scrivere       |  |
| Controllo<br>schermo finestra                     | Controlla il Visualizzatore finestra.                                                                                                    |                                                                                                    |                                                                                         |  |
| Numero finestra                                   | Memorizza il numer<br>indirettamente: Da 1                                                                                                    | o di registrazione Fin<br>a 2000 (BIN/BCD).                                                                                                    | estra globale selezionato                                                               |  |
| Posizione di<br>visualizzazione<br>della finestra | Memorizza la posizi<br>globale, selezionata<br>"+19" la coordinata                                                                                                    | one di visualizzazion<br>per designazione indi<br>Y. Il tipo di dati è BIN                                                                                                    | e in alto a sinistra della Finestra<br>retta. "+18" mostra la coordinata X,<br>N o BCD. |  |

# A.1.5.3 Relè speciale

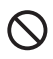

Il relè speciale non è protetto da scrittura. Non attivarlo/disattivarlo con parti o scrivendo word.

Il relè speciale ha la struttura seguente.

Metodo Link memoria

| Indirizzo | Descrizione                                                            |
|-----------|------------------------------------------------------------------------|
| 2032      | Informazioni sui relè comuni                                           |
| 2033      | Informazioni sullo schermo di base                                     |
| 2034      | Riservato                                                              |
| 2035      | <ol> <li>Contatore binario a incrementi di</li> <li>secondo</li> </ol> |
| 2036      | Tempo di scansione della visualizzazione                               |
| 2037      | Riservato                                                              |
| 2038      | Contatore di scansione della visualizzazione                           |
| 2039      | Riservato                                                              |
| 2040      | Riservato                                                              |
| 2041      |                                                                        |
| 2042      |                                                                        |
| 2043      |                                                                        |
| 2044      |                                                                        |
| 2045      |                                                                        |
| 2046      |                                                                        |
| 2047      |                                                                        |

| Descrizione      | Dettagli         |                                                                                                    |  |  |
|------------------|------------------|----------------------------------------------------------------------------------------------------|--|--|
| Informazioni sui |                  | 15 14 13 12 11 10 9 8 7 6 5 4 3 2 1 0 Bit                                                                                                    |  |  |
| relè comuni      |                  |                                                                                                    |  |  |
|                  |                  |                                                                                                    |  |  |
|                  | Bit              | Descrizione                                                                                                    |  |  |
|                  | 0                | Riservato                                                                                                    |  |  |
|                  | 1                | Dopo la modifica di uno schermo (base, finestra), si porta su ON finché la gestione delle Parti non viene completata.                                                                                                    |  |  |
|                  | 2                | Riservato                                                                                                    |  |  |
|                  | 3                | Si porta su ON quando all'accensione si visualizza lo schermo iniziale.                                                                                                    |  |  |
|                  | 4                | Normalmente ON.                                                                                                    |  |  |
|                  | 5                | Normalmente OFF.                                                                                                    |  |  |
|                  | 6                | Si porta su ON quando vengono cancellati i dati della SRAM di backup. (Solo la SRAM di backup all'interno).                                                                                                    |  |  |
|                  | 7                | Se si utilizzano D-Script, questo bit si porta su ON in caso di errore BCD.                                                                                                    |  |  |
|                  | 8                | Se si utilizzano D-Script, questo bit si porta su ON in caso di errore zero.                                                                                                    |  |  |
|                  | 9                | Si porta su ON in caso di errore di trasferimento di una ricetta alla SRAM di backup.                                                                                                    |  |  |
|                  |                  | word di controllo non hanno potuto essere spostati da PLC <sup>*1</sup><br>Inoltre, se il trasferimento tra due PLC avviene tramite un Visualizzatore dati<br>speciale (archiviazione) e si utilizza un indirizzo bit di completamento del<br>trasferimento, questo bit si porta su ON nel caso in cui non sia possibile<br>trasferire i dati da PLC <sup>*1</sup> a Area o da PLC <sup>*1</sup> a SRAM.                                                                                                    |  |  |
|                  | 11               | Si porta su ON mentre si trasferiscono i dati di archiviazione da SRAM all'LS Area <sup>*1</sup> mediante un Visualizzatore dati speciali (archiviazione).                                                                                                    |  |  |
|                  | 12               | Se si utilizzano D-Script, questo bit si porterà su ON quando si verifica un errore di comunicazione da memcpy () o durante la lettura della designazione di offset dell'indirizzo. Si porta su OFF quando la lettura dei dati viene completata normalmente.                                                                                                    |  |  |
|                  | 13               | Nella pagina [I/O script] di [Impostazioni di sistema], quando non sono<br>impostati [D-Script/D-Script globali] nel progetto, questo bit si porta su ON<br>nel caso in cui l'unità di lettura delle funzioni Invia, Ricevi, Controllo, Variabile<br>Stato e Formato dati ricevuto sia eseguita nelle Impostazioni etichetta<br>[Operazione porta SIO].                                                                                                    |  |  |
|                  | 14               | Nella pagina [I/O script] di [Impostazioni di sistema], quando non sono<br>impostati [D-Script/D-Script globali] nel progetto, il bit si porta su ON nel caso<br>in cui nello script esteso sia eseguita una funzione [Operazione testo].<br>Inoltre, nella pagina [I/O script] di [Impostazioni di sistema], quando nel<br>progetto è impostato lo [Script esteso], questo bit si porterà su ON anche<br>quando viene eseguita la funzione I/O (IO_WRITE, IO_READ)<br>dell'[Operazione porta SIO] dello D-Script/D-Script globale. |  |  |
|                  | 15               | Riservato                                                                                                    |  |  |
|                  | *1 Per<br>sistem | il metodo Link memoria rappresenta l'"Area utente" all'interno dell'Area di<br>a.                                                                                                    |  |  |

| Descrizione                                              | Dettagli                                                                                                    |  |
|----------------------------------------------------------|----------------------------------------------------------------------------------------------------|--|
| Informazioni sullo<br>schermo di base<br>(2033)          | 15 1 0 Bit<br>Questo bit rimane su ON dal momento in cui la<br>schermata di base cambia fino alla gestione di<br>tutte le parti è completata.                                                                                                    |  |
| Riservato<br>(2034 - 2037)<br>(2040 - 2047)              | I valori non sono definiti negli indirizzi riservati. Non utilizzare.                                                                                                    |  |
| 1-Contatore<br>binario a<br>incrementi di 1<br>secondo   | Dal momento dell'accensione l'incremento sarà di secondo in secondo. I dati sono binari.                                                                                                    |  |
| Tempo di<br>scansione della<br>visualizzazione<br>(2036) | Il tempo di visualizzazione calcolato dalla prima parte impostata sul<br>Visualizzatore schermo alla fine dell'ultima parte. I dati vengono memorizzati<br>in formato binario con unità in millisecondi. I dati vengono aggiornati al<br>termine dell'elaborazione preliminare delle parti target. Il valore iniziale dei<br>dati è "0".<br>Il margine di errore è di $\pm$ 10 ms. |  |
| Contatore di<br>scansione della<br>visualizzazione       | Il timer incrementa il valore ogni volta che viene elaborata la Parte impostata<br>sul Visualizzatore schermo. I dati sono binari.                                                                                                    |  |

# A.1.6 Limitazioni

#### A.1.6.1 Limitazioni del dispositivo interno del GP

- I dati memorizzati nel dispositivo interno del GP, inclusi l'Area di sistema Link memoria, vengono eliminati quando il GP entra in modalità offline. Tuttavia è possibile copiare i dati dell'area utente nella memoria SRAM di backup.
- <sup>C</sup> "5.17.6 [Impostazioni di sistema] Guida [Unità di visualizzazione] Guida alle impostazioni Dispositivo interno di backup" (pagina 5-171)

#### A.1.6.2 Limitazioni del relè speciale

- Un errore di comunicazione che continua per molto tempo può causare un errore di sistema. In questo caso, azzerare il GP.
- Quando si utilizza il valore di un contatore binario a incrementi di 1 secondo, o un contatore di scansione della visualizzazione come bit di trigger per un bit del monitor della parte di azione trigger, o per la funzione di script, potrà verificarsi un errore di sistema se l'errore di comunicazione continua per lungo tempo. In questo caso, azzerare il GP.

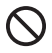

Il relè speciale non è protetto da scrittura. Non attivarlo/disattivarlo con parti o scrivendo word.

## A.1.6.3 Limitazioni all'uso simultaneo di Accesso diretto e Link memoria

Uso del metodo Accesso diretto con il metodo Link memoria e comunicazione con un dispositivo/PLC

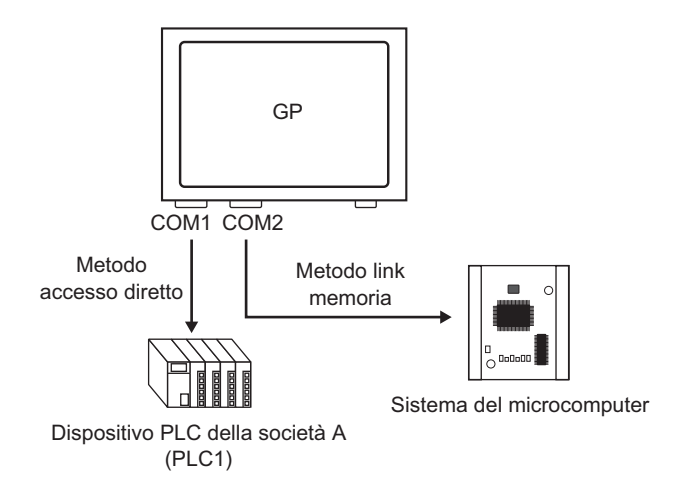

• Quando si impostano gli indirizzi con Parti o con la funzione Script, usare i dispositivi interni GP per distinguerli.

Ad esempio, quando si imposta un [Indirizzo word] da un Tasto word, nel momento in cui si usano i dispositivi interni di GP si possono selezionare i tipi di codice a 2 dispositivi riportati di seguito, anche se i metodi di comunicazione supportati differiscono secondo l'area di indirizzo.

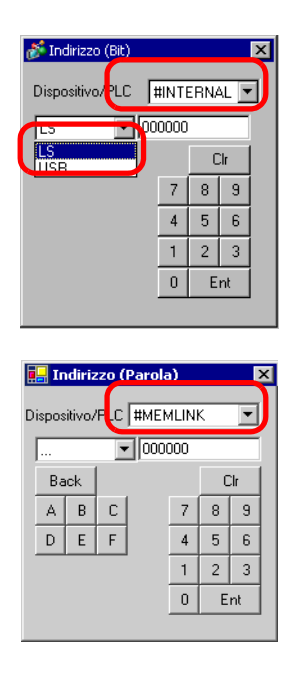

- -- [#INTERNAL]LS L'Area utente assegnata nel Dispositivo/PLC con il metodo Accesso diretto. Non è possibile utilizzare il metodo Link memoria per la comunicazione.
   -- [#INTERNAL]USR
  - Area che può essere impostata arbitrariamente come area di lavoro. Può essere utilizzata sia con il metodo Accesso diretto sia con il metodo Link memoria.
- [#MEMLINK]
   L'Area utente utilizzata solo per la comunicazione con il metodo Link memoria.
   Non è possibile utilizzare il metodo Accesso diretto per la comunicazione.

• L'area LS con metodo Accesso diretto e l'area Link memoria (Area di sistema) sono collegate l'una all'altra, ad eccezione di alcuni indirizzi.

| Metodo accesso diretto Metodo link memoria<br>Area LS Area LS |                       |                           |                       |        |
|---------------------------------------------------------------|-----------------------|---------------------------|-----------------------|--------|
| LS0000                                                        | Dati sistema<br>Area  | Parzialmente<br>Collegato | Dati sistema<br>Area  | 0000   |
| LS0020                                                        | Leggi<br>Area         |                           |                       | 0020   |
| (LS0276)                                                      | Area utente           |                           | Area utente           |        |
| LS2032                                                        | Relé speciale<br>Area | Collegato                 | Relé speciale<br>Area | 2032   |
| LS2048                                                        | Area riservata        | Collegato                 | Area riservata        | 2048   |
| LS2096                                                        | Area utente           |                           | Area utente           | 2096   |
| LS8192                                                        | Area utente           |                           | Area utente           | 8192   |
| LS9000                                                        | LS9000 Area           | Collegato                 | LS9000 Area           | 9000   |
| L99999                                                        |                       |                           |                       | , 9998 |

• L'Area dati di sistema nel metodo Accesso diretto (area LS) e l'Area dati di sistema nell'area link memoria sono parzialmente collegate. Verificare i dettagli nella tabella corrispondente.

| Descrizione                                                      | Metodo Accesso<br>diretto | Metodo Link<br>memoria    |
|------------------------------------------------------------------|---------------------------|---------------------------|
| Numero di schermo attuale                                        | LS0000                    | 0015 (Lettura)            |
| Stato errore                                                     | LS0001                    | 0003                      |
| Valore attuale dati orologio (Anno)                              | LS0002                    | 0004 (Lettura)            |
| Valore attuale dati orologio (Mese)                              | LS0003                    | 0005 (Lettura)            |
| Valore attuale dati orologio (Giorno)                            | LS0004                    | 0006 (Lettura)            |
| Valore attuale dati orologio (Ora)                               | LS0005                    | 0007, 0008 (Lettura)      |
| Stato                                                            | LS0006                    | 0001                      |
| Riservato                                                        | LS0007                    | Nessuno/a                 |
| Schermo Passa-a                                                  | LS0008                    | 0015 (Scrittura)          |
| Visualizzatore schermo ON/OFF                                    | LS0009                    | 0012                      |
| Valore predefinito dati orologio (Anno)                          | LS0010                    | 0004 (Scrittura)          |
| Valore predefinito dati orologio (Mese)                          | LS0011                    | 0005 (Scrittura)          |
| Valore predefinito dati orologio (Giorno)                        | LS0012                    | 0006 (Scrittura)          |
| Valore predefinito dati orologio (Ora)                           | LS0013                    | 0007, 0008<br>(Scrittura) |
| Controllo                                                        | LS0014                    | 0011                      |
| Riservato                                                        | LS0015                    | Nessuno/a                 |
| Controllo finestra                                               | LS0016                    | 0016                      |
| Numero finestra                                                  | LS0017                    | 0017                      |
| Posizione di visualizzazione finestra<br>(coordinata X)          | LS0018                    | 0018                      |
| Posizione di visualizzazione finestra<br>(coordinata Y)          | LS0019                    | 0019                      |
| Interrompi i dati di output<br>(Quando il tocco si trova si OFF) | Nessuno/a                 | 0010                      |
| Interrompi i dati di output<br>(Quando il tocco si trova su ON)  | Nessuno/a                 | 0013                      |

 Alcune aree LS comunicano con il dispositivo/PLC. Ad esempio, se [Numero schermo Passa-a] viene impostato su 3 (Indirizzo del metodo Link memoria 0015) da una scheda del microcomputer o da un altro host, il numero 3 iene memorizzato sull'indirizzo del metodo Accesso diretto LS0008, collegato all'interno del GP. Verificare che queste modifiche non influiscano sul funzionamento dell'area LS.

# A.1.6.4 Limitazioni all'uso dell'area USR

• L'ordine di memorizzazione dei dati di testo è il seguente Non è possibile modificarlo.

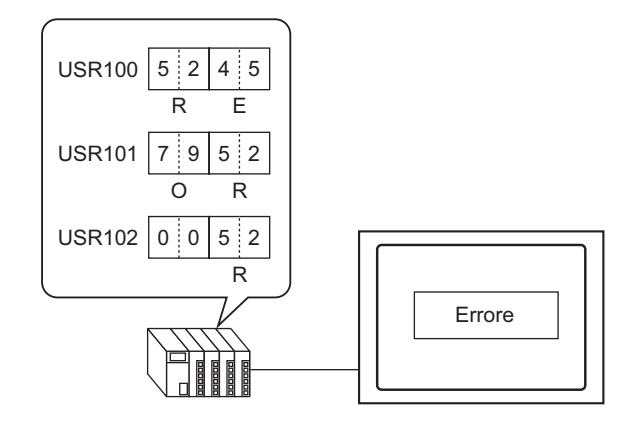

# A.2 Monitoraggio del valore degli indirizzi del dispositivo (Monitoraggio dispositivo)

# A.2.1 Introduzione

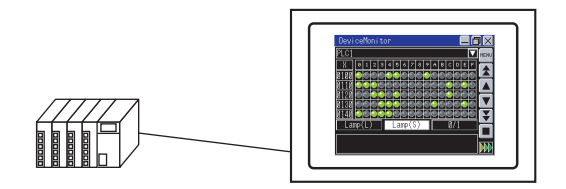

Nello schermo del GP è possibile monitorare il dispositivo arbitrario di un dispositivo/PLC specifico, nonché cambiare il valore di un indirizzo arbitrario. Questa funzione è utile per il debugging.

Lo schermo per il monitor è già fornito, di conseguenza non è necessario creare schermi di base.

La funzione del monitor del dispositivo può essere utilizzata dai seguenti dispositivi/PLC.

| Produttore                      | Nome dispositivo/PLC        |
|---------------------------------|-----------------------------|
| Mitsubishi Electric Corporation | CPU Direct Serie A          |
|                                 | Ethernet Serie A            |
|                                 | Computer Link Serie A       |
|                                 | CPU Direct Serie Q          |
|                                 | Ethernet Serie Q/QnA        |
|                                 | Comunicazione seriale Q/QnA |
|                                 | CPU Direct Serie QnA        |
|                                 | CPU Direct Serie FX         |
|                                 | Calculator Link Serie FX    |
|                                 | CPU Direct Serie QUTE       |
| Omron Corporation               | Upper Link Serie C/CV       |
|                                 | Upper Link CS/CJ            |
|                                 | Ethernet Serie CS/CJ        |
|                                 | Adjuster CompoWay/F         |
| PROFIBUS International          | PROFIBUS DP Slave           |
| Siemens AG                      | SIMATIC S7 MPI Direct       |
|                                 | SIMATIC S7 3964(R)/RK512    |
|                                 | Ethernet SIMATIC S7         |
|                                 | CPU Direct SIMATIC S5       |

| Produttore                      | Nome dispositivo/PLC                          |
|---------------------------------|-----------------------------------------------|
| Rockwell Automation             | DF1                                           |
|                                 | EtherNet/IP (ControlLogix/CompactLogix Series |
|                                 | Native non inclusi)                           |
|                                 | DH-485                                        |
| Yaskawa Electric Corporation    | MEMOBUSSIO                                    |
|                                 | Ethernet MEMOBUS                              |
|                                 | SIO Serie MP (Espanso)                        |
|                                 | Ethernet Serie MP (Esteso)                    |
| Yokogawa Electric Corporation   | SIO PC link                                   |
|                                 | Ethernet PC link                              |
| JTEKT Corporation               | TOYOPUC CMP-LINKSIO                           |
|                                 | Ethernet TOYOPUC CMP-LINK                     |
| KEYENCE Corporation             | CPU direct Serie KV-700/1000                  |
|                                 | Ethernet Serie KV-1000                        |
|                                 | CPU Direct Serie QnA                          |
| Schneider Electric Industries   | SIO MODBUS Master                             |
|                                 | TCP MODBUS Master                             |
|                                 | Uni-Telway                                    |
|                                 | MODBUS Slave                                  |
|                                 | MODBUS Plus                                   |
| Matsushita Electric Works, Ltd. | SIO Computer Link Serie FP                    |
| Fuji Electric FA Components &   | SIO Serie MICREX-F                            |
| Systems Co., Ltd.               | SIO Serie MICREX-SX                           |
|                                 | Ethernet Serie MICREX-SX                      |
| Hitachi Industrial Equipment    | SIO Serie H                                   |
| Systems Co., Ltd.               | Ethernet Serie H                              |
| Sharp MS Corporation            | SIO PC link Serie JW                          |
|                                 | Ethernet PC link Serie JW                     |
| RKC Instrument Inc.             | Controller MODBUS SIO                         |
|                                 | Controller temperatura                        |
| Yamatake Corporation            | SIO Digital Controller                        |
| GE Fanuc Automation             | Ethernet Series90                             |
|                                 | SNP Serie 90-30/70                            |
|                                 | SNP-X Serie 90-30/70                          |
| Mitsubishi Heavy Industries,    | DIASYS Netmation MODBUS TCP                   |
| Ltd.                            | UP/V                                          |
| LS Industrial Systems Co., Ltd. | Cnet Serie MASTER-K                           |
|                                 | Fnet Serie XGT                                |

| Produttore                            | Nome dispositivo/PLC                    |
|---------------------------------------|-----------------------------------------|
| Saia-Burgess Controls Ltd.            | SIO Saia S-Bus                          |
| Meidensha Corporation., Ltd.          | Ethernet Serie UNISEQUE                 |
| FANUC Ltd.                            | Serie Power Mate                        |
| ODVA                                  | DeviceNet Slave                         |
| Hitachi Ltd.                          | Ethernet Serie S10V                     |
|                                       | SIO Serie S10                           |
| Shinko Technos Co., Ltd.              | SIO Controller                          |
| Toshiba Machine Co., Ltd.             | PROVISOR TC200                          |
| Toshiba Corporation                   | SIO PC link                             |
|                                       | Ethernet Computer Link                  |
| Koyo Electoronics Industries          | SIO CCM Serie KOSTAC/DL                 |
| Co., Ltd.                             | MODBUS TCP Serie KOSTAC/DL              |
| CC-Link Partner Association           | MITSUBISHI CC-Link Intelligent Device   |
| IAI                                   | SIO MODBUS ROBO Cylinder                |
| FATEK AUTOMATION                      | SIO Serie FB                            |
| Corporation                           |                                         |
| CHINO                                 | SIO Controller MODBUS                   |
| Modbus-IDA                            | SIO MODBUS RTU General-purpose - Master |
| Hyundai Heavy Industries Co.,<br>Ltd. | Hi4 Robot                               |

• Per la lettura del programma ladder del PLC e il monitoraggio sullo schermo del GP è disponibile lo strumento Monitor Ladder. Confermare se il modello di visualizzatore di cui si dispone supporta le funzioni del modello ladder e acquistare lo strumento Monitor LAdder per il PLC utilizzato. Per informazioni sul funzionamento di Monitor Ladder fare riferimento al manuale "PLC Ladder Monitor Operation Manual".

"1.3 Funzioni supportate" (pagina 1-6)

## A.2.2 Procedura di configurazione

Configura le seguenti impostazioni per GP-Pro EX.

1 Nella finestra Impostazioni di sistema, fare clic su [Unità di visualizzazione].

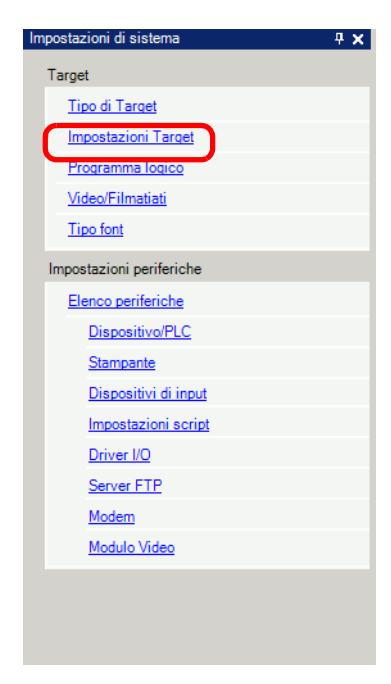

• Se la scheda [Impostazioni di sistema] non viene visualizzata nell'area di lavoro, nel menu [Visualizza (V)], puntare su [Area di lavoro (W)] e selezionare [Impostazioni di sistema (S)].

2 Aprire la scheda [Impostazioni estese] e selezionare la casella di controllo [Monitoraggio dispositivo].

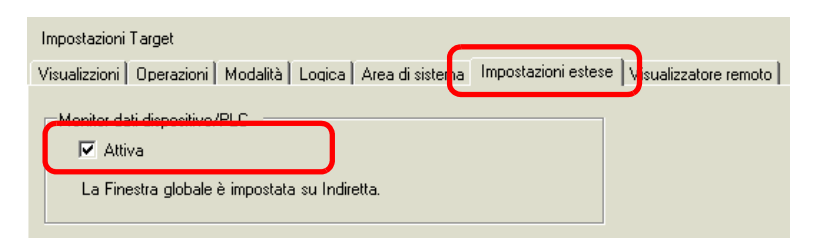

**3** Trasferire un file di progetto nel GP.

| ΝΟΤΑ | • Lo schermo del monitor del dispositivo viene visualizzato nella finestra |
|------|----------------------------------------------------------------------------|
| NOTA | globale dello schermo del GP. Di conseguenza le altre finestre globali non |
|      | vengono visualizzate durante l'esecuzione del monitoraggio.                |

• Attivare [Attiva monitor] per specificare automaticamente [Operazione finestra globale] della scheda [Modalità] su [Indiretta].

# A.2.3 Procedura di funzionamento

# Avvio schermo del monitor del dispositivo

Esistono tre modi per aprire lo schermo del monitor del dispositivo.

Iniziare dal menu di sistema.

1 Nello schermo del GP toccare l'angolo in alto a destra, quindi l'angolo in basso a sinistra (oppure l'angolo in basso a sinistraseguito dall'angolo in basso a destra), senza superare 0,5 secondi tra un'operazione e l'altra.

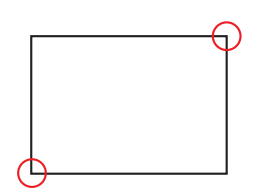

2 Apparirà il menu di sistema. Toccare [Monitor dispositivo] per visualizzare lo schermo del monitor del dispositivo.

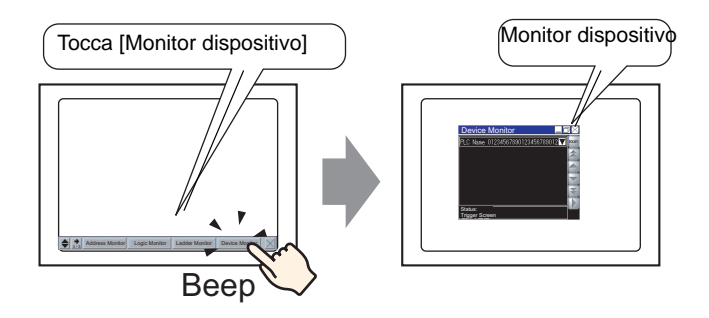

Iniziare con un tasto per avviare il monitor del dispositivo.

1 Creare e collocare il tasto nella giusta posizione per un avvio anticipato del monitor del dispositivo.

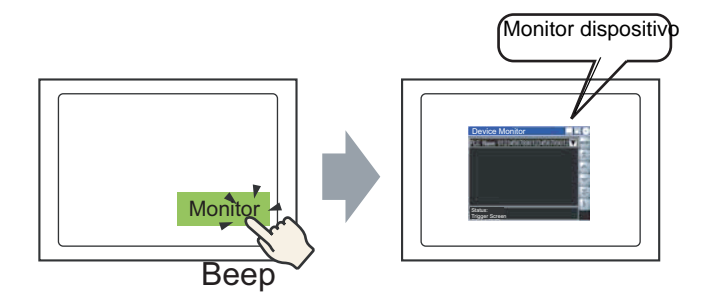

2 Nel menu [Parti (P)], puntare su [Tasto/ùSpia (C)] e selezionare [Tasto speciale (P)], oppure fare clic su per collocare il tasto sullo schermo, quindi definire le impostazioni seguenti.

| 💰 Tasto/Led                                                              |                                 |                                                                           |             |                  |                   |                    | X |
|--------------------------------------------------------------------------|---------------------------------|---------------------------------------------------------------------------|-------------|------------------|-------------------|--------------------|---|
| Tasto/Led  D parte SL_0000 Commento  Normale Seleziona forma Trasparente | Funzione tasto Opzioni tasto Fu | anzione led Color<br>Tasto bit<br>Azione specia<br>Azione<br>Monitoraggio | e Elichetta | Cambio<br>Pagina | Tasto<br>speciale | Tasto<br>selettore | X |
| Guida( <u>H</u> )                                                        |                                 |                                                                           |             | [(               | <u> DK (0)</u>    | Annulla            |   |

Attivazione con le variabili di sistema

Portare su ON la variabile di sistema #H\_DeviceMonitor.

# Monitoraggio di un dispositivo arbitrario

1 Selezionare il metodo del monitor e toccare [Chiudi menu] o, nella barra [Menu], toccare 🔀.

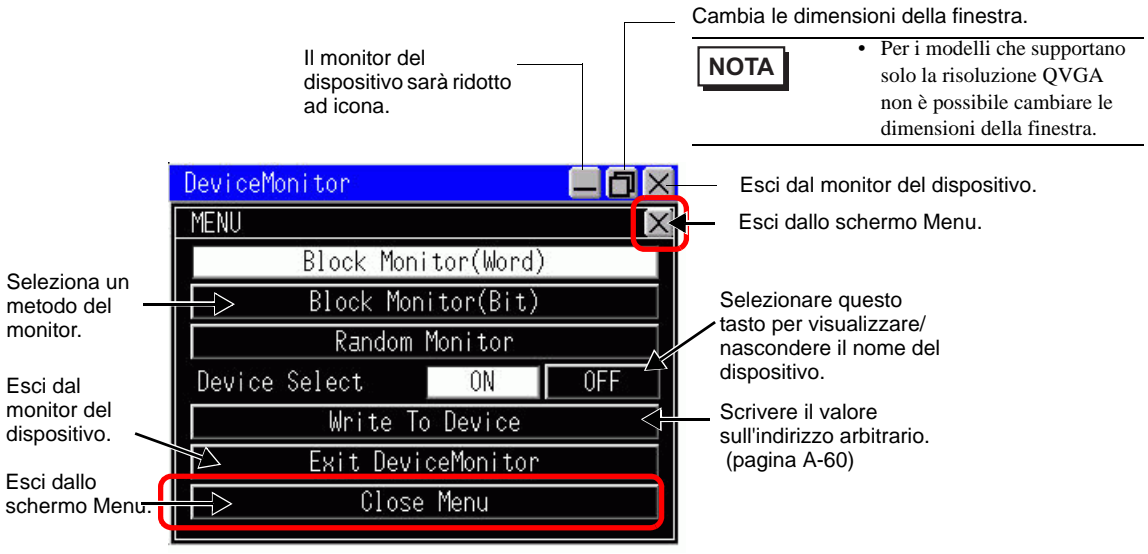

**2** Apparirà lo schermo Monitor dispositivo.

| Device         | Monitor       | I        |       |    |          | \<br>    | /iene visualizzato un elenco di<br>dispositivi/PLC cui collegarsi. |
|----------------|---------------|----------|-------|----|----------|----------|--------------------------------------------------------------------|
| PLC1           |               |          |       |    | MENU     | <u> </u> | /isualizza lo schermo menu.                                        |
| D              | +Ø            | +1       | +2    | +3 | <b>₽</b> | 5        | Scorrimento della pagina precedente                                |
| 00100<br>00104 | <u>И</u><br>И | 0<br>300 | 0<br> | 00 |          | 8        | Scorrimento verso la linea in cima.                                |
| 00108          | Ű             | 0        | Ő     | Ő  |          | S        | Scorrimendo verso la linea in fondo.                               |
| 00112<br>00116 | 0             | 0        |       | 0  | ¥        | s        | Scorrimento verso la pagina<br>successiva.                         |
| HEX            | Unsigned      | Signed   | Octal |    |          | F        | Passa dall'avvio all'arresto del monit                             |
|                |               |          |       |    |          |          |                                                                    |

# NOTA

- Se un testo inutilizzabile sul GP viene incluso nel nome del dispositivo, non sarà visualizzato correttamente.
- Per passare a un altro dispositivo da monitorare, accanto al nome del dispositivo/ PLC toccare . Appariranno i nomi dei dispositivi da monitorare. Selezionare il dispositivo da monitorare.

| DeviceMonitor               |        |
|-----------------------------|--------|
| Device Select               | X      |
| Q Series CPU Direct<br>PLC1 |        |
|                             |        |
| OK                          | Cancel |

## Monitor del blocco bit

Visualizza in un elenco tutti gli stati degli indirizzi del dispositivo bit specificato. Il formato di visualizzazione di uno stato bit può essere selezionato dal display LED o da un display 0/1.

- 1 Toccare [Monitor del blocco bit] nel menu.
- 2 Toccare il menu Esci oppure <u>×</u>.

Apparirà lo schermo Monitor blocco bit.

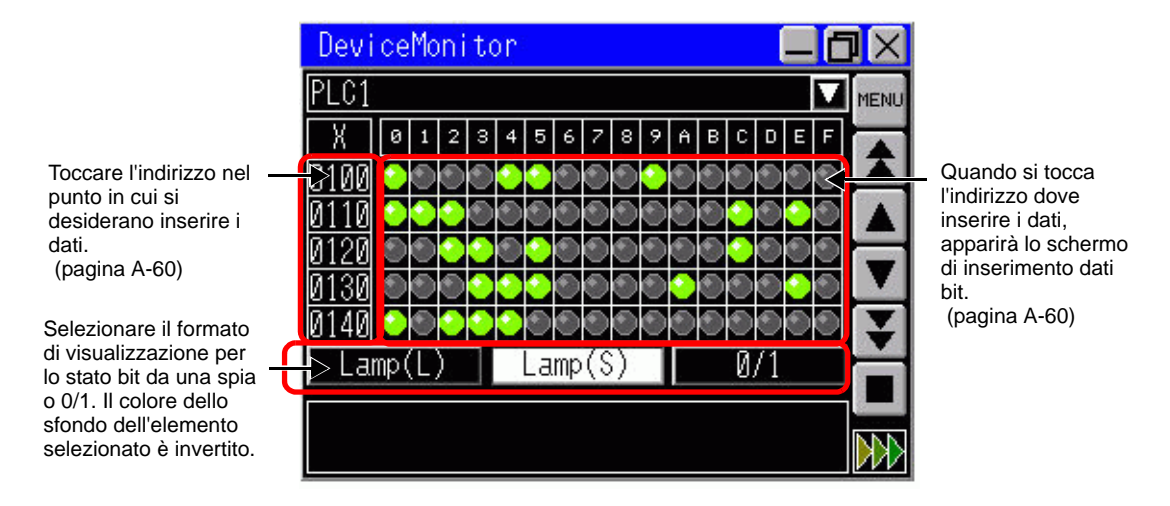

3 Selezionare il metodo di visualizzazione tra [Spia grande, [Spia piccola] o [0/1]. Quando si seleziona il visualizzatore spia, ⊒ indica ON e≣ indica OFF.

## Monitor del blocco word

Visualizza il valore attuale del dispositivo word selezionato.

- 1 Toccare [Monitor blocco word] nel menu.
- 2 Toccare il menu Esci oppure x. Apparirà lo schermo Monitor blocco bit.

**3** Selezionare il formato di visualizzazione. L'impostazione predefinita è decimale. È possibile effettuare la selezione da [Esadecimalel/BCD], [Senza segno], [Consegno] od [Ottale]. Nel caso di un dispositivo a 32 bit è possibile selezionare anche [Dimensionabile].

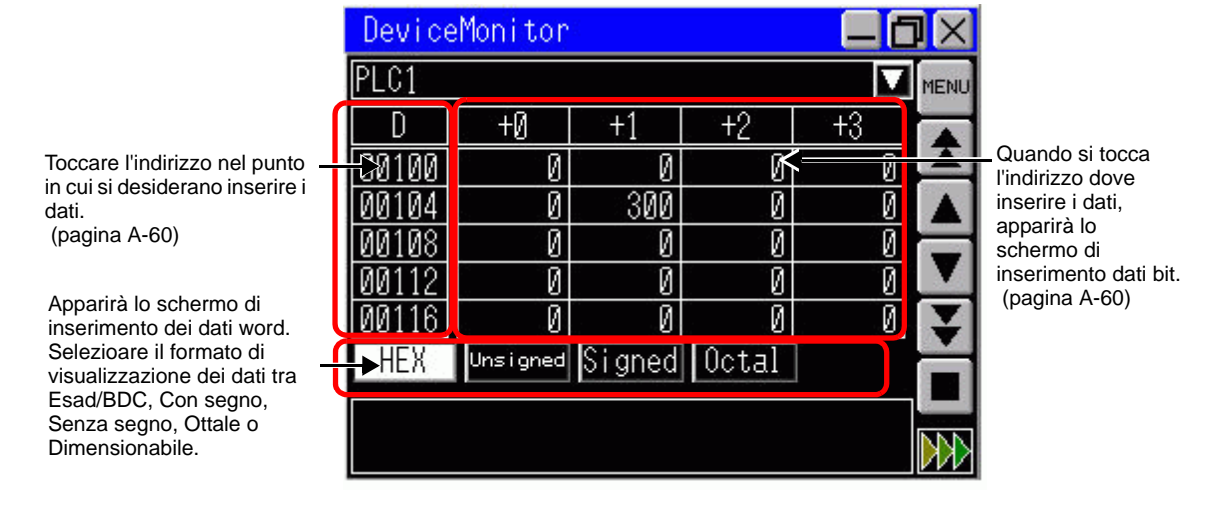

### Monitor casuale

L'indirizzo da monitorare e l'indirizzo da visualizzare possono essere selezionati dall'indirizzo bit.

# NOTA

- Nel monitor casuale, si possno vedere solo gli indirizzi visualizzati su un video. I numeri degli indirizzi da visualizzare dipendono dalle dimensioni del VIsualizzatore schermo o dello schermo del monitor del dispositivo.
- Esiste un limite per il numero di caratteri da mostrare per l'indirizzo. Questo limite dipende dalle dimensioni dello schermo.

| Dimensioni finestra | Numero massimo di caratteri a byte singolo |
|---------------------|--------------------------------------------|
| Piccolo (320x240)   | 12                                         |
| Medio (480x360)     | 34                                         |
| Grande (640x480)    | 14                                         |

- L'indirizzo selezionato nel monitor casuale sarà scartato quando si spegne l'unità.
- 1 Toccare [Monitor casuale] nello schermo del menu.
- 2 Toccare il menu Esci oppure **IX**. Apparirà lo schermo Monitor casuale.

3 Toccare qualsiasi area di Tipo, Indirizzo o Formato.

| DeviceMonitor 📃 🗖 |                         |      |       |      |  |  |  |
|-------------------|-------------------------|------|-------|------|--|--|--|
| PLC1              |                         |      |       | MENU |  |  |  |
| Type              | Address                 | Form | Data  | ]    |  |  |  |
| ) <del></del> 2   |                         |      |       |      |  |  |  |
|                   | <u> (* 1919)</u><br>1   |      | 4114  |      |  |  |  |
| 1 <del></del> 21  |                         |      |       |      |  |  |  |
|                   | <u> (1997)</u><br>1997) |      |       |      |  |  |  |
|                   |                         |      |       |      |  |  |  |
|                   | <u> (2020)</u>          |      | 41128 |      |  |  |  |
|                   |                         |      |       |      |  |  |  |
|                   |                         |      |       |      |  |  |  |

Toccare la riga in cui si desidera inserire i dati.

4 Toccare [Modifica] per spostarsi nello schermo di inserimento dell'indirizzo.

| DeviceMonitor |        |
|---------------|--------|
| Input Address | X      |
| PLC1          |        |
|               |        |
|               | Change |
|               |        |
|               |        |
| ОК            | Cancel |

5 Inserire l'indirizzo che si desidera visualizzare e toccare [ENT]. Gli schermi si scambieranno. Toccare [OK] per visualizzare l'indirizzo di input nello schermo del monitor casuale.

| Devi | ceMo | onito | or |    |                |          |     | _ ( | J×         |
|------|------|-------|----|----|----------------|----------|-----|-----|------------|
| Inp  | ut A | ddre  | SS |    |                |          |     |     | $[\times]$ |
| PLC  | 1    |       |    |    | <u>in stat</u> | 1.0.4.02 |     |     |            |
| Тур  | e    |       |    |    | M              | ORD      |     | BII |            |
| D00  | 000  |       |    |    |                |          |     |     |            |
|      |      |       |    |    |                |          |     |     |            |
| 1    | D    | SD    | W  | SW | R              | ZR       | TN  | SN  |            |
| 1    | 2    | 3     | 4  | 5  | 6              | 7        | 8   | 9   | 0          |
| A    | В    | C     | D  | Ε  | F              |          | CLR | B۵  | ENT        |

#### Scrivere a un indirizzo arbitrario

È possibile scrivere il valore direttamente sull'indirizzo arbitrario del GP. La procedura seguente descrive un esempio di scrittura del valore "100" sull'indirizzo word D100.

1 Toccare [Scrivi nell'indirizzo facoltativo] nello schermo menu. Apparirà lo schermo di input dell'indirizzo.

• È possibile visualizzare lo schermo di input dell'indirizzo toccando l'indirizzo arbitrario in ogni schermo di monitor.

2 Selezionare [Word] in Tipo, specificare l'indirizzo "D100" e toccare [ENT].

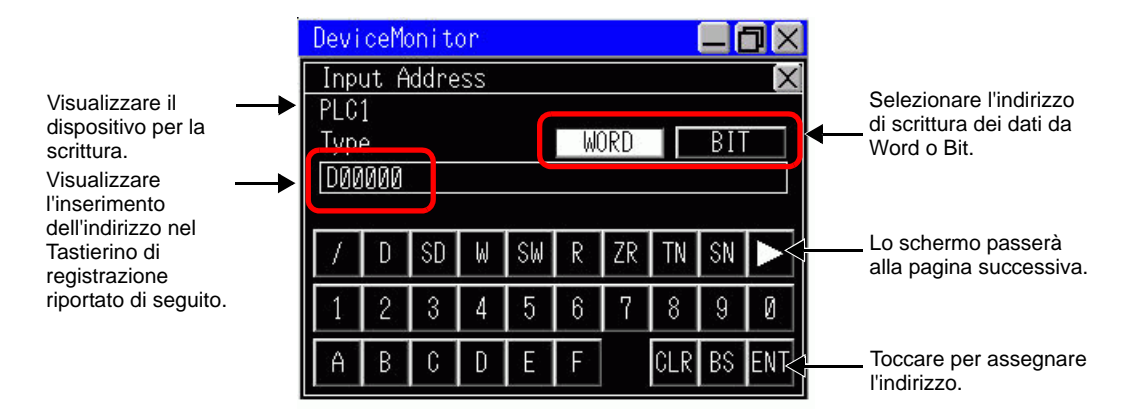

**3** Selezionare il metodo per visualizzare i dati, impostare il valore "100" che si desidera scrivere e toccare [ENT].

|                                                                          | DeviceMonitor                                                                        |
|--------------------------------------------------------------------------|--------------------------------------------------------------------------------------|
| Toccare per<br>spostarsi allo<br>schermo di<br>inserimento<br>indirizzo. | PLC1<br>Address:D00100<br>Type:WORD<br>HEX Unsigned Signed Octal Float<br>100        |
|                                                                          | +/- CLR BS ENT<br>+/- CLR BS ENT<br>Toccare questo tasto<br>per iniziare a scrivere. |

• Quando si scrive su un indirizzo bit, selezionare [ON] o [OFF] e toccare [ENT].

## ♦ Riduzione ad icona dello schermo del monitor del dispositivo

Toccare 📃 sulla barra del titolo per ridurre a icona la finestra e visualizzarla nella parte inferiore dello schermo.

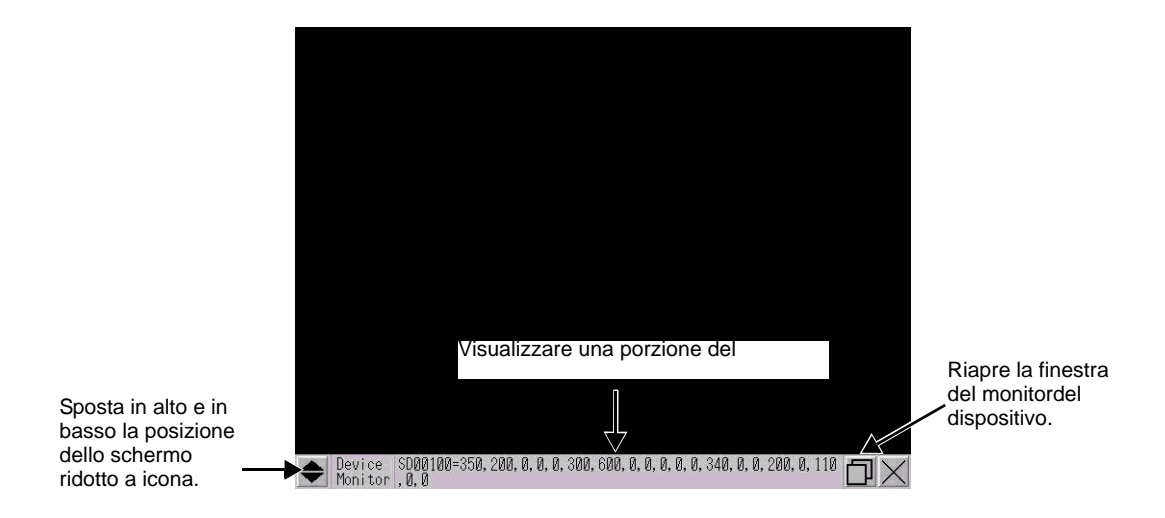

#### Spostamento della posizione di visualizzazione dello schermo del monitor

• Non è possibile utilizzare questa funzione quando il display ha le stesse dimensioni del monitor del dispositivo.

NOTA

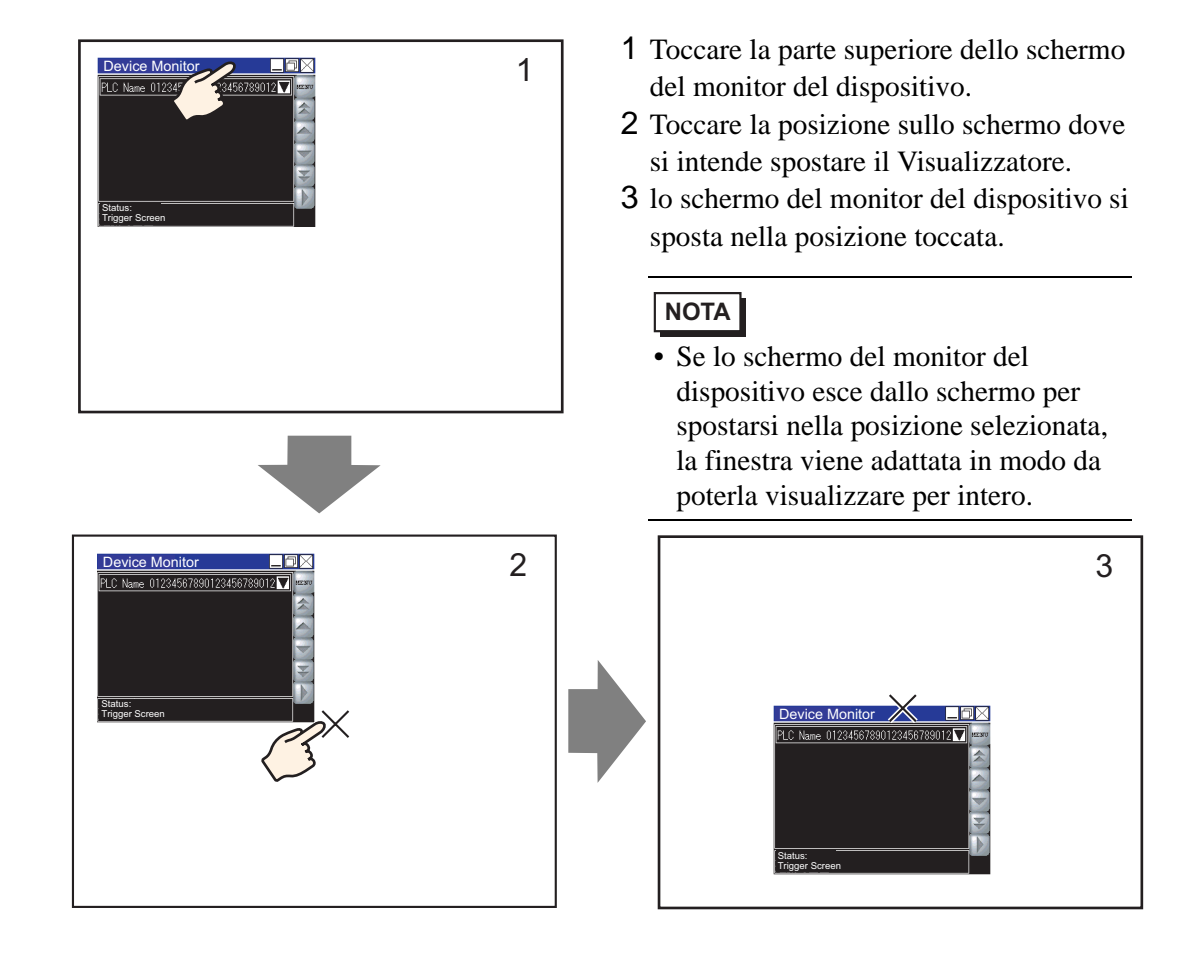

# A.2.4 Limitazioni

- Lo schermo del monitor del dispositivo viene visualizzato usando una finestra globale. Non è possibile visualizzare le altre finestre globali mentre appare il monitor del dispositivo.
- Quando si spegne l'alimentazione dell'unità di visualizzazione, le impostazioni di posizione e dimensioni dello schermo del monitor del dispositivo o degli elementi visualizzati andranno perdute.
- Lo schermo dei bit di un dispositivo a 32 bit non può essere visualizzato.
- Il dispositivo word non può visualizzare i valori binari.
- Non scrivere un valore fuori dell'intervallo dell'indirizzo. Questa operazione potrebbe causare un errore.
- La lingua di visualizzazione del monitor del dispositivo dipende dalle impostazioni della lingua di sistema. Se si imposta un lingua diversa dal giapponese, il testo viene visualizzato in inglese. Se nelle impostazioni della lingua di sistema viene selezionata una lingua inutilizzabile, il nome del dispositivo/PLC non sarà visualizzato correttamente.
- Mentre si usa il monitor del dispositivo, secondi il protocollo o le dimensioni attuali dello schermo, gli aggiornamenti potranno impiegare più tempo del normale.
- Per i modelli che supportano solo la risoluzione QVGA non è possibile cambiare le dimensioni della finestra.

# A.3 Esecuzione di azioni multiple (programmi) con un'Operazione Tasto

# A.3.1 Guida alle impostazioni delle parti per le azioni trigger

Nel menu [Parti (P)], selezionare [Azione trigger]. Viene visualizzata la finestra di dialogo [Elenco Azioni Trigger]. Fare clic su [Crea] o [Modifica] per visualizzare la seguente finestra di dialogo Impostazioni.

• La barra componenti visualizza le parti dei D-Script registrate nell'ordine in cui sono state create. Per cambiare l'ordine delle parti di D-Script nella barra componenti, modificareil numero di ID per le parti registrate, quindi, nel menu [Modifica] seleziona [Barre di allineamento automatico]. Si possono modificare le impostazioni dell'ID facendo doppio clic sulle parti nella barra componenti per visualizzare la finestra di dialogo Modifica.

# Azione bit

Far funzionare l'indirizzo bit specificato in base al cambiamento di stato dell'indirizzo bit di trigger.

| 💰 Azione su trigger | ×                                                                                                    |
|---------------------|----------------------------------------------------------------------------------------------------|
| ID parte TR_0000    | On/off         123         Image: Cambio Pagina         Image: Cambio Pagina         Azione di disegno |
|                     | Impostazioni trigger                                                                                   |
|                     |                                                                                                    |
|                     | Bit ON Bit OFF Variazione bit                                                                          |
|                     | Indirizzo bit di trigger [PLC1]X00000 🗾 🔤                                                              |
|                     | Impostazioni azione                                                                                    |
|                     | Indirizzo bit operazione       IPLC1 X00000                                                            |
|                     | Azione bit                                                                                             |
|                     | Set Bit                                                                                                |
|                     |                                                                                                    |
|                     |                                                                                                    |
|                     |                                                                                                    |
|                     |                                                                                                    |
|                     |                                                                                                    |
| Guida(G)            | OK (0) Annulla                                                                                         |

| Imp      | ostazione                | Descrizione                                                                                                |  |  |  |  |
|----------|--------------------------|----------------------------------------------------------------------------------------------------|--|--|--|--|
| igger    | Bit ON                   | Esegue l'azione designata in [Modalità] quando [Indirizzo bit di trigger] passa da OFF a ON.               |  |  |  |  |
| zioni tr | Bit OFF                  | Esegue l'azione designata in [Modalità] quando [Indirizzo bit di trigger] passa da OFF a ON.               |  |  |  |  |
| postaz   | Variazione bit           | Esegue l'azione designata in [Modalità] quando [Indirizzo bit di trigger] passa da ON a OFF o da OFF a ON. |  |  |  |  |
| lπ       | Indirizzo bit di trigger | Designa l'indirizzo bit che avvia l'azione impostata in [Modalità].                                        |  |  |  |  |
|          |                          | Continua                                                                                                   |  |  |  |  |

A-64

| Impostazione |                               |                                  | •                                 | Descrizione                                                                                                    |
|--------------|-------------------------------|----------------------------------|-----------------------------------|----------------------------------------------------------------------------------------------------|
|              | Indirizzo bit di destinazione |                                  |                                   | Designa l'indirizzo bit per eseguire l'azione.                                                                                                    |
|              |                               | Impostazione Bit<br>Bit azzerato |                                   | Porta [Indirizzo bit di destinazione] su ON e mantiene lo stato attivato.                                                                                       |
|              |                               |                                  |                                   | Porta [Indirizzo bit di destinazione] su OFF e mantiene lo stato disattivato.                                                                                   |
|              |                               | Inve                             | ersione Bit                       | Cambia lo stato ON/OFF di [Indirizzo bit di destinazione].                                                                                                    |
| Modalità     | Azione bit                    | Confronto                        |                                   | Quando la condizione di confronto viene soddisfatta, [Indirizzo bit<br>di destinazione] si porta su ON. Confronta i dati dell'indirizzo word<br>e una costante. |
|              |                               |                                  | Indirizzo<br>word di<br>confronto | Definisce l'indirizzo word da confrontare.                                                                                                    |
|              |                               |                                  | Condizione                        | Seleziona la condizione di confronto.                                                                                                    |
|              |                               |                                  | Costante                          | Definisce la costante da confrontare.                                                                                                    |
|              |                               |                                  | Tipo di dati                      | Scegliere il tipo di dati della costante tra [Dec], [BCD], o [Esad].                                                                                            |

# Azione word

Attivare l'indirizzo bit specificato in base al cambiamento di stato dell'indirizzo bit di trigger.

| 💰 Azione su trigger |                                                            |                         |                       | ×       |
|---------------------|------------------------------------------------------------|-------------------------|-----------------------|---------|
| ID parte<br>TR_0000 | On/Off<br>Azione bit Az                                    | 123<br>ione word Cambio | Pagina Azione di dise | gno     |
|                     | Impostazioni trigger                                       |                         |                       |         |
|                     | • 🗸 🔶                                                      | ° 🔨                     | ° <b>‡≻</b> ;         |         |
|                     | Bit ON                                                     | Bit OFF                 | Variazione bit        |         |
|                     | Indirizzo bit di trigg                                     | er [PLC1]               | <00000 💌 🕻            |         |
|                     | Impostazioni azione<br>Indirizzo word oper<br>[PLC1]D00000 | azione                  |                       |         |
|                     | Azione word                                                |                         | Lunghezza bit         |         |
|                     | Scrittura dati 💌                                           | ]                       | 16 bit 💌              |         |
|                     |                                                            |                         | Costante              |         |
|                     |                                                            |                         | 0 🗦 🏢                 |         |
|                     |                                                            |                         | Tipo di dati          |         |
|                     |                                                            |                         | Dec 🗾                 |         |
|                     |                                                            |                         |                       |         |
|                     |                                                            |                         |                       |         |
| Guida(G)            |                                                            |                         | OK (0)                | Annulla |

| Imp                | ostazione                         | Descrizione                                                                                                |
|--------------------|-----------------------------------|----------------------------------------------------------------------------------------------------|
| postazioni trigger | Bit ON                            | Esegue l'azione designata in [Modalità] quando [Indirizzo bit di trigger] passa da OFF a ON.               |
|                    | Bit OFF                           | Esegue l'azione designata in [Modalità] quando [Indirizzo bit di trigger] passa da ON a OFF.               |
|                    | Variazione bit                    | Esegue l'azione designata in [Modalità] quando [Indirizzo bit di trigger] passa da ON a OFF o da OFF a ON. |
| 1                  | Indirizzo bit di trigger          | Designa l'indirizzo bit che avvia l'azione impostata in [Modalità].                                        |
| Azione             | Indirizzo word di<br>destinazione | Designa l'indirizzo word per eseguire l'azione.                                                            |

| Impostazione                                                                                                    |                |                                                                                                    | •                                        | Descrizione                                                                                                    |
|----------------------------------------------------------------------------------------------------|----------------|----------------------------------------------------------------------------------------------------|------------------------------------------|----------------------------------------------------------------------------------------------------|
| -                                                                                                    | Scrittura dati |                                                                                                    |                                          | Scrive la costante in [Indirizzo word di destinazione].                                                        |
|                                                                                                    |                |                                                                                                    |                                          | Azione word Lunghezza bit Scrittura dati Costante 50 Tipo di dati Dec                                          |
|                                                                                                    |                |                                                                                                    | Lunghezza<br>bit                         | Imposta la lunghezza dei dati per l'indirizzo word a 16 o 32 bit.                                              |
|                                                                                                    |                |                                                                                                    | Costante                                 | Definisce la costante da scrivere.                                                                             |
|                                                                                                    |                |                                                                                                    | Tipo di dati                             | Definisce il tipo di dati della costante.                                                                      |
| POOR       Aggiungi dati       Scrive il valore della costante aggiunta a [Indirizzo della somma base] in [Indirizzo word di destinazione].         Azione word       Aggiungi valore I         Somma indirizzo della word       Costante         [PLC1]D00000       Image: Aggiungi dati         D00000 = D00000 + 50 |                | Scrive il valore della costante aggiunta a [Indirizzo della word<br>somma base] in [Indirizzo word di destinazione]. |                                          |                                                                                                    |
|                                                                                                    |                |                                                                                                    | Indirizzo<br>word<br>aggiunta<br>base    | Definisce l'indirizzo word da aggiungere alla costante.                                                        |
|                                                                                                    |                |                                                                                                    | Costante                                 | Definisce la costante da aggiungere.                                                                           |
|                                                                                                    |                |                                                                                                    | Tipo di dati                             | Definisce il tipo di dati della costante.                                                                      |
|                                                                                                    |                | Soti                                                                                                    | trai dati                                | Scrive il valore di [Indirizzo word sottrazione base] meno la<br>costante in [Indirizzo word di destinazione]. |
|                                                                                                    |                |                                                                                                    | Indirizzo<br>word<br>sottrazione<br>base | Definisce l'indirizzo word da cui viene sottratta la costante.                                                 |
|                                                                                                    |                |                                                                                                    | Costante                                 | Definisce la costante da sottrarre.                                                                            |
|                                                                                                    |                |                                                                                                    | Tipo di dati                             | Definisce il tipo di dati della costante.                                                                      |

# Cambio pagina

Il cambio pagina viene eseguito in base al cambiamento di stato dell'indirizzo bit di trigger.

| 💰 Azione su trigger |                                                                                                    | X |
|---------------------|----------------------------------------------------------------------------------------------------|---|
| ID parte<br>TR_0000 | On/Off         123         Image: Cambio Pagina         OAD           Azione bit         Azione word         Cambio Pagina         Azione di disegno |   |
|                     | Impostazioni trigger                                                                                                    |   |
|                     |                                                                                                    |   |
|                     | Bit ON Bit OFF Variazione bit                                                                                                    |   |
|                     | Indirizzo bit di trigger [PLC1]X00000                                                                                                    |   |
|                     | Impostazioni azione                                                                                                    | 7 |
|                     | Azione di modifica pagina<br>Modifica pagina                                                                                                    |   |
|                     | Vai a pagina n.                                                                                                    |   |
|                     | 1 🔁 🧱 (Bin)                                                                                                    |   |
|                     | 🗖 Cambio pagina gerarchico                                                                                                    |   |
|                     |                                                                                                    |   |
|                     |                                                                                                    |   |
|                     |                                                                                                    |   |
|                     |                                                                                                    |   |
| Guida(G)            | OK (0) Annulla                                                                                                    |   |

| Impostazione       |                      |                       | 9                              | Descrizione                                                                                                    |
|--------------------|----------------------|-----------------------|--------------------------------|----------------------------------------------------------------------------------------------------|
| postazioni trigger | Bit ON               |                       |                                | Esegue l'azione designata in [Modalità] quando [Indirizzo bit di trigger] passa da OFF to ON.                                                                                                    |
|                    | Bit OFF              |                       |                                | Esegue l'azione designata in [Modalità] quando [Indirizzo bit di trigger] passa da OFF a ON.                                                                                                    |
|                    | Variazione bit       |                       | e bit                          | Esegue l'azione designata in [Modalità] quando [Indirizzo bit di trigger] passa da ON a OFF o da OFF a ON.                                                                                                    |
| <u>ـــ</u>         | Indii                | rizzo                 | bit di trigger                 | Designa l'indirizzo bit che avvia l'azione impostata in [Modalità].                                                                                                    |
| Azione             | cione Cambio schermo | Moc<br>sche           | lifica<br>ermo                 | Lo schermo visualizzato passa a quello specificato.                                                                                                    |
|                    |                      |                       | Passa allo<br>schermo          | Specificare il numero dello schermo che si desidera visualizzare,<br>da 1 a 9999. Questo numero può essere impostato solo quando<br>[Azione Cambio schermo] è a sua volta impostata su [Cambio di<br>schermo].           |
|                    |                      |                       | Cambio<br>pagina<br>gerarchico | Si può impostare una gerarchia di livelli nel Cambio schermo.<br>Quando [Azione cambio schermo] viene impostata su [Cambio<br>schermo], l'impostazione potrà essere definita. Possono esistere al<br>massimo 32 livelli. |
|                    | Ä                    | Schermo<br>precedente |                                | Torna alla pagina precedentemente visualizzata. Per quanto riguarda<br>gli schermi organizzati gerarchicamente, riapparirà lo schermo sul<br>livello superiore (schermo principale).                                     |

# Azione Disegna

Quando l'indirizzo bit di trigger si porta su ON, sarà eseguito il disegno.

| Azione su trigger   | ×                                                                                                    |
|---------------------|----------------------------------------------------------------------------------------------------|
| ID parte<br>TR_0000 | On/Off<br>Azione bit         1 2 3<br>Azione word         Image: Cambio Pagina         Image: Cambio Pagina         Image: Cambio Pagina |
|                     | Impostazioni trigger                                                                                                    |
|                     |                                                                                                    |
|                     | Bit ON Bit OFF Variazione bit                                                                                                    |
|                     | Indirizzo bit di trigger [PLC1]X00000 💌 📼                                                                                                |
|                     | Impostazioni azione<br>Indirizzo iniziale della memorizzazione N. di word da leggere<br>IPLC1ID00000                                     |
|                     | Azzera indirizzo bit di trigger N. pagina da cancellare                                                                                  |
|                     | [PLC1]X00000 🔽 🥫 1 🕂 🗮                                                                                                    |
|                     | Posizione di chiamata della pagina da cancellare                                                                                         |
|                     | Coordinata X Coordinata Y                                                                                                    |
|                     |                                                                                                    |
|                     | 🔽 Leggi dopo l'avvio                                                                                                    |
|                     |                                                                                                    |
| Guida(G)            | OK (0) Annulla                                                                                                    |

| Imp            | ostazione                                                 | Descrizione                                                                                                    |
|----------------|-----------------------------------------------------------|----------------------------------------------------------------------------------------------------|
| rigger         | Bit ON                                                    | Esegue l'azione designata in [Modalità] quando [Indirizzo bit di trigger] passa da OFF a ON.                                                                                                    |
| Impostazioni t | Indirizzo bit di<br>trigger                               | <ul> <li>Seleziona l'indirizzo bit che inizia a disegnare l'immagine.</li> <li>NOTA</li> <li>Quando l'immagine viene visualizzata, si porta su OFF.</li> <li>Mantenere i dati grafici mentre si disegna.</li> </ul>                                                                   |
|                | Indirizzo iniziale<br>memorizzazione<br>dati              | Memorizza l'immagine e le proprietà come dati grafici in un indirizzo<br>word.<br>Imposta l'indirizzo iniziale di questo indirizzo word.<br>☞ " ◆ Dati disegno" (pagina A-70)                                                                                                    |
|                | Word da leggere                                           | Specificare le word dei dati del disegno, da 5 a 7.                                                                                                    |
| Azione         | Azzerare<br>l'indirizzo bit di<br>trigger                 | <ul> <li>Imposta un bit di trigger per azzerare l'immagine disegnata. Quando il bit di cancellazione si porta su ON, una pagina da cancellare sovrascriverà quella visualizzata.</li> <li>NOTA</li> <li>Quando viene visualizzato lo Schermo da azzerare, si porta su OFF.</li> </ul> |
|                | Azzera schermo                                            | Definisce una schermo di base per azzerare l'immagine disegnata.<br>Nel progetto deve esistere già uno Schermo da azzerare.                                                                                                    |
|                | Coordinata di<br>richiamo dello<br>Schermo da<br>azzerare | <ul> <li>Definisce la posizione di richiamo dello Schermo da azzerare utilizzando una coordinata X e una coordinata Y.</li> <li>NOTA</li> <li>La parte in alto a sinistra della pagina diventa una coordinata (0, 0).</li> </ul>                                                      |
| L              | 1                                                         | Continua                                                                                                    |

| Imp   | ostazione               | Descrizione                                                                                                    |
|-------|-------------------------|----------------------------------------------------------------------------------------------------|
| e     | Leggere dopo<br>l'avvio | Legge i dati di disegno quando le condizioni in [Impostazioni trigger]<br>sono soddisfatte.                                                        |
| Azior |                         | <ul> <li>NOTA</li> <li>Questa azione non può essere utilizzata quando [Indirizzo word di memorizzazione dati] è un dispositivo interno.</li> </ul> |

## Dati disegno

I dati grafici che iniziano da Indirizzo iniziale memorizzazione dati sono i seguenti.

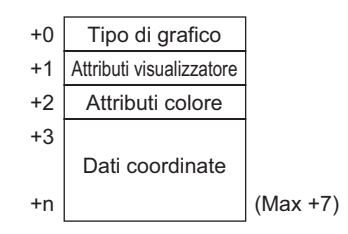

• Tipo grafico (+0)

È possibile visualizzare una linea, un rettangolo, un cerchio o un punto (dot). Vengono memorizzati i valori corrispondenti che seguono.

Linea: 1; Rettangolo: 2; Cerchio: 3; Dot (Punto): 5

• Attributi di visualizzazione (+1)

Gli attributi di visualizzazione come Tipo linea e Motivo variano in base al grafico specifico. Quando si disegna un punto i dati (+1) degli attributi di visualizzazione vengono ignorati.

Per disegnare una linea

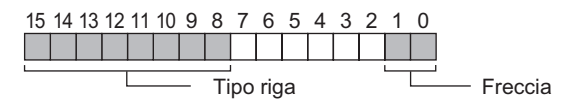

Freccia

| Valore memorizzato | Freccia                                     |
|--------------------|---------------------------------------------|
| 0                  | Nessuna                                     |
| 1                  | Un lato $\longrightarrow$                   |
| 2                  | Entrambe le estremità $\longleftrightarrow$ |

#### Tipo di linea

| Valore memorizzato |       | Tipo riga                                     |
|--------------------|-------|-----------------------------------------------|
| 0                  |       | (Linea intera: spessore 1-dot)                |
| 1                  |       | (Linea tratteggiata: spessore 1-dot)          |
| 2                  |       | (Linea catena: spessore 1-dot)                |
| 3                  |       | (Linea concatenata a due dot: spessore 1-dot) |
| 4                  |       | (Linea intera: spessore 2-dot)                |
| 5                  | ••••• | (Linea tratteggiata: spessore 2-dot)          |
| 6                  |       | (Linea catena: spessore 2-dot)                |
| 7                  |       | (Linea concatenata a due dot: spessore 2-dot) |
| 8                  |       | (Linea intera: spessore 3-dot)                |
| 9                  |       | (Linea intera: spessore 5-dot)                |

#### Per disegnare un rettangolo

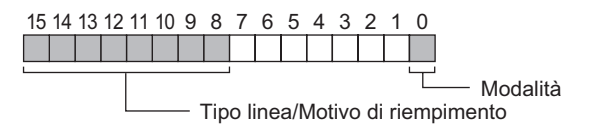

#### Modalità

| Valore memorizzato | Modalità      |
|--------------------|---------------|
| 0                  | Disegna linea |
| 1                  | Riempimento   |

#### Tipo linea/Motivo riempimento

| Valore memorizzato | Tipo riga |                                               | Motivo riempimento |
|--------------------|-----------|-----------------------------------------------|--------------------|
| 0                  |           | (Linea intera: spessore 1-dot)                |                    |
| 1                  |           | (Linea tratteggiata: spessore 1-dot)          |                    |
| 2                  |           | (Linea catena: spessore 1-dot)                |                    |
| 3                  |           | (Linea concatenata a due dot: spessore 1-dot) |                    |
| 4                  |           |                                               |                    |
| 5                  |           |                                               |                    |
| 6                  |           |                                               |                    |
| 7                  |           |                                               |                    |
| 8                  |           | (Linea intera: spessore 3-dot)                |                    |
| 9                  |           | (Linea intera: spessore 5-dot)                |                    |

#### Per disegnare un cerchio

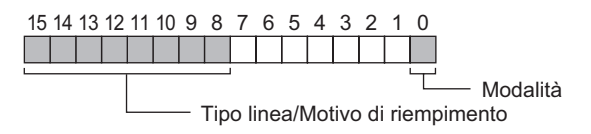

#### Modalità

| Valore memorizzato | Modalità      |  |
|--------------------|---------------|--|
| 0                  | Disegna linea |  |
| 1                  | Riempimento   |  |

#### Tipo linea/Motivo riempimento

| Valore memorizzato | Tipo riga                              | Motivo riempimento |
|--------------------|----------------------------------------|--------------------|
| 0                  | (Linea intera: spessore 1-dot)         |                    |
| 1                  | (Linea tratteggiata: spessore 1-       | dot)               |
| 2                  | (Linea catena: spessore 1-dot)         |                    |
| 3                  | (Linea concatenata a due dot: spessore | e 1-dot)           |
| 4                  |                                        |                    |
| 5                  |                                        |                    |
| 6                  |                                        |                    |
| 7                  |                                        |                    |
| 8                  | (Linea intera: spessore 3-dot)         |                    |
| 9                  | (Linea intera: spessore 5-dot)         |                    |

• Attributi colore (+2)

È possibile impostare il colore dello schermo, il colore di ffondo e le impostazioni di lampeggio. Come riportato di seguito, i dati relativi al colore del display vengono memorizzati nei bit da 0 a 7, mentre i dati del colore dello sfondo vengono memorizzati nei bit da 8 a 15.

 15
 8
 7
 0

 Attributo del colore di sfondo
 Visualizza gli attributi del colore

Il formato utilizzato per memorizzare i dati degli attributi varia in base ai seguenti colori dello schermo e all'eventuale impostazione del lampeggio.

- Schermo a 256 colori (nessun lampeggio)
- Schermo a 64 colori + 3-Velocità lampeggio
- 16 livelli monocromatico + 3-Velocità lampeggio

Schermo a 256 colori (nessun lampeggio)

Come riportato di seguito, i dati relativi al colore del display vengono memorizzati nei bit da 0 a 7, mentre i dati del colore dello sfondo vengono memorizzati nei bit da 8 a 15.

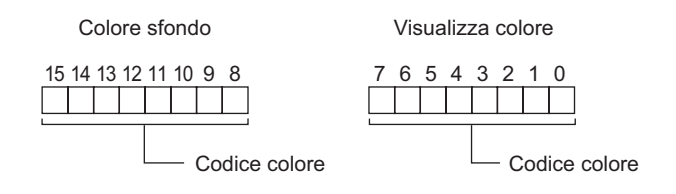

A-72
#### Tabella dei codici colore

| Codice colore | Codice RGB   | Codice colore | Codice RGB   | Codice colore | Codice RGB  | Codice colore | Codice RGB |
|---------------|--------------|---------------|--------------|---------------|-------------|---------------|------------|
| 0             | 00h          | 64            | 6Eh          | 128           | CCh         | 192           | A2h        |
| 1             | 01h          | 65            | 7Eh          | 129           | DCh         | 193           | B2h        |
| 2             | 02h          | 66            | 7Fh          | 130           | DDh         | 194           | B3h        |
| 3             | 02h          | 67            | 6Eb          | 131           | CDh         | 105           | A 3h       |
| 3             | 04h          | 69            | 0Fh          | 122           | C4h         | 106           | A 3 h      |
| 4<br>F        | 0411         | 00            |              | 102           | D4h         | 190           |            |
| 0             | 050          | 09            | 3EN          | 133           | D4n<br>D5l  | 197           | BAN        |
| 6             | 06h          | 70            | 3Fh          | 134           | D5h         | 198           | BBN        |
| 7             | 07h          | 71            | 2Fh          | 135           | C5h         | 199           | ABh        |
| 8             | 10h          | 72            | 82h          | 136           | 8Ch         | 200           | E2h        |
| 9             | 11h          | 73            | 92h          | 137           | 9Ch         | 201           | F2h        |
| 10            | 20h          | 74            | 93h          | 138           | 9Dh         | 202           | F3h        |
| 11            | 30h          | 75            | 83h          | 139           | 8Dh         | 203           | E3h        |
| 12            | 31h          | 76            | 8Ah          | 140           | 84h         | 204           | FAh        |
| 13            | 21h          | 77            | 9Ah          | 141           | 94h         | 205           | FΔh        |
| 14            | 27h          | 78            | 0Rh          | 147           | 05h         | 200           | FBb        |
| 14            | 2211         | 70            |              | 142           | 9511<br>956 | 200           |            |
| 10            | 5211<br>501- | 79            |              | 143           | 001         | 207           |            |
| 16            | 33N          | 80            | C2n          | 144           | 28n         | 208           | EEN        |
| 17            | 23h          | 81            | D2h          | 145           | 38h         | 209           | FEh        |
| 18            | 12h          | 82            | D3h          | 146           | 39h         | 210           | FFh        |
| 19            | 13h          | 83            | C3h          | 147           | 29h         | 211           | EFh        |
| 20            | 40h          | 84            | CAh          | 148           | 68h         | 212           | E6h        |
| 21            | 50h          | 85            | DAh          | 149           | 78h         | 213           | F6h        |
| 22            | 51h          | 86            | DBh          | 150           | 79h         | 214           | F7h        |
| 23            | 41h          | 87            | CBh          | 151           | 69h         | 215           | F7h        |
| 20            | 60h          | 00            | CEh          | 152           | 6Ch         | 210           |            |
| 24            | 705          | 00            |              | 152           |             | 210           |            |
| 25            | 70n          | 89            | DEN          | 153           |             | 217           | BEN        |
| 26            | /1h          | 90            | DFn          | 154           | 7Dh         | 218           | BFN        |
| 27            | 61h          | 91            | CFh          | 155           | 6Dh         | 219           | AFh        |
| 28            | 62h          | 92            | C6h          | 156           | 2Ch         | 220           | A6h        |
| 29            | 72h          | 93            | D6h          | 157           | 3Ch         | 221           | B6h        |
| 30            | 73h          | 94            | D7h          | 158           | 3Dh         | 222           | B7h        |
| 31            | 63h          | 95            | C7h          | 159           | 2Dh         | 223           | A7h        |
| 32            | 42h          | 96            | 8Fh          | 160           | A0h         | 224           | 2Ah        |
| 33            | 52h          | 97            | 9Eh          | 161           | B0h         | 225           | 3Ah        |
| 34            | 52h          | 08            | 9Eh          | 162           | Bih         | 226           | 3Rh        |
| 25            | 42h          | 00            | 0Eh          | 162           | 01h         | 007           |            |
| 30            | 4311         | 99            |              | 103           | AIII        | 227           |            |
| 36            | 44n          | 100           | 86N          | 164           | A8h         | 228           | 6AN        |
| 37            | 54h          | 101           | 96h          | 165           | B8h         | 229           | 7Ah        |
| 38            | 55h          | 102           | 97h          | 166           | B9h         | 230           | 7Bh        |
| 39            | 45h          | 103           | 87h          | 167           | A9h         | 231           | 6Bh        |
| 40            | 64h          | 104           | 0Ah          | 168           | E0h         | 232           | 08h        |
| 41            | 74h          | 105           | 1Ah          | 169           | F0h         | 233           | 18h        |
| 42            | 75h          | 106           | 1Bh          | 170           | F1h         | 234           | 19h        |
| 43            | 65h          | 107           | 0Bh          | 171           | F1h         | 235           | 09h        |
| 44            | 66h          | 108           | 4Ah          | 172           | E8h         | 236           | 48h        |
| 15            | 76h          | 109           | 5Ab          | 173           | E8h         | 237           | 58h        |
| 46            | 776          | 110           | 5Ph          | 174           | EQh         | 200           | 506        |
| 40            | 076          | 110           |              | 174           |             | 230           | 105        |
| 47            | o/n          | 111           | 4BN          | 175           | E9n         | 239           | 49N        |
| 48            | 46h          | 112           | 4 <b>⊢</b> h | 1/6           | ECh         | 240           | 4Ch        |
| 49            | 56h          | 113           | 5Eh          | 177           | FCh         | 241           | 5Ch        |
| 50            | 57h          | 114           | 5Fh          | 178           | FDh         | 242           | 5Dh        |
| 51            | 47h          | 115           | 4Fh          | 179           | EDh         | 243           | 4Dh        |
| 52            | 14h          | 116           | 0Eh          | 180           | E4h         | 244           | 0Ch        |
| 53            | 15h          | 117           | 1Eh          | 181           | F4h         | 245           | 1Ch        |
| 54            | 24h          | 118           | 1Eh          | 182           | E5h         | 246           | 1Dh        |
| 55            | 24h          | 110           | OEb          | 192           | E5h         | 247           | 006        |
| 55            | 0-+11<br>05h | 100           | COh          | 103           |             | 040           |            |
| 00            | 35N          | 120           | CUN          | 184           |             | 248           | eun        |
| 57            | 25h          | 121           | DOU          | 185           | BCh         | 249           | 91h        |
| 58            | 26h          | 122           | D1h          | 186           | BDh         | 250           | 81h        |
| 59            | 36h          | 123           | C1h          | 187           | ADh         | 251           | 88h        |
| 60            | 37h          | 124           | C8h          | 188           | A4h         | 252           | 98h        |
| 61            | 27h          | 125           | D8h          | 189           | B4h         | 253           | 99h        |
| 62            | 16h          | 126           | D9h          | 190           | B5h         | 254           | 89h        |
| 63            | 17h          | 127           | C9h          | 191           | A5h         | 255           | 80h        |
| ~~            |              | <u>1' - '</u> | 0011         |               |             | -00           | ~~~        |

Per 64 colori + lampeggio a 3 velocità

Come riportato di seguito, i dati relativi al colore del display vengono memorizzati nei bit da 0 a 5, mentre i dati del colore dello sfondo vengono memorizzati nei bit da 8 a 13.

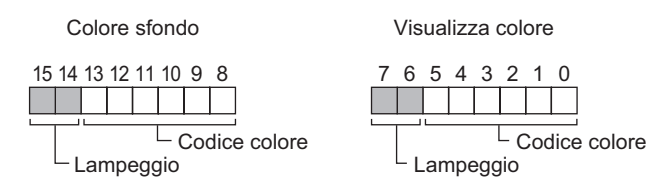

Valori di memorizzazione lampeggio

| Bit 7<br>Bit 15 | Bit 6<br>Bit 14 | Stato del lampeggio        |
|-----------------|-----------------|----------------------------|
| 0               | 0               | Nessuno/a                  |
| 0               | 1               | Lampeggio ad alta velocità |
| 1               | 0               | Lampeggio a media velocità |
| 1               | 1               | Lampeggio a bassa velocità |

Per 16 livelli monocromatico + 3-Velocità lampeggio

Come riportato di seguito, i dati relativi al colore del display vengono memorizzati nei bit da 0 a 3, mentre i dati del colore dello sfondo vengono memorizzati nei bit da 8 a 11.

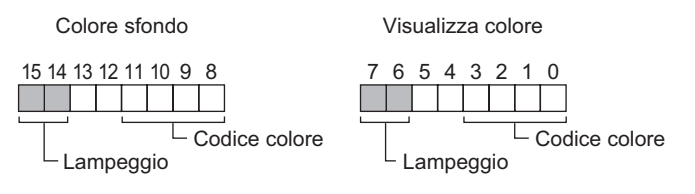

Tabella dei codici colore

| Codice colore        | 0    | 1 | 2 | 3 | 12 | 13 | 14 | 15     |
|----------------------|------|---|---|---|----|----|----|--------|
| Visualizza<br>colore | Nero |   |   |   |    |    | ▲  | Bianco |

Valori di memorizzazione lampeggio

| Bit 7<br>Bit 15 | Bit 6<br>Bit 14 | Stato del lampeggio        |
|-----------------|-----------------|----------------------------|
| 0               | 0               | Nessuno/a                  |
| 0               | 1               | Lampeggio ad alta velocità |
| 1               | 0               | Lampeggio a media velocità |
| 1               | 1               | Lampeggio a bassa velocità |

#### • Dati coordinate (+3)

Per i dati coordinate, la parte in alto a sinistra dello schermo corrisponde alle coordinate (0, 0). Per i grafici in una finestra, la parte in alto a sinistra dello schermo registrata come finestra corrisponde alle coordinate (0, 0).

#### Per disegnare una linea

- +3 Punto di avvio coordinata X
- +4 Punto di avvio coordinata Y
- Punto finale coordinata X +5
- +6 Punto finale coordinata Y

× Punto finale (X, Y)  $\times$  Punto di avvio (X, Y)

#### Per disegnare un rettangolo

- +3 Punto di avvio coordinata X
- +4 Punto di avvio coordinata Y
- +5 Punto finale coordinata X
- +6 Punto finale coordinata Y

Punto di avvio (X, Y)

Punto finale (X, Y)

#### Per disegnare un cerchio

| +3 | Centro coordinata X |
|----|---------------------|
| +4 | Centro coordinata Y |
| +5 | Raggio              |

Raggio: 0 non è valido

#### Per disegnare un dot (punto)

| +3 | Centro coordinata X |
|----|---------------------|
| +4 | Centro coordinata Y |

Raggio Centro (X, Y)

× (X, Y)

#### ■ Azione speciale

Consente di avviare l'applicazione o uscire da WinGP in base alla modifica dello stato dell'indirizzo bit di trigger durante l'utilizzo di WinGP.

| 💣 Azione su trigger | r E                                                                                                    |
|---------------------|----------------------------------------------------------------------------------------------------|
| ID parte<br>TR_0001 | On/Off     123     Image: Cambio pagina     OAD     Image: Cambio pagina     Azione di disegno     Azione di speciale |
|                     | Impostazioni trigger                                                                                                  |
|                     |                                                                                                    |
|                     | Bit su ON Bit su OFF Variazione bit                                                                                   |
|                     | Indirizzo bit di trigger [PLC1]X00000                                                                                 |
|                     | Modalità<br>Azione speciale                                                                                           |
|                     | Avvia applicazione                                                                                                    |
|                     | Percorso                                                                                                    |
|                     | Parametro                                                                                                    |
|                     | ☐ Impedisci istanze multiple                                                                                          |
|                     | Titolo finestra                                                                                                    |
|                     | Trova Solo Titoli di Finestra Interi                                                                                  |
| Guida( <u>H</u> )   | OK ( <u>O</u> ) Annulla                                                                                               |

| Impostazione    |                          | Descrizione                                                                                                |  |  |
|-----------------|--------------------------|----------------------------------------------------------------------------------------------------|--|--|
| igger           | Bit ON                   | Esegue l'azione designata in [Modalità] quando [Indirizzo bit di trigger] passa da OFF to ON.              |  |  |
| ipostazioni tri | Bit OFF                  | Esegue l'azione designata in [Modalità] quando [Indirizzo bit di trigger] passa da OFF a ON.               |  |  |
|                 | Variazione bit           | Esegue l'azione designata in [Modalità] quando [Indirizzo bit di trigger] passa da ON a OFF o da OFF a ON. |  |  |
| ١٣              | Indirizzo bit di trigger | Designa l'indirizzo bit che avvia l'azione impostata in [Modalità].                                        |  |  |

Continua

| Impostazione |                 |                         | Descrizione                                             |                                                                                                    |
|--------------|-----------------|-------------------------|---------------------------------------------------------|----------------------------------------------------------------------------------------------------|
|              | Azio            | ne s                    | peciale                                                 | Selezionare l'azione da [Avvia applicazione] o [Esci da WinGP].                                                                                                    |
|              |                 | Trigger<br>applicazione |                                                         | Specificare l'applicazione di avvio su WinGP.                                                                                                    |
|              | Percorso<br>EXE |                         | Percorso<br>EXE                                         | Inserire il percorso assoluto del file eseguibile (.EXE) che si desidera lanciare. Si possono inserire fino a 255 caratteri.                                                                                                    |
|              |                 |                         | Parametro                                               | Inserire l'argomento del file executable all'avvio. Si possono inserire fino a 255 caratteri.                                                                                                    |
|              |                 | Imp<br>mult             | edire istanze<br>tiple                                  | Se l'applicazione specificata è già stata avviata, attivare questa<br>impostazione in modo da non rieseguirla nuovamente qualora le<br>condizioni di trigger si ripresentino mentre l'applicazione è in<br>esecuzione.                                                                                                    |
| Azione       |                 |                         |                                                         | <ul> <li>NOTA</li> <li>Se l'applicazione specificata è già stata avviata, non verrà eseguita alcuna applicazione, indipendentemente dalle impostazioni definite.</li> </ul>                                                                                                    |
|              |                 |                         | Titolo<br>finestra                                      | Impostare il [Titolo finestra] per vedere le istanze multiple. Si<br>possono inserire fino a 63 caratteri.<br>Quando viene trovata una finestra uguale a [Titolo finestra],<br>l'applicazione specificata non verrà avviata. [Titolo finestra], se non<br>esistono impostazioni in questo campo, sono consentiti avvii<br>multipli. |
|              |                 |                         | Trovare<br>solo titoli<br>finestra<br>interi            | Quando viene trovata una finestra con un titolo perfettamente<br>identico a quello specificato in [Titolo finestra], l'applicazione<br>specificata non verrà avviata.                                                                                                    |
|              |                 | Esc                     | i da WinGP                                              | Visualizzare una finestra di dialogo di conferma all'uscita da                                                                                                    |
|              |                 |                         | Visualizza<br>una finestra<br>di dialogo di<br>conferma | WinGP.                                                                                                    |

• Quando si seleziona una serie diversa dalla serie IPC, l'azione su trigger in [Azione speciale] non verrà eseguita, indipendentemente dalle impostazioni definite. [Azione speciale], per eseguire quest'operazione, è necessario avviare WinGP.

#### A.3.2 Limitazioni per le azioni trigger

- Per portare il bit di trigger su ON/OFF, impostare l'intervallo più lungo tra quello del ciclo di comunicazione <sup>\*1</sup> e il tempo di scansione della visualizzazione <sup>\*2</sup>.
- Dopo aver riportato su ON l'indirizzo bit di trigger, se si verifica un cambio di schermo prima del completamento o della cancellazione del disegno, l'indirizzo bit di trigger non si porterà su OFF.
- Gli unici dati grafici che possono essere memorizzati sono dati Bin. Non è possibile utilizzare dati BCD.
- Se i dati grafici da memorizzare sono fuori intervallo, saranno riportati a zero.
- Per i dati coordinate, la parte in alto a sinistra dello schermo corrisponde alle coordinate (0, 0). Per i grafici in una finestra, la parte in alto a sinistra dello schermo registrata come finestra corrisponde alle coordinate (0, 0).
- Per il colore di sfondo dell'attributo, designando "Nero + Velocità lampeggio media" o il codice colore 255, il colore di fondo diventerà trasparente.
- La tabella seguente riporta le azioni che vengono immediatamente eseguite in seguito alla modifica di una schermo o all'accensione.

| Condizione Trigger                | Metodo Acce       | esso diretto      | Metodo Link memoria |                   |
|-----------------------------------|-------------------|-------------------|---------------------|-------------------|
|                                   | Valore bit<br>"0" | Valore bit<br>"1" | Valore bit<br>"0"   | Valore bit<br>"1" |
| da 0 a 1 (aumento bit)            | Х                 | 0                 | Х                   | Х                 |
| da 1 a 0 (aumento bit)            | 0                 | Х                 | Х                   | Х                 |
| da 0 a 1 (Cambio di stato<br>bit) | 0                 | 0                 | Х                   | Х                 |

O: L'operazione viene eseguita subito dopo la modifica dello schermo o l'accensione.

X: L'operazione non viene eseguita subito dopo la modifica dello schermo o l'accensione.

- \*1 L'ora del ciclo di comunicazione è l'ora da quando l'unità di visualizzazione chiede dati al dispositivo/PLC fino a quando li riceve. Il tempo viene memorizzato sotto forma di dati binari nel LS203 del dispositivo interno. L'unità è il millisecondo (ms). Il margine di errore è di +/-10 ms.
- \*2 Il Tempo di visualizzazione scansione è il periodo richiesto per elaborare uno schermo. Viene memorizzato sotto forma di dati binari nel LS2036 del dispositivo interno. L'unità è il millisecondo (ms). Il margine di errore è di +/-10 ms.

## A.4 Disegnare utilizzando altre lingue

#### A.4.1 Introduzione

Questa sezione fornisce un esempio di come creare un'etichetta del Tasto utilizzando un font stroke in cinese (semplificato).

Oltre al cinese semplificato, GP-Pro EX supporta le lingue con set di caratteri ASCII, il cinese tradizionale, il coreano, il cirillico e il tailandese.

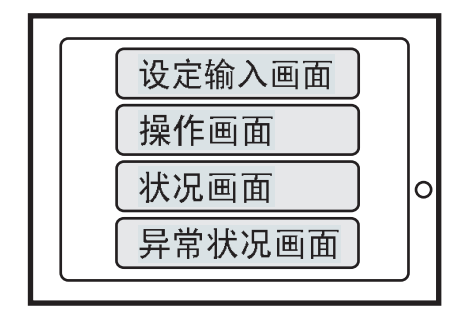

#### A.4.2 Procedura di impostazione

|      | • In questa procedura viene mostrato come utilizzare il cinese (semplificato)  |
|------|--------------------------------------------------------------------------------|
| ΝΟΤΑ | per immettere un'etichetta del tasto di passaggio da una schermo all'altro     |
|      | descritto nella Sezione 12.2, "Cambiamento dello schermo di visualizzazione    |
|      | al tocco". Per sapere come definire le impostazioni relative al cambio di      |
|      | schermo, fare riferimento alla seguente sezione.                               |
|      | 🐨 "11.2 Cambio schermi via tocco" (pagina 11-4)                                |
|      | • Per ulteriori informazioni sui font stroke, vedere la sezione "Font stroke e |
|      | font standard".                                                                |
|      |                                                                                |

<sup>7</sup> "6.2 Definizione di font stroke e font standard" (pagina 6-3)

Ad esempio, disegnare un'etichetta di Tasto in cinese (PRC).

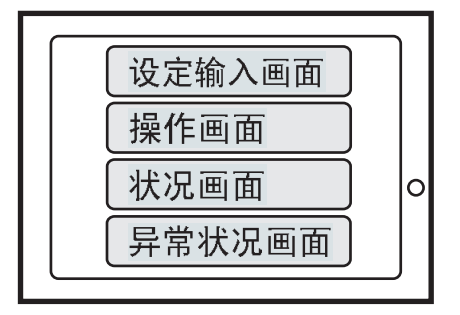

Eseguire i tre tipi di impostazioni indicati di seguito. Per ciascun elemento, fare clic sul numero di pagina per leggere la sezione relativa.

1.Nelle Opzioni regionali e linguistiche Windows, visualizzare la finestra di dialogo [Add Input language] dialog box and add the Chinese (PRC) keyboard

- " Utilizzo di Windows 
   ® XP" (pagina A-80)
- " ◆ Utilizzo di Windows ® 2000" (pagina A-83)
- 2. " Aggiunta di font stroke in cinese (semplificato) al progetto" (pagina A-85)

3. " ■ Inserimento di cinese (semplificato) nell'etichetta del tasto per il passaggio a un altrio schermo" (pagina A-86)

#### Nelle ■Opzioni regionali e linguistiche Windows<sup>®</sup>, visualizzare la finestra di dialogo [Aggiungi lingua di Input] e aggiungere la tastiera cinese (PRC)

- ♦ Utilizzo di Windows <sup>®</sup> XP
- 1 Dal [Pannello di controllo] di Windows XP, fare clic su [Data e ora, Opzioni internazionali e linguistiche], quindi aprire la finestra di dialogo [Opzioni internazionali e linguistiche].

2 Nella scheda [Lingue], in [Servizi di testo e lingue di input], fare clic sul pulsante [Esteso].

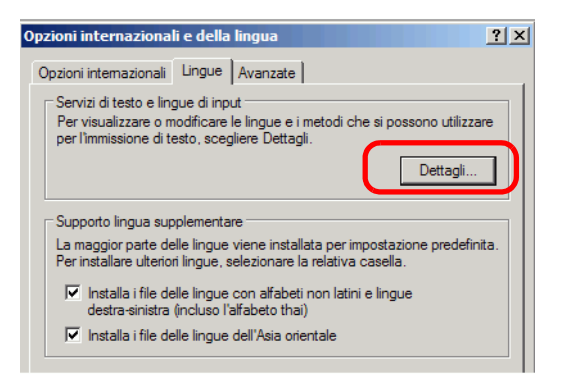

**3** Viene visualizzata la finestra di dialogo [Servizi di testo e lingue di input]. Nella scheda [Impostazioni], fare clic su [Aggiungi...].

| Servizi di testo e lingue di input                                                                                                    | <u>?×</u>            |
|----------------------------------------------------------------------------------------------------|----------------------|
| Impostazioni Avanzate                                                                                                    |                      |
| Lingua di input predefinita<br>Selezionare una delle lingue di input installate da utilizzare<br>computer.<br>[taliano (talia) - taliano                            | all'avvio del        |
| Servizi installati<br>Selezionare i servizi desiderati per ogni lingua di input visuo<br>nell'elenco. Utilizzare i pulsanti Aggiungi e Rimuovi per mor<br>l'elenco. | alizzata<br>dificare |
| Tastiera                                                                                                    |                      |
| Stati Uniti                                                                                                    | Aggiungi             |
| II Italiano (Italia)                                                                                                    | Rimuovi              |
| • Italiano 👻                                                                                                    | Proprietà            |
| Preferenze Bara della lingua                                                                                                    |                      |
| OK Annulla                                                                                                    | Applica              |

4 Nella finestra di dialogo [Aggiungi lingua di input], selezionare [Cinese (PRC)] in [Lingua di input:]. In [Layout tastiera/ME], selezionare [Cinese (semplificato) - Microsoft Pinyin IME 3.0]. Fare clic su [OK].

| Aggiungi lingua di input           |               | ? ×     |
|------------------------------------|---------------|---------|
| Lingua di input:                   |               |         |
| Cinese (RPC)                       |               |         |
| Layout di tastiera/Metodo di input | t (IME):      |         |
| Chinese (Simplified) - Microsoft P | inyin IME 3.0 | •       |
|                                    | ОК            | Annulla |

5 Si tornerà alla finestra di dialogo [Servizi di testo e lingue di input]. Dopo aver confermato "Cinese (PRC)" viene aggiunto all'area [Servizi installati], fare clic su [Applica], quindi su [OK] per chiudere la finestra di dialogo.

| Servizi di testo e lingue di input                                                                                                    |
|----------------------------------------------------------------------------------------------------|
| Impostazioni Avanzate                                                                                                    |
| Lingua di input predefinita<br>Selezionare una delle lingue di input installate da utilizzare all'avvio del<br>computer.                                                           |
| Italiano (Italia) - Italiano                                                                                                    |
| Servizi installati<br>Selezionare i servizi desiderati per ogni lingua di input visualizzata<br>nell'elenco. Utilizzare i pulsanti Aggiungi e Rimuovi per modificare<br>l'ielenco. |
| Chicrose (RPC)                                                                                                    |
| Tastiera Aggiungi                                                                                                    |
| Francese     Inglese (Stati Uniti)     Inglese (Stati Uniti)                                                                                                    |
| Proprietà                                                                                                    |
| Preferenze                                                                                                    |
| Bara della lingua Impostazioni tasti                                                                                                    |

6 Fare clic su [OK] nelle [Opzioni regionali e linguistiche] per completare la configurazione.

#### ♦ Utilizzo di Windows <sup>®</sup> 2000

- 1 In [Pannello di controllo], aprire la finestra di dialogo [Opzioni regionali].
- 2 Nella scheda [Generale], in [Impostazioni lingua per il sistema], selezionare [Cinese (semplificato)]. Fare clic su [OK].

| Data                                                                                                    | Imp                                                              | ostazioni internazio  | nali di input     |
|----------------------------------------------------------------------------------------------------|------------------------------------------------------------------|-----------------------|-------------------|
| Generale                                                                                                    | Numeri                                                           | Valuta                | Ora               |
| Impostazioni per l'ut                                                                                                    | ente corrente —                                                  |                       |                   |
| Molti programmi sup<br>usufruire delle impo:                                                                                | iportano le impost<br>stazioni standard.                         | azioni internazional  | i. Utilizzarle pe |
| Impostazioni interna                                                                                                    | izionali (località):                                             |                       |                   |
| Inglese (Stati Uniti                                                                                                    | d'America)                                                       |                       |                   |
|                                                                                                    |                                                                  |                       |                   |
|                                                                                                    |                                                                  |                       |                   |
| Menu e finestre di c                                                                                                    | lialogo:                                                         |                       |                   |
| mena e nnesa e are                                                                                                    | nalogo.                                                          |                       |                   |
| italiano                                                                                                    | ilaiogo.                                                         |                       |                   |
| italiano                                                                                                    | ner il sistema                                                   |                       |                   |
| Interna e infestite di e<br>Italiano<br>Il sistema è configui                                                               | per il sistema<br>rato per la lettura                            | e la scrittura dei do | ocumenti in più   |
| Intenti e infectite di c<br>italiano<br>Impostazioni lingua<br>Il sistema è configur<br>lingue.                             | per il sistema<br>rato per la lettura                            | e la scrittura dei do | ocumenti in più   |
| Inforte e infeste di C<br>Italiano<br>Il sistema è configui<br>lingue.                                                      | per il sistema<br>ato per la lettura                             | e la scrittura dei do | ocumenti in più   |
| Inclute on locate di C<br>italiano<br>Impostazioni lingua<br>Il sistema è configur<br>lingue.<br>Japanese<br>Korean         | per il sistema —<br>ato per la lettura                           | e la scrittura dei do | ocumenti in più   |
| India Chinesta a C<br>Italiano<br>Il sistema è configur<br>lingue.<br>□ Japanese<br>□ Korean<br>♥ Simplified Chini          | per il sistema                                                   | e la scrittura dei do | ocumenti in più   |
| italiano<br>Impostazioni lingua<br>Insistema è configui<br>lingue.<br>Japanese<br>Korean<br>Simplified Chin<br>Intal        | per il sistema<br>ato per la lettura<br>ese                      | e la scrittura dei do | ocumenti in più   |
| italiano<br>Impostazioni lingua<br>Ingue.<br>Japanese<br>Korean<br>Simplified Chim<br>Traditional Chim                      | per il sistema<br>ato per la lettura<br>ese                      | e la scrittura dei do | ocumenti in più   |
| italiao Unices are configui<br>Ingue.<br>Japanese<br>Korean<br>Simplified Chini<br>Traditional Chini<br>Imposta valori pre- | per il sistema<br>iato per la lettura<br>ese<br>nese<br>definiti | e la scrittura dei do | ocumenti in più   |

NOTA

• La finestra di dialogo seguente viene visualizzata aggiungendo cinese semplificato per la prima volta. Inserire il CD-ROM di Windows 2000 nel PC e fare clic su [OK].

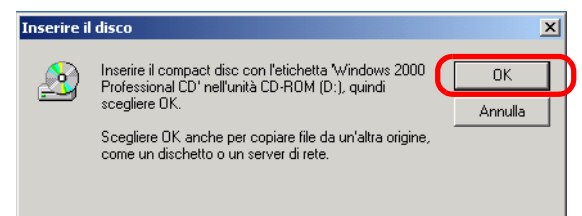

**3** Una volta terminata la copia dei dati dal CD, è necessario riavviare il PC. Apparirà la finestra di dialogo. Fare clic su [Sì].

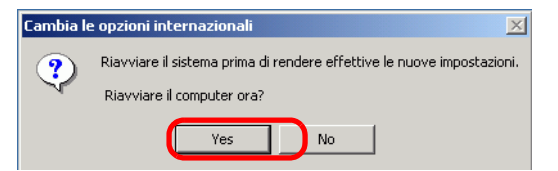

4 In seguito al riavvio, dal [Pannello di controllo] selezionare [Tastiera] per aprire la finestra di dialogo [Proprietà Tastiera].

5 Nella scheda [Inserisci impostazioni internazionali], nell'area [Impostazioni internazionali inserite e installate], fare clic su [Aggiungi...].

| Opzioni internazional                   | i                                        |                                  | ? ×                 |
|-----------------------------------------|------------------------------------------|----------------------------------|---------------------|
| Generale Data                           | Numeri Impostazi                         | Valuta  <br>oni internazionali ( | Ora  <br>diinput    |
| Impostazioni interna<br>Lingua di input | azionali di input installat<br>Layout di | e<br>tastiera/Metodo c           | li input (IME)      |
| EN Inglese (Stati                       | Uniti d'America)                         |                                  | US                  |
| Aggiungi                                | Rimuovi                                  | Prop                             | rietà               |
|                                         |                                          | Imposta come                     | predefinite         |
| Per disattivare BLO<br>Premere il tasto | IC MAIUSC                                | Premere il tasto                 | MAIUSC              |
| Tasti di scelta rapid<br>Elemento       | la per le Impostazioni in                | ternazionali di inp<br>Sequ      | ut<br>enza di tasti |
| Cambia impostazio                       | oni internazionali di inpu               | t.                               | (Nessuno)           |
| Passa a Inglese (S                      | Stati Uniti d'America) - U               | IS                               | (Nessuno)           |
|                                         |                                          | Cambia sequena                   | a tasti             |
| Attiva indicatore :                     | sulla barra delle applica                | zioni                            |                     |
|                                         | OK                                       | Annulla                          | Applica             |

6 Viene visualizzata la finestra di dialogo [Aggiungi impostazione internazionale di input]. Selezionare la lingua da aggiungere nel menu a discesa [Inserisci impostazioni internazionali] e fare clic su [OK].

Ad esempio, usare [Cinese (PRC)] per [Inserisci impostazioni internazionali] e [Cinese (semplificato) - MS-PinYin98] per [Layout tastiera/IME].

| Aggiungi impostazione internazionale di input  | ? ×     |
|------------------------------------------------|---------|
| Impostazione internazionale di input:          |         |
| Cinese (Repubblica Popolare Cinese)            | -       |
| ,<br>Layout di tastiera/Metodo di input (IME): |         |
| Chinese (Simplified) - MS-PinYin98             |         |
| ОК                                             | Annulla |

7 Nelle [Impostazioni internazionali installate], confermare l'aggiunta di "Cinese (PRC)". Fare clic su [Applica], quindi [OK].

| Generale                                                           | Numeri                 | Valuta               | Ora              |
|--------------------------------------------------------------------|------------------------|----------------------|------------------|
| Data                                                               | Impo                   | stazioni internazior | nali di input    |
| mpostazioni interr                                                 | nazionali di input ins | tallate              |                  |
| Lingua di input                                                    | Layo                   | ut di tastiera/Meto  | do di input (IME |
| EN Inglese (                                                       | Stati Uniti d'America  | վ                    | US               |
| 💏 Cinese (F                                                        | Repubblica Popola(     | Chinese (Simplified) | - MS-PinYin98    |
|                                                                    |                        |                      |                  |
| Aggiungi                                                           | Rimu                   | ovi F                | roprietà         |
|                                                                    |                        | Imposta co           | ome predefinite  |
| Per disattivare BL (                                               | DC MAILISC             |                      |                  |
| Premere il tasto BLOC MAIUSC     O Premere il tasto MAIUSC         |                        |                      |                  |
| Tasti di scelta rapida per le Impostazioni internazionali di input |                        |                      |                  |
| Elemento                                                           |                        | S                    | equenza di tast  |
| Cambia impostazi                                                   | ioni internazionali di | ALT di sinistr       | a +MAIUSC 📥      |
| Passa a Inglese (                                                  | Stati Uniti d'America  | a) - US              | (Nessuno) 👻      |
| Cambia sequenza tasti                                              |                        |                      |                  |
|                                                                    |                        |                      |                  |

#### ■ Aggiunta di font stroke in cinese (semplificato) al progetto

```
NOTA
```

• Per altre informazioni sui font strolei, fare riferimento alla sezione riportata di seguito.

"6.2 Definizione di font stroke e font standard" (pagina 6-3)

1 In GP-Pro EX, finestra [Impostazioni di sistema], fare clic su [Font] per mostrare l'Area di lavoro [Font].

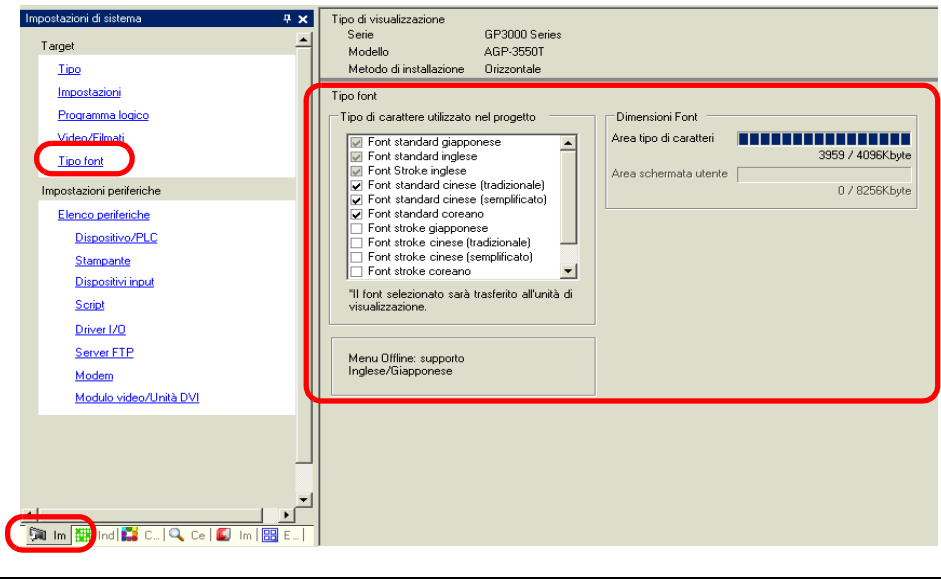

• Se la scheda [Impostazioni di sistema] non viene visualizzata nell'area di lavoro, nel menu [Vista (V)], puntare su [Area di lavoro (W)] e selezionare [Impostazioni di sistema (S)].

- 2 Nel [Font utilizzato nel progetto], selezionare la casella [Font stroke Cinese (semplificato)].
- **3** Apparirà il messaggio seguente.

NOTA

| Conferr | ma uso area della schermata utente 🛛 🔀                                                                                                    |
|---------|----------------------------------------------------------------------------------------------------|
| ?       | Poiché l'area di memoria del tipo di carattere non dispone di spazio libero, i tipi di carattere supplementari occuperanno<br>l'area della schermata utente. In questo caso, la capacità della schermata utente per il disegno verrà ridotta. Utilizzare<br>l'area della schermata utente per aggiungere un tipo di carattere? |
|         | Sì (Y) No (N)                                                                                                    |

Fare clic su [Sì]. Questo confermerà che l'Area schermo utenti viene utilizzata anche per i font.

| Impostazione tipi di caratteri  Tipo di carattere utilizzato nel progetto  Font Standard Giapponese Font Standard Inglese Font Standard Taiwanese Font Standard Cinese Font Standard Coreano Font Vettoriale Giapponese Font Vettoriale Giapponese Font Vettoriale Coreano 'Il tipo di carattere selezionato verrà trasferito nell'unità principale. | Dimensioni Font<br>Area tipo di caratteri<br>3959 / 4096Kbyte<br>Area schermata utente<br>310 / 8192Kbyte | Alcun dati di font<br>saranno salvati<br>nella stessa area<br>come dati<br>schermo. |
|----------------------------------------------------------------------------------------------------|----------------------------------------------------------------------------------------------------|-------------------------------------------------------------------------------------|
|----------------------------------------------------------------------------------------------------|----------------------------------------------------------------------------------------------------|-------------------------------------------------------------------------------------|

Se si fa clic su [No], l'aggiunta del font viene annullata.

4 Deselezionare le caselle dei font che non saranno utilizzate. Quest'azione consentirà più spazio libero nell'area Font.

```
• I font giapponese e inglese standard, nonché il font stroke inglese sono fissi.
Non è possibile rimuovere questi font.
```

# Inserimento di cinese (semplificato) nell'etichetta del tasto per il passaggio a un altrio schermo

1 Nella barra applicazioni fare clic sull'icona di sistema inserimento in tastiera (per WindowsXP è Lingua), e avviare il sistema di inserimento in tastiera dei dati in cinese (PRC).

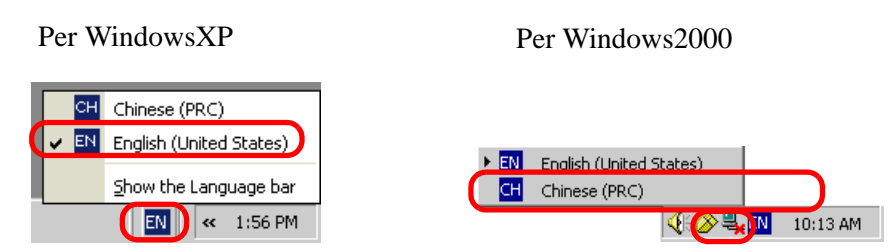

2 Avviare GP-Pro EX. Fare doppio clic sul Tasto Cambia schermo creato nel processo descritto in "11.2 Cambio schermi via tocco" (pagina 11-4). Selezionare la scheda [Etichetta], selezionare [Tipo Font] e [Lingua di visualizzazione], quindi inserire l'etichetta utilizzando la grafia pin yin.

NOTA

• Nel momento in cui si seleziona [Font stroke] in [Tipo font], oppure nel momento in cui si modifica la [Lingua di visualizzazione], potrà apparire la seguente finestra di dialogo. Questo conferma che si può aggiungere il tipo di font, poiché un tasto è stato impostato prima di aggiungere il font al sistema.

| 💕 Confer | ma aggiunta tipo di carattere                                                                                                    | $\times$ |
|----------|----------------------------------------------------------------------------------------------------|----------|
| ?        | Il tipo di carattere selezionato non e stato registrato come tipo di carattere per i progetti nelle le Impostazioni dei<br>caratteri nelle Impostazioni del sistema. Questa tipo di carattere sara aggiunti. Confermare la scelta? |          |
|          | <u> </u>                                                                                                    |          |

Per aggiungere il font, fare clic su [Sì].

Se si fa clic su [Annulla], l'aggiunta del font sarà annullata. Il testo inserito non può essere visualizzato in modo corretto sul GP.

**3** Fare clic su [OK] per chiudere la finestra di dialogo [Tasto/Spia]. L'etichetta del Tasto cambio pagina diventa in cinese (semplificato).

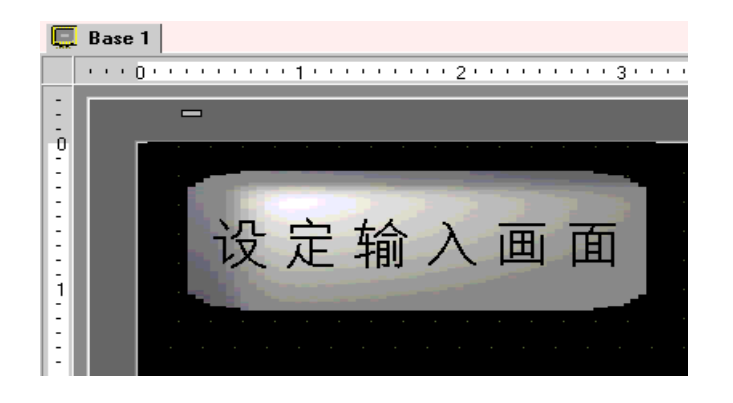

# A.5 Trasferimento di dati tra una CF-card e un dispositivo di memoria USB

#### A.5.1 Introduzione

Per copiare o spostare i dati da una CF-card a una memoria USB o viceversa, è possibile utilizzare un visualizzatore dati speciali [Gestore file] sullo schermo GP. Questa funzione consente di garantire spazio disponibile attraverso il trasferimento dei dati non immediatamente richiesti da una CFcard a un dispositivo di memoria USB quando lo spazio disponibile nella scheda è limitato, oppure per eseguire un backup dei dati.

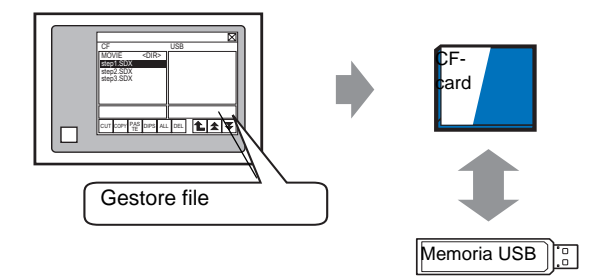

#### A.5.2 Procedura di configurazione

NOTA

# Fare riferimento alla guida per le impostazioni per altri dettagli. <sup>CP</sup> "25.10.2 Guida alle impostazioni di [Visualizzatore dati speciali] ■ File manager" (pagina 25-88)

Utilizzando il visualizzatore dati speciali [Gestore file], i dati sulla CF-card inserita nell'unita GP potranno essere trasferiti al dispositivo di memoria USB.

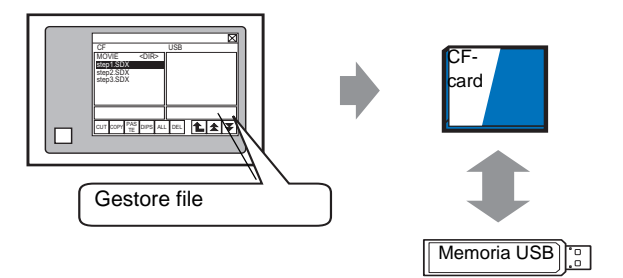

1 Selezionare il menu [Parte (P)], puntare su [Visualizzatore dati speciali (P)] e selezionare [Gestore file (M)]. Collocare il Gestore file sullo schermo.

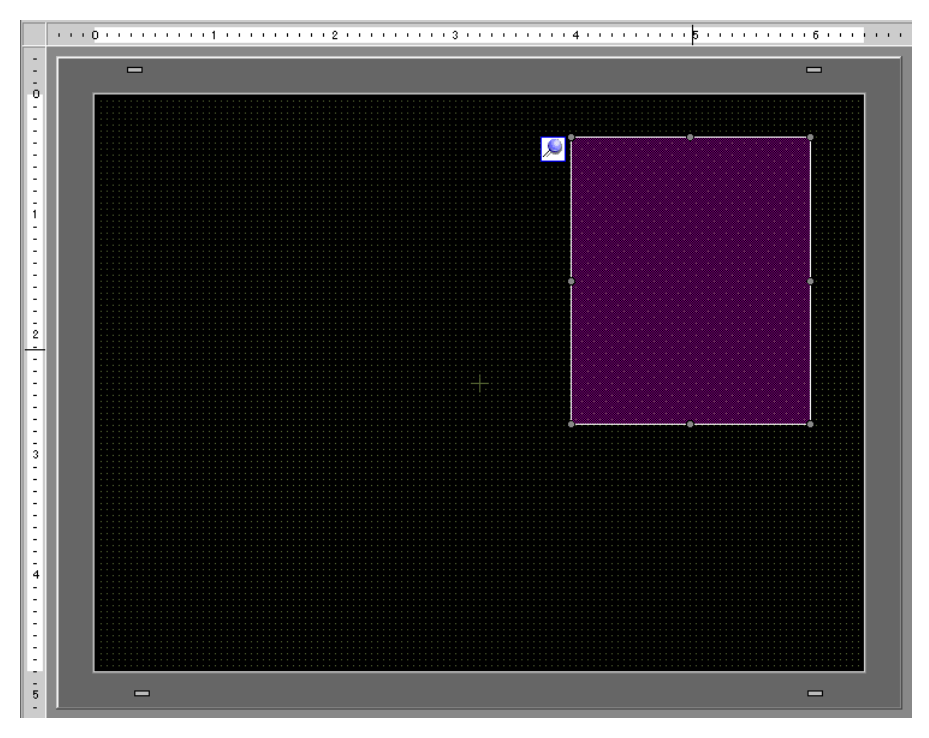

**2** Fare doppio clic sul Visualizzatore dati speciali [Gestore file]. Apparirà la seguente finestra di dialogo.

| 💣 Visualizzatore Dati                                    | i Speciali                                                                                                    |            |              | × |
|----------------------------------------------------------|----------------------------------------------------------------------------------------------------|------------|--------------|---|
| Visualizzatore Dati<br>ID parte<br>SP_0000 📰<br>Commento | Impostazioni di base Impostazioni Tasto<br>Tipo di visualizzazione<br>Trasmissione dati Archiviazione<br>Indirizzo di stato<br>Indirizzo di stato<br>Modalità azione<br>Operazione fie<br>Dati target<br>CF | Mostra CSV | File manager | × |
| Guida( <u>H</u> )                                        |                                                                                                    | OK         | (O) Annulla  |   |

**3** In [Modalità Azione], puntare su [Operazione file], selezionare [Dati target] e scegliere [CF<-->Memoria USB].

4 Fare clic sulla scheda [Tasto] e selezionare la casella [Visualizza]. In [Seleziona forma], selezionare la forma del tasto, specificare l'etichetta e il colore, quindi fare clic su [OK].

| 💰 Visualizzatore Dati  | i Speciali                                                               |
|------------------------|--------------------------------------------------------------------------|
| ID parte<br>SP_0000    | Impostazioni di base Impostazioni Tasto                                  |
| ABC<br>Seleziona forma | Lingua di visualizzazione ASCII                                          |
|                        | Colore Dordo T Colore Lampeggio Nessuna Colore Motivo Pieno Colore Fieno |

È possibile verificare la disponibilità di spazio sulla CF-card e sul dispositivo di memoria USB definendo le impostazioni per [Spazio disponibile nella CF-card] e [Spazio disponibile nella memoria esterna]. Per accedere a queste opzioni, iin [Impostazioni di sistema] fare clic su [Unità di visualizzazione] e selezionare [Modalità].

#### A.5.3 Procedura di funzionamento

- 1 Inserire la CF-card e la memoria USB nel GP.
- **2** Toccare il Tasto Visualizzatore Gestore file per richiamare [Gestore file] sullo schermo dell'unità GP.

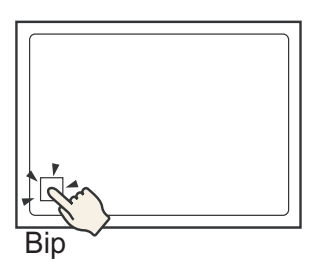

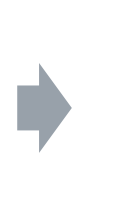

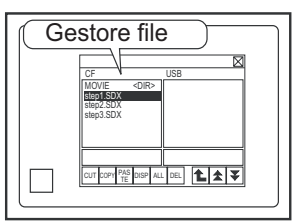

Se si tocca di nuovo il tasto Visualizzatore, il [Gestore file] si chiuderà.

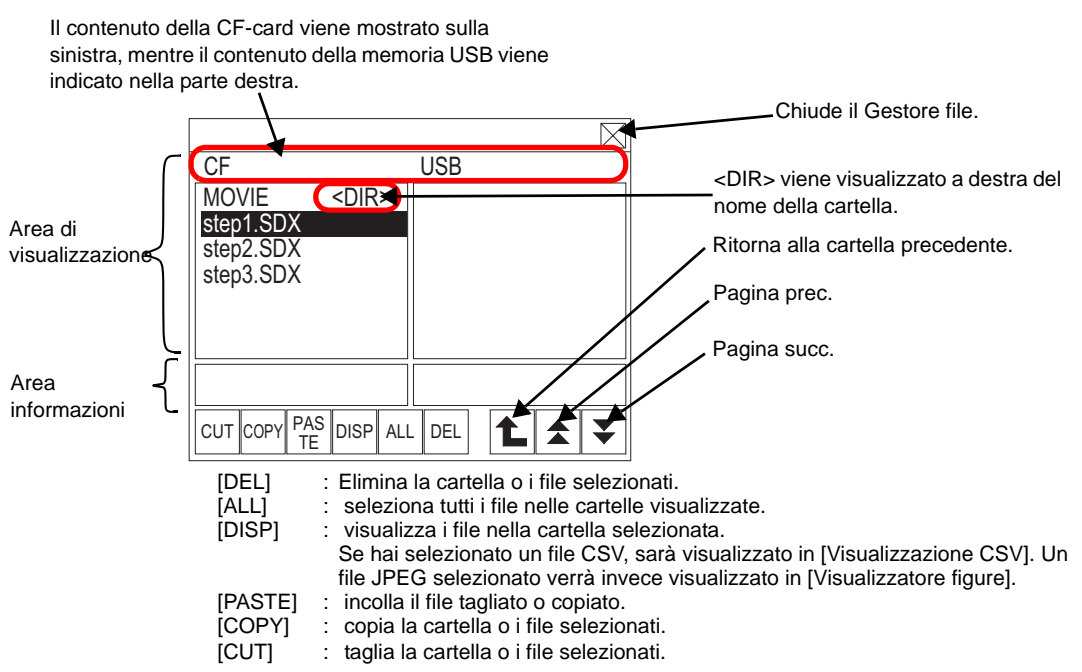

• Area di visualizzazione

Visualizza in nome file con un massimo di 19 caratteri. Se il nome file contiene più di 19 caratteri, dopo l'ultimo vengono visualizzati dei puntini di sospensione "..." (ad esempio "ZR12345678901234...")

Visualizza in nome file con un massimo di 14 caratteri. Se il nome cartella contiene più di 14 caratteri, dopo l'ultimo vengono visualizzati dei puntini di sospensione "..." (Ad esempio, "ABCDEFGHIJKLMN...<DIR>").

Il nome del percorso completo può contenere fino a 100 caratteri (nome cartella + nome file).

Area informazioni

La selezione di una cartella ne fa visualizzare la data di creazione. La selezione di un file ne fa visualizzare la data di creazione e le dimensioni.

| ΝΟΤΑ | <ul> <li>Non collegare più di una memoria USB. Se lo si farà, i dispositivi USB</li> </ul> |
|------|--------------------------------------------------------------------------------------------|
| NOTA | potrebbero non essere riconosciuti in modo corretto.                                       |
|      | • Se nessuna CF-card o memoria USB è inserita, Gestore file continuerà ad                  |
|      | essere visualizzato; nulla verrà invece mostrato nell'Area di visualizzazione.             |
|      | Subito dopo l'inserimento di una CF-card o di una memoria USB nell'unità                   |
|      | GP. viene prima visualizzata la cartella principale.                                       |

**3** Selezionare un file in "CF". Per aprire un file in una sottocartella, toccare il nome cartella, quindi [DISP]. In questo modo vengono visualizzati i file contenuti nella cartella.

|           |             |       |   | $\boxtimes$ |
|-----------|-------------|-------|---|-------------|
| CF        |             | USB   |   |             |
| MOVIE     | <dir></dir> |       |   |             |
| step1.SDX |             |       |   |             |
| step2.SDX |             |       |   |             |
| step3.SDX |             |       |   |             |
|           |             |       |   |             |
|           |             |       |   |             |
|           |             |       |   | <br>        |
|           |             |       |   |             |
|           | S DISP ALI  | L DEL | L | ₹           |

# • Toccare nuovamente il file selezionato per annullare la selezione. • È possibile selezionare più file nell'area visualizzata. Cambiando pagina, la selezione viene annullata. In una pagina possono essere visualizzate fino a sette cartelle o file. • I file vengono visualizzati nell'ordine in cui sono stati creati. Non è possibile

- I file vengono visualizzati nell'ordine in cui sono stati creati. Non è possibile ordinare i file per nome o timbro datario.
- 4 Una volta selezionati i file, toccare [CUT]. Sarà evidenziata la destinazione [USB].
- 5 Toccare [PASTE]. Viene quindi visualizzato il messaggio "If a file already exists, it will be overwritten" (Se il file esiste già verrà sovrascritto). Toccare [OK] per incollare il file in [USB].

| 05                              |             |           |     |
|---------------------------------|-------------|-----------|-----|
|                                 |             | USB       |     |
| MOVIE<br>step2.SDX<br>step3.SDX | <dik></dik> | step1.SDX |     |
|                                 |             |           |     |
| CUT COPY PA                     | S DISP AL   |           | * * |

Il file viene trasferito dalla CF-card al dispositivo di memoria USB.

• Quando si accede a una CF-card o un dispositivo di memoria USB, non azzerare l'unità di visualizzazione oppure rimuovere la CF-card o la memoria USB.

| ΝΟΤΑ | Non è possibile ridimensionare la finestra Gestore file.                                           |
|------|----------------------------------------------------------------------------------------------------|
| NOTA | <ul> <li>Non è possibile copiare o trasferire file nei casi seguenti: CF-card -&gt; CF-</li> </ul> |
|      | card e dispositivo USB -> dispositivo USB.                                                         |
|      | • Se si cambia pagina quando [CUT] o [COPY] sono selezionati, la selezione                         |
|      | non viene annullata.                                                                               |
|      | • Il file CSV aperto in [Visualizzazione CSV] non può essere tagliato o                            |
|      | eliminato.                                                                                         |
|      | • Se si passa a un'altra schermo durante le operazioni di copia, taglio o                          |
|      | eliminazione di un file, il processo continua mentre lo schermo viene modificata.                  |
|      | • Si verificherà un errore nel caso in cui un file venga trasferito a una cartella                 |
|      | non visualizzata correttamente in Gestore file o qualora si cerchi di eseguire                     |
|      | un'operazione file nella cartella stessa.                                                          |

#### Spostamento di Gestore file

La posizione dello schermo del Visualizzatore dati speciali [Gestore file] si può modificare.

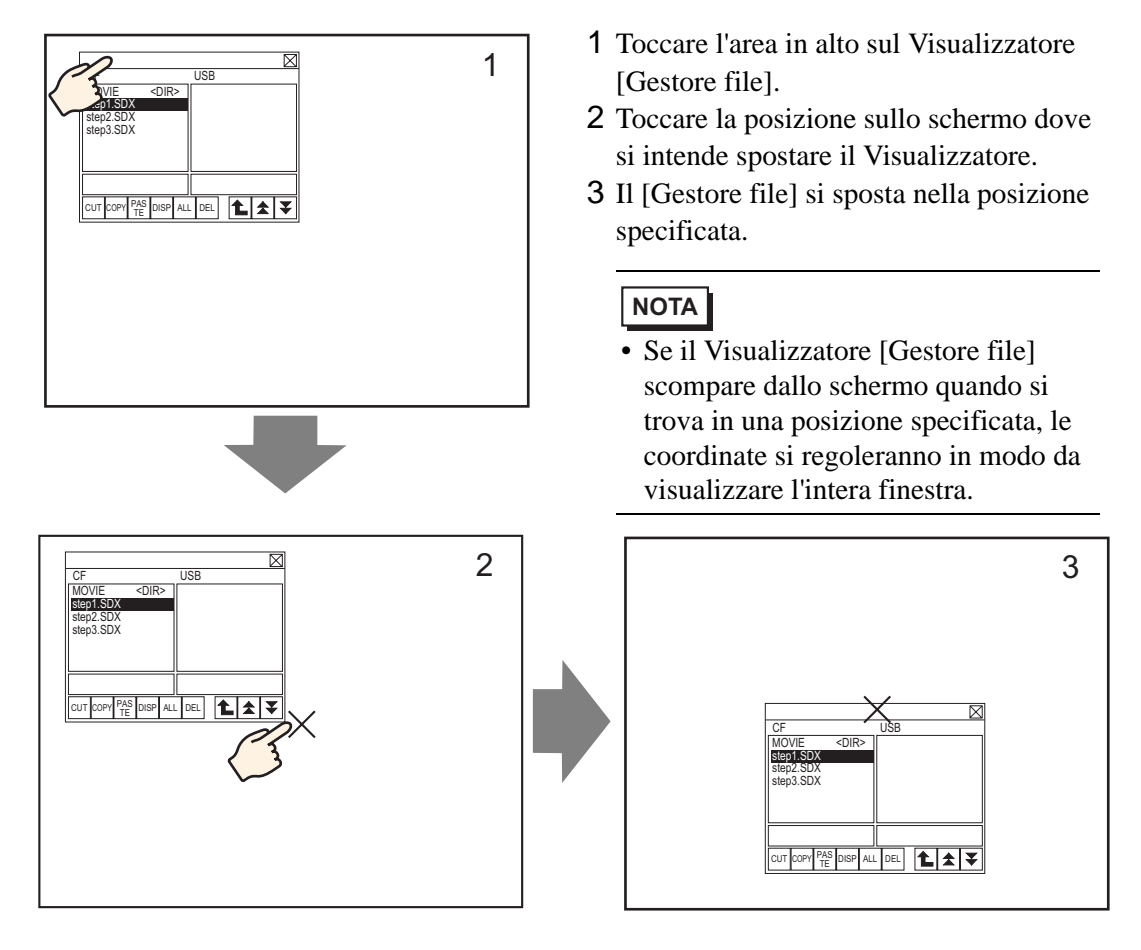

## A.6 Variabili di sistema

Le variabili predefinite in GP-Pro EX sono chiamate variabili di sistema.

Le variabili di sistema possono essere logiche (variabili di sistema #L) o HMI (variabili di sistema #H). Le variabili indicano lo stato dell'unità GP e inluiscono sul suo funzionamento. Come per le variabili simbolo, le variabili di sistema sono di tipo diverso (numero intero/bit) e funzionano nello stesso modo.

| IMPORTANTE | <ul> <li>Non è possibile aggiungere o eliminare le variabili di sistema.</li> </ul>         |
|------------|---------------------------------------------------------------------------------------------|
|            | <ul> <li>I nomi delle variabili di sistema sono gli stessi, indipendentemente da</li> </ul> |
|            | [Formato variabile] e [Formato indirizzo].                                                  |
|            | • Le variabili di sistema #L sono variabili ritentive. Anche se si spegne il GP, i          |
|            | valori attuali saranno salvati. Le variabili di sistema #H sono variabili volatili.         |
|            | Si può confermare lo stato ritentivo o volatile di una variabile nelle                      |
|            | [Impostazioni dettagli] della finestra Proprietà.                                           |
|            | • Le variabili di sistema #H non sono sincronizzate con programmi logici.                   |
|            | Pertanto, i valori corretti possono non essere designati in determinati spazi               |
|            | temporali.                                                                                  |
|            |                                                                                             |

#### A.6.1 Variabili logiche di sistema (variabili di sistema #L)

Per i modelli che supportano la logica, si possono usare le Variabili logiche di sistema quando nell'Area di lavoro [Impostazioni di sistema], schermo [Programmi logici], viene attivata l'opzione [Programma logico].

Per i modelli che supportano i programmi logici, vedere quanto segue.

"1.3 Funzioni supportate" (pagina 1-6)

#### Variabili logiche di sistema in bit

| Nor | ne variabile                                     | Descrizione                                              | Lettura | Scrittura |
|-----|--------------------------------------------------|----------------------------------------------------------|---------|-----------|
| Fla | ag di riferimento Ladder                         |                                                          | •       | •         |
|     | #L_RunMonitorA                                   | su ON mentre in modalità RUN                             | 0       | X         |
|     | #L_AlwaysON                                      | Sempre su ON                                             | 0       | X         |
| Fla | ag di calcolo                                    |                                                          |         |           |
|     | #L_CalcZero                                      | Flag zero                                                | 0       | X         |
|     | #L_CalcCarry                                     | Flag di riporto                                          | 0       | X         |
| Im  | postazioni di sistema                            |                                                          |         |           |
|     | #L_ScanModeSW                                    | Impostazioni Modalità Logica                             | 0       | X         |
|     | #L_AutoRunSW                                     | RunSW         Impostazione Modalità all'avvio            |         | X         |
|     | #L_InOutSW                                       | Attivazione delle impostazioni di input e output esterni | 0       | X         |
|     | #L_FaultStopSW                                   | Continuare ad impostare il Tasto errore                  | 0       | X         |
|     | #L_SyncRunSW                                     | Comunicazione sincrona con Dispositivi<br>esterni/PLC    | 0       | X         |
| Inf | ormazioni sul funziona                           | nento                                                    |         | ·         |
|     | #L_UnlatchClear                                  | Azzerare per le aree volatili                            | 0       | 0         |
|     | #L_LatchClear     Azzerare per le aree ritentive |                                                          | 0       | 0         |
| Or  | а                                                |                                                          |         |           |
|     | #L_Clock100ms                                    | Impulso orologio di 100 millisecondi                     | 0       | Х         |
|     | #L_Clock1sec                                     | Impulso orologio di 1 secondo                            | 0       | Х         |
|     | #L_Clock1min                                     | Impulso orologio di 1 minuto                             | 0       | Х         |
| Ag  | giornamento indirizzo                            |                                                          |         |           |
|     | #L_RefreshEnable                                 | Flag di attivazione aggiornamento indirizzo              | 0       | X         |
| Inf | ormazioni sugli errori                           | ·                                                        |         | <u> </u>  |
|     | #L_BatteryErr                                    | Guasto batteria                                          | 0       | X         |
|     | #L_Error                                         | Errore logico                                            | 0       | X         |
|     | #L_StopPending                                   | Flag di attesa arresto della logica                      | 0       | X         |
|     | #L_Fault                                         | Flag di arresto gestione errori                          | 0       | 0         |
|     | #L_IOFault                                       | Flag errore di I/O                                       | 0       | X         |

#### ♦ #L\_RunMonitorA (su ON in modalità RUN)

ON quando il programma logico è in esecuzione e OFF quando non viene invece eseguito. Trattandosi di un'area di sola lettura, la scrittura non è possibile. Se si scrive in quest'area, le operazioni di scrittura potrebbero non riuscire.

#### #L\_AlwaysON (Sempre su ON)

ON all'inizio di una scansione logica, indipendentemente dall'utilizzo o meno del programma logico.

Poiché questa è un'area di sola lettura, se viene scritto OFF, nel programma di seguito, il bit #L\_AlwaysON si porterà su OFF.

ON viene riscritto all'inizio della scansione successiva. Non eseguire un'operazione di scrittura per #L\_AlwaysON.

#### #L\_CalcZero (Flag di zero)

#L\_CalcZero si porta su ON solo quando il risultato dell'operazione è zero (0). Ogni volta che si esegue un'operazione, i contenuti di #L\_CalcZero vengono riscritti. Dopo aver eseguito un'operazione, #L\_CalcZero riscrive OFF o ON. Trattandosi di un'area di sola lettura, la scrittura non è possibile.

#### #L\_CalcCarry (Flag di riporto)

In base al risultato di un'operazione, #L\_CalcCarry si porterà su ON solo in caso di riporto. Ogni volta che si esegue un'operazione, i contenuti di #L\_CalcCarry vengono riscritti. Dopo aver eseguito un'operazione, #L\_CalcCarry riscrive OFF o ON. Trattandosi di un'area di sola lettura, la scrittura non è possibile.

#### #L\_ScanModeSW (Impostazione Modalità Logica)

È possibile verificare la modalità operativa del programma logico attualmente in esecuzione. Quando #L\_ScanModeSW si trova su ON, il funzionamento avviene in modalità Percentuale scansione CPU. Quando #L\_ScanModeSW è OFF, il funzionamento avviene in modalità Tempo di scansione fisso. Trattandosi di un'area di sola lettura, la scrittura non è possibile.

#### #L\_AutoRunSW (Impostazione Modalità all'avvio)

Quando l'impostazione azione all'avvio si trova su RUN, #L\_AutoRunSW si porta su ON. Quando l'impostazione azione all'avvio si trova su STOP, #L\_AutoRunSW si porta su OFF. Trattandosi di un'area di sola lettura, la scrittura non è possibile.

#### #L\_InOutSW (Impostazione di input e output esterni attivata)

Se le impostazioni di input e output esterni sono attivate nelle impostazioni azione all'avvio, #L\_InOutSW si porterà su ON.

Se le impostazioni di input e output esterni sono disattivate nelle impostazioni azione all'avvio, #L\_InOutSW si porterà-su OFF.

Trattandosi di un'area di sola lettura, la scrittura non è possibile.

#L\_FaultStopSW (Impostazioni per il passaggio da un errore all'altro)

Quando [Errori minori] è impostato su STOP, il funzionamento si interrompe in caso di errore minore e #L\_FaultStopSW si porterà su ON.

Quando [Errori minori] è impostato su RUN, il funzionamento non si interrompe in caso di errore minore e #L\_FaultStopSW si porterà su OFF.

Trattandosi di un'area di sola lettura, la scrittura non è possibile.

#### #L\_SyncRunSW (Comunicazione sincrona con Dispositivi esterni/PLC)

Se la comunicazione con i dispositivi/PLC esterni è sincronizzata nelle impostazioni di azione all'accensione, #L\_SyncRunSW si porterà su ON.

Se la comunicazione con i dispositivi/PLC esterni non è sincronizzata nelle impostazioni di azione all'accensione, #L\_SyncRunSW si porterà su OFF.

Trattandosi di un'area di sola lettura, la scrittura non è possibile.

#### #L\_UnLatchClear (Azzerare nelle aree volatili)

Portando #L\_UnLatchClear su ON, è necessario azzerare l'area di azzeramento. (Viene rilevato un fronte di salita e l'area viene azzerata).

Questa variabile funziona solo quando il programma logico è su STOP.

Il valore di impostazione e la base tempi del timer, nonché il valore di impostazione del contatore non potranno essere azzerati. Le variabili di sistema e gli indirizzi dei dispositivi di connessione non possono essere azzerati.

All'interno di quest'area sono consentite le operazioni di lettura e scrittura.

#### #L\_LatchClear (Azzerare nelle areee ritentive)

Portando #L\_LatchClear su ON, è necessario azzerare un'area ritentiva. (Viene rilevato un fronte di salita e l'area viene azzerata).

Questo bit funziona solo quando il programma logico è su STOP.

Il valore di impostazione e la base tempi del timer, nonché il valore di impostazione del contatore non possono essere azzerati. Le variabili di sistema e gli indirizzi dei dispositivi di connessione non possono essere azzerati.

All'interno di quest'area sono consentite le operazioni di lettura e scrittura.

#### #L\_Clock100ms (Impulso orologio di 100 miillisecondi)

Le variabili si portano ripetutamente su ON e OFF con una frequenza di 50 millisecondi su OFF e di 50 millisecondi su ON.

Trattandosi di un'area di sola lettura, la scrittura non è possibile.

Quando il tempo di scansione supera l'impulso orologio, ON e OFF non si ripeteranno. Confermare e impostare il tempo di scansione.

#### #L\_Clock1sec (Impulso orologio di 1 secondo)

Le variabili si portano ripetutamente su ON e OFF con una frequenza di 500 millisecondi su OFF e di 500 millisecondi su ON.

Trattandosi di un'area di sola lettura, la scrittura non è possibile.

Quando il tempo di scansione supera l'impulso orologio, ON e OFF non si ripeteranno. Confermare e impostare il tempo di scansione.

#### #L\_Clock1min (Impulso orologio di 1 minuto)

Le variabili si portano ripetutamente su ON e OFF con una frequenza del tempo di disattivazione di 30 ms e del tempo di attivazione di 30 ms.

Trattandosi di un'area di sola lettura, la scrittura non è possibile.

Quando il tempo di scansione supera l'impulso orologio, ON e OFF non si ripeteranno. Confermare e impostare il tempo di scansione.

#### #L\_RefreshEnable

Quando l'aggiornamento indirizzo è abilitato, il bit si porta su ON.

Attiva condizione: (1) la prima scansione della comunicazione sul PLC è stata completata.

(Quando sono collegati più PLC, tutte le prime scansioni della comunicazione vengono completate).

(2) La comunicazione sul PLC è normale.

Disattiva condizione:(1) la prima scansione della comunicazione sul PLC non è stata

completata. (Quando sono collegati più PLC, tutte le prime scansioni della comunicazione non vengono completate).

(2) Si è verificato un errore di comunicazione sul PLC (Quando sono collegati più PLC, si verificano più errori di comunicazione in questi dispositivi).

#### #L\_BatteryErr (Guasto batteria)

Il bit si porta su ON quando vengono rilevate informazioni su un guasto della batteria nel GP. Se questo bit si porta su ON, #L\_BatteryErr non passerà su OFF fino a quando il GP non viene azzerato o l'alimentazione staccata.

Trattandosi di un'area di sola lettura, la scrittura non è possibile.

#### #L\_Error (Errore logico)

Il bit si porta su ON in caso di errore nell'operazione logica. Se questo bit si porta su ON, #L\_Error non passerà su OFF fino a quando l'unita di visualizzazione del GP viene azzerata o l'alimentazione staccata. Trattandosi di un'area di sola lettura, la scrittura non è possibile.

#### #L\_StopPending (Flag di attesa arresto della logica)

Il bit #L\_StopPending rimarrà su ON finché #L\_StopScans non raggiunge 0. Fino a quando #L\_StopScans è zero, il bit #L\_StopPending rimarrà su ON per tutta la durata delle scansioni, fino all'arresto della logica.

Trattandosi di un'area di sola lettura, la scrittura non è possibile.

#### #L\_Fault (Flag di interruzione gestione errori)

Questo flag fa riferimento alla fine della subroutine di "gestione degli errori" per stabilire se interrompere o continuare l'esecuzione del programma logico.

Se il bit #L\_Fault si trova su ON, l'esecuzione del programma logico sul GP verrà interrotta alla fine della routine ERRH.

All'interno di quest'area sono consentite le operazioni di lettura e scrittura.

Il bit #L\_Fault viene usato solo con una subroutine di "gestione degli errori".

#### #L\_IOFault (Flag errore di I/O)

#L\_IOFault si porta su ON in caso di errore di I/O sul driver I/O.

Il flag rimane finché non si verifica un altro errore o il GP viene azzerato.

### Variabili logiche di sistema in numero intero

| Non | ne variabile                  | Descrizione                                                                                                    | Lettura                      | Scrittura                    |
|-----|-------------------------------|----------------------------------------------------------------------------------------------------|------------------------------|------------------------------|
| Ter | npo di scansione              |                                                                                                    |                              |                              |
|     | #L_ScanTime                   | Tempo che intercorre tra l'inizio della<br>fase 0 della scansione attuale e l'inizio<br>della fase 0 della scansione successiva | 0                            | Х                            |
|     | #L_AvgScanTime                | Media di 64 cicli #L_ScanTime                                                                                                   | 0                            | Х                            |
|     | #L_MinScanTime                | Tempo di scansione minimo per<br>#L_ScanTime                                                                                    | 0                            | Х                            |
|     | #L_MaxScanTime                | Tempo di scansione massimo per<br>#L_ScanTime                                                                                   | 0                            | Х                            |
|     | #L_ScanCount                  | Numero di scansioni                                                                                                    | 0                            | Х                            |
|     | #L_LogicTime                  | Tempo tra l'inizio della fase 0 e<br>l'istruzione END                                                                           | 0                            | Х                            |
|     | #L_AvgLogicTime               | Media di 64 cicli #L_LogicTime                                                                                                  | 0                            | Х                            |
|     | #L_MinLogicTime               | Tempo logico minimo per #L_LogicTime                                                                                            | 0                            | Х                            |
|     | #L_MaxLogicTime               | Tempo logico massimo per<br>#L_LogicTime                                                                                        | 0                            | Х                            |
| Sta | to                            |                                                                                                    |                              |                              |
|     | #L_Status                     | Informazioni sullo stato della logica                                                                                           | 0                            | Х                            |
|     | #L_Platform                   | Numero di codice piattaforma GP                                                                                                 | 0                            | Х                            |
|     | #L_Version                    | Versione logica del firmware                                                                                                    | 0                            | Х                            |
|     | #L_EditCount                  | Numero di modifiche online                                                                                                    | 0                            | Х                            |
|     | #L_ForceCount                 | Conteggio cumulativo delle variabili cambiate per forza                                                                         | 0                            | Х                            |
|     | #L_IOInfo                     | Informazioni sul driver I/O                                                                                                    | 0                            | Х                            |
|     | #L_LogicTime                  | Informazioni sulla logica                                                                                                    | 0                            | Х                            |
|     | #L_IOMasterDrv* <sup>*1</sup> | Informazioni estese sul driver Master I/O                                                                                       | Dipende<br>dal driver<br>I/O | Dipende<br>dal driver<br>I/O |
| Imp | oostazioni di sistema         |                                                                                                    |                              |                              |
|     | #L_ConstantScan               | Frequenza logica di avvio                                                                                                    | 0                            | X                            |
|     | #L_PercentScan                | Frequenza di funzionamento della logica                                                                                         | 0                            | Х                            |
|     | #L_WatchdogTime               | Valore WDT logica                                                                                                    | 0                            | X                            |
|     | #L_AddressRefreshTime         | Tempo di aggiornamento indirizzo del dispositivo di connessione                                                                 | 0                            | Х                            |
| Ora | 1                             |                                                                                                    |                              |                              |
|     | #L_Time                       | Informazioni sull'ora                                                                                                    | 0                            | X                            |
|     |                               |                                                                                                    |                              |                              |

| Nor | ne variabile              | Descrizione                                                                   | Lettura | Scrittura |
|-----|---------------------------|-------------------------------------------------------------------------------|---------|-----------|
| Inf | ormazioni sul funzionamer | ito                                                                           |         |           |
|     | #L_Command                | Modifica la modalità di funzionamento della logica                            | 0       | 0         |
|     | #L_LogicMonitor           | Tasto di avvio monitor logica                                                 | 0       | 0         |
|     | #L_LogicMonStep           | Indica le fasi per visualizzare il monitor<br>logica                          | 0       | 0         |
| Sta | ito di I/O                | 1                                                                             | •       |           |
|     | #L_IOStatus               | Stato del driver I/O integrato                                                | 0       | Х         |
| Inf | ormazioni sugli errori    |                                                                               | •       | •         |
|     | #L_CalcErrCode            | Area di memorizzazione codici errori di calcolo                               | 0       | X         |
|     | #L_FaultStep              | Area di memorizzazione per il Numero di passaggi dell'errore di calcolo       | 0       | X         |
|     | #L_FaultLogicScreen       | Area di memorizzazione per il Numero di schermi logici dell'errore di calcolo | 0       | X         |
| Int | erruzione logica          | •                                                                             | •       |           |
|     | #L_StopScans              | Numero scansioni di arresto della logica                                      | 0       | 0         |
| Ва  | ckup variabili ritentive  |                                                                               |         |           |
|     | #L_BackupCmd              | Comando di backup                                                             | 0       | 0         |
| LT  | Common <sup>*2*3</sup>    | _                                                                             |         |           |
|     | #L_ExIOFirmVer            | Versione estesa firmware della porta I/O                                      | 0       | Х         |
|     | #L_ExIOSpCtrl             | Controllo I/O speciale                                                        | 0       | 0         |
|     | #L_ExIOSpOut              | Output speciale                                                               | 0       | X         |
|     | #L_ExIOSpParmChg          | Cambia parametro I/O speciale                                                 | 0       | 0         |
|     | #L_ExIOSpParmErr          | Errore parametro I/O speciale                                                 | 0       | X         |
|     | #L_ExIOAccelPIsTbl        | Accelerazione/rallentamento tabella impulsi                                   | 0       | 0         |
|     | #L_ExIOCntInCtrl          | Controllo input contatore                                                     | 0       | 0         |
|     | #L_ExIOCntInExtCtrl       | Controllo esterno input contatore                                             | 0       | 0         |
|     | #L_PWM*_WHZ               | Frequenza output Ch*                                                          | 0       | 0         |
|     | #L_PWM*_DTY               | Valore servizio ON Ch*                                                        | 0       | 0         |
|     | #L_PLS*_LHZ               | Frequenza output Ch*                                                          | 0       | 0         |
|     | #L_PLS*_NUM               | Impulso output Ch*                                                            | 0       | 0         |
|     | #L_PLS*_SHZ               | Frequenza output iniziale Ch*                                                 | 0       | 0         |
|     | #L_PLS*_ACC               | CH*tempo accelerazione/decelerazione                                          | О       | 0         |

| Nor | ne variabile                                                                            | Descrizione                    | Lettura | Scrittura |
|-----|-----------------------------------------------------------------------------------------|--------------------------------|---------|-----------|
|     | #L_PLS*_CPC                                                                             | Output impulso corrente Ch*    | 0       | Х         |
|     | #L_HSC*_MOD       Sistema conteggio Ch*         #L_HSC*_PLV       Valore pre-carico Ch* |                                | 0       | 0         |
|     |                                                                                         |                                | 0       | 0         |
|     | #L_HSC*_PSV                                                                             | HSC*_PSV Valore pre-strobe Ch* |         | Х         |
|     | #L_HSC*_ONP         Valore predefinito ON Ch*                                           |                                | 0       | 0         |
|     | #L_HSC*_OFP                                                                             | Valore predefinito OFF Ch*     | 0       | 0         |
|     | #L_HSC*_HCV                                                                             | Valore contatore corrente Ch*  | 0       | Х         |

\*1 [\*] = da 0 a 255.

- \*2 Per dettagli, vedere "30.5 Controllo di I/O esterno in LT" (pagina 30-27).
- \*3 [\*] = Numero di canale (da 1 a 4).
  - #L\_ScanTime (Tempo che intercorre tra l'inizio della fase 0 della scansione attuale e l'inizio della fase 0 della scansione successiva)

Memorizza il tempo di scansione della scansione precedente prima di eseguire la scansione successiva.

Il tempo di scansione è il tempo necessario per la lettura I/O, l'esecuzione del programma logico, l'output I/O e l'elaborazione della visualizzazione.

L'unità è di 0,1 ms.

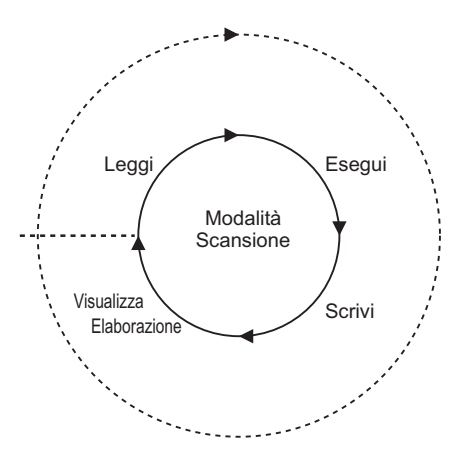

#### #L\_AvgScanTime (Media di 64 cicli #L\_ScanTime)

Memorizza il tempo di scansione medio.

Il tempo di scansione medio corrisponde alla media temporale necessaria per l'operazione di lettura I/O, l'esecuzione del programma logico, scrittura I/O e l'elaborazione della visualizzazione in una sola scansione.

La variabile viene aggiornata ad ogni completamento di 64 cicli di scansione. L'unità è di 0,1 ms.

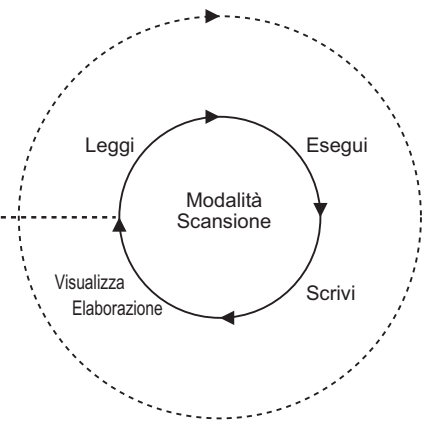

#### #L\_MinScanTime (Tempo di scansione minimo per #L\_ScanTime)

Memorizza il tempo di scansione minimo del programma logico. Quando #L\_ScanTime è aggiornato, viene eseguito il controllo di scansione minimo e la variabile viene aggiornata a ogni scansione.

L'unità è di 0,1 ms.

#### #L\_MinScanTime (Tempo di scansione minimo per #L\_ScanTime)

Memorizza il tempo di scansione massimo del programma logico. Quando #L\_ScanTime è aggiornato, viene eseguito il controllo di scansione massimo e la variabile viene aggiornata a ogni scansione. L'unità è di 0,1 ms.

#### #L\_ScanCount (Numero di scansioni)

Al termine di ciascuna scansione del programma logico, il contatore incrementa la variabile. Il valore in #L\_ScanCount è compreso tra 0 e 16#FFFFFFF. Quando viene superato il valore massimo (16#FFFFFFF), la variabile viene nuovamente incrementata da 0. Per verificare se il programma logico è in esecuzione si controlla il bit #L\_ScanCount.

#### #L\_LogicTime (Tempo tra l'inizio della fase 0 e l'istruzione FINE)

Memorizza il tempo logico relativo all'esecuzione della scansione precedente. Il tempo logico è quello necessario per le operazioni di lettura I/O, l'esecuzione del programma logico e la scrittura I/O in una sola scansione. Non comprende il tempo di elaborazione della visualizzazione. L'unità è di 0,1 ms.

#### #L\_AvgLogicTime (Media di 64 cicli di #L\_ScanTime)

Memorizza il tempo logico medio.

Il tempo logico medio è il tempo medio necessario per le operazioni di lettura I/O,

l'esecuzione del programma logico e la scrittura I/O in una sola scansione.

La variabile viene aggiornata a ogni completamento di 64 cicli di scansione. L'unità è di 0,1 ms.

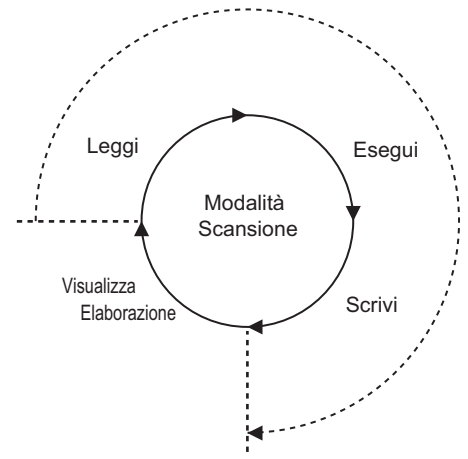

#### #L\_MinLogicTime (Tempo logico minimo per #L\_LogicTime)

Memorizza il tempo logico minimo del programma logico. Quando si aggiorna il bit #L\_LogicTime, il tempo logico minimo viene verificato e la variabile aggiornata a ogni scansione. L'unità è di 0,1 ms.

#### #L\_MinLogicTime (Tempo logico minimo per #L\_LogicTime)

Memorizza il tempo logico massimo del programma logico. Quando si aggiorna il bit #L\_LogicTime, il tempo logico massimo viene verificato e la variabile aggiornata a ogni scansione. L'unità è di 0,1 ms.

#### #L\_Status (Informazioni sullo stato della logica)

Visualizza lo stato del GP. Byte e bit sono definiti come segue:

Byte 0: visualizza lo stato di errore attuale sul GP.

Byte 1: visualizza la cronologia dello stato di errore. Questo byte si azzera solo quando il GP viene azzerato.

Byte 2: visualizza lo stato di funzionamento attuale.

Byte 3: area riservata

| Byte 3    | Byte 2        | Byte 1                     | Byte 0                  |
|-----------|---------------|----------------------------|-------------------------|
| Riservato | Stato attuale | Cronologia stato di errore | Stato di errore attuale |

Byte 0 (blocco)

|     | Errore<br>totale | Errore<br>scansione | Riservato | Errore<br>lettura | Sovrac<br>carico | Errore I/O | Errore<br>minore | Errore<br>principale |
|-----|------------------|---------------------|-----------|-------------------|------------------|------------|------------------|----------------------|
| Bit | 7                | 6                   | 5         | 4                 | 3                | 2          | 1                | 0                    |

Byte 1 (blocco)

|     | Errore<br>totale | Errore<br>scansione | Riservato | Errore<br>lettura | Sovrac<br>carico | Errore I/O | Errore<br>minore | Errore<br>principale |
|-----|------------------|---------------------|-----------|-------------------|------------------|------------|------------------|----------------------|
| Bit | 15               | 14                  | 13        | 12                | 11               | 10         | 9                | 8                    |

#### Byte 2 (blocco)

|     | Riservato | In attesa di<br>Comunica-<br>zione | Attesa | Arrestato | Pausa | Forza<br>cambiamento<br>Attiva/<br>Disattiva | I/O<br>disponibile | In modalità<br>RUN |
|-----|-----------|------------------------------------|--------|-----------|-------|----------------------------------------------|--------------------|--------------------|
| Bit | 23        | 22                                 | 21     | 20        | 19    | 18                                           | 17                 | 16                 |

#### Byte 3 (blocco)

|     | Riservato | Riservato | Riservato | Riservato | Riservato | Riservato | Riservato | Riservato |
|-----|-----------|-----------|-----------|-----------|-----------|-----------|-----------|-----------|
|     |           |           |           |           |           |           |           |           |
| Bit | 31        | 30        | 29        | 28        | 27        | 26        | 25        | 24        |

#### #L\_Platform (Numero di codice piattaforma GP)

Memorizza il numero di codice della piattaforma GP.

| н |     |        |         |      |        |       |        |       |        |      |     |  |  |
|---|-----|--------|---------|------|--------|-------|--------|-------|--------|------|-----|--|--|
|   | Men | norizz | za il n | umer | o di c | codic | e dell | a pia | ttafor | ma G | iP. |  |  |
| L | -   |        |         |      |        |       |        |       |        |      |     |  |  |
|   |     |        |         |      |        |       |        |       |        |      |     |  |  |

| Formato   | Codice     |
|-----------|------------|
| AGP-3302B | 0x00020404 |
| AGP-3301  | 0x00020504 |
| AGP-3300  | 0x00020514 |
| AGP-3400  | 0x00020614 |
| AGP-3500  | 0x00020714 |
| AGP-3600  | 0x00020814 |
| AGP-3450  | 0x00020634 |
| AGP-3550  | 0x00020734 |
| AGP-3650  | 0x00020834 |
| AGP-3750  | 0x00020934 |
| AGP-3510  | 0x00020A14 |
| AGP-3560  | 0x00020A34 |
| LT-3201A  | 0x00030204 |
| LT-3301   | 0x00030504 |
| LT-3300   | 0x00030514 |

#### #L\_Version (Versione logica del firmware)

Memorizza la versione logica del firmware.

#### #L\_EditCount (Numero di modifiche online)

Memorizza il numero di modifiche online (Questa variabile non può essere eseguita con operazioni di scrittura in modalità RUN).

#### #L\_ForceCount (Conteggio cumulativo delle variabili cambiate per forza)

Memorizza il conteggio cumulativo delle variabili cambiate per forza

#L\_IOInfo (Informazioni sul driver I/O) Memorizza le informazioni relative al driver I/O.

#### #L\_LogicInfo (Informazioni sulla logica)

Riservato dal sistema.

#### #L\_IOMasterDrv\* (Informazioni estese sul driver I/O Master)

[\*] = da 0 a 255.

Memorizza le informazioni estese sul driver Master I/O

"30.7.4 Uso delle istruzioni del driver I/O" (pagina 30-164)

#### #L\_ConstantScan (Frequenza logica di avvio)

Imposta il tempo di scansione in unità da 10 ms in modalità Tempo di scansione fisso. Se il tempo logico è costante, è possibile estendere il tempo di elaborazione della visualizzazione aumentando il valore del bit #L\_ConstantScan. Al contrario, riducendo il valore è possibile ridurre il tempo di elaborazione della visualizzazione. Questo è dovuto al fatto che la maggior parte del tempo di elaborazione è utilizzato da funzioni logiche. Impostare come valore predefinito.

> "29.13.3 Regolazione del tempo di scansione della logica Scansione fissa" (pagina 29-123)

#### #L\_PercentScan (Frequenza di funzionamento logico)

Impostare la frequenza di utilizzo della funzione logica rispetto al tempo di elaborazione logico totale in modalità Percentuale scansione CPU. Specificare questa variabile in unità da 10 ms.

Impostare come valore predefinito.

NOTA

NOTA

"29.13.3 Regolazione del tempo di scansione della logica Percentuale scansione CPU" (pagina 29-124)

#### #L\_WatchdogTime (Valore WDT della logica)

Imposta il valore WDT (timer watchdog) in ms.

Quando #L\_ScanTime supera questo valore, si verifica un errore grave. Impostare come valore predefinito.

# #L\_AddressRefreshTime (Tempo di aggiornamento indirizzo del dispositivo di connessione)

Memorizza il tempo di aggiornamento dell'indirizzo del dispositivo di connessione utilizzato nel programma logico. L'unità è di 100 ms.

NOTA

"29.13.3 Regolazione del tempo di scansione della logica Aggiornamento indirizzo" (pagina 29-126)

#### #L\_Time (Informazioni sull'ora)

Indica l'"ora" impostata nella logica in formato BCD a 4 cifre. L'ora è memorizzata nello stato seguente:

Ad esempio, le 23:19

|        | Ore (colonne da | Ore (colonne da | Minuti (colonne | Minuti (colonne |  |
|--------|-----------------|-----------------|-----------------|-----------------|--|
|        | dieci)          | una)            | da dieci)       | da uno)         |  |
| Valore | 2               | 3               | 1               | 9               |  |
#### #L\_Command (Modifica la modalità di funzionamento logico)

Si tratta di una variabile intera utilizzata come comando per il controllo logico. Dopo che la logica ha riconosciuto #L\_Command, i bit diversi dal bit 7 vengono azzerati. Se più bit sono ON, la priorità viene assegnata al bit meno significativo.

| Byte 3    | Byte 2    | Byte 1    | Byte 0 |
|-----------|-----------|-----------|--------|
| Riservato | Riservato | Riservato |        |

Byte 0

| I/O<br>Attiva/<br>Disattiva | Riservato | Pausa | Continua | 1<br>scansione | Azzera | Esegui | Arresta |
|-----------------------------|-----------|-------|----------|----------------|--------|--------|---------|
| 7                           | 6         | 5     | 4        | 3              | 2      | 1      | 0       |

Bit

#### #L\_LogicMonitor (Tasto di avvio monitor logica)

Avvia e attiva la funzione del monitor del programma logico sul GP. Di seguito vengono mostrate le varie operazioni.

| Byte 3 | Byte 2 | Byte 1 | Byte 0 |
|--------|--------|--------|--------|
|        |        |        |        |

Byte 0

| F | Riservato | Riservato | Riservato | Riservato | Riservato | Riservato | Monitor<br>logica<br>Trigger: 1 | Monitor<br>indirizzo<br>Trigger: 1 |
|---|-----------|-----------|-----------|-----------|-----------|-----------|---------------------------------|------------------------------------|
| 7 | 7         | 6         | 5         | 4         | 3         | 2         | 1                               | 0                                  |

Bit

Bit

Byte 1

| Riservato | Riservato | Riservato | Riservato | Riservato | Riservato | Riservato | Riservato |
|-----------|-----------|-----------|-----------|-----------|-----------|-----------|-----------|
| 15        | 14        | 13        | 12        | 11        | 10        | 9         | 8         |

Byte 2

| Riservato | Riservato | Riservato | Riservato | Riservato | Riservato | Riservato | Riservato |
|-----------|-----------|-----------|-----------|-----------|-----------|-----------|-----------|
|           |           |           |           |           |           |           |           |
|           |           |           |           |           |           |           |           |
| 23        | 22        | 21        | 20        | 19        | 18        | 17        | 16        |

Byte 3

|     | Avvio in<br>corso: 1<br>Arrestato: 0 | Riservato | Riservato | Riservato | Riservato | Riservato | Riservato | Riservato |
|-----|--------------------------------------|-----------|-----------|-----------|-----------|-----------|-----------|-----------|
| Bit | 21                                   | 20        | 20        | 20        | 27        | 26        | 25        | 24        |

### #L\_LogicMonStep (Indica le fasi per visualizzare il monitor logica)

Memorizza il numero di rung iniziale da visualizzare quando è in esecuzione il monitoraggio della logica.

Se la logica non viene monitorata, scrivere il numero di rung nel bit #L\_LogicMonStep per avviare il monitoraggio con il numero di rung specificato come primo rung quando il bit di trigger del monitoraggio logica (bit 0 di #L\_LogicMonitor) passerà da OFF a ON. Questa variabile viene utilizzata quando si attiva la funzione del monitor della logica.

#### #L\_IOStatus (Stato del driver I/O integrato)

Memorizza i codici di errore del driver I/O integrato.

I codici di errore possono essere confermati verificando i messaggi di errore visualizzati nel bit #L\_IOStatus e sullo schermo.

Le classificazioni dettagliate relative ai codici di errore sono definite come segue:

| Codice errore | Descrizione          |
|---------------|----------------------|
| 001-049       | Errore dati progetto |
| 050-099       | Errore hardware      |
| 100-199       | Errore applicazione  |
| 200-254       | Errore interno       |

Di seguito sono indicati i codici di errore memorizzati.

| н | Area di memorizzazione numero modello |   |   |   |   |   |              |          |                                      |  |
|---|---------------------------------------|---|---|---|---|---|--------------|----------|--------------------------------------|--|
| L | Errore grave                          | 0 | 0 | 0 | 0 | 0 | Impostazioni | Verifica | Area di memorizzazione codice errore |  |

Area di memorizzazione numero modello

Numero modello dell'unità dove viene memorizzato l'errore verificatosi. Questi bit saranno riservati secondo il driver I/O utilizzato.

#### Verifica

Quando l'attributo I/O dell'unità specificata corrisponde a quello dell'unità effettivamente collegata, ma con punti diversi, viene impostato "1". Questi bit saranno riservati secondo il driver I/O utilizzato.

#### Impostazioni

Quando l'attributo I/O dell'unità specificata è diverso da quello dell'unità effettivamente collegata, viene impostato "1". Questi bit saranno riservati secondo il driver I/O utilizzato.

#### Errore grave

In caso di rilevamento di un errore che causa l'interruzione della logica come, ad esempio, un conflitto ID a livello della scheda ausiliaria o errori dei dati di progetto, viene impostato "1".

Messaggio di errore

| Classificazione codice errore | Descrizione          |
|-------------------------------|----------------------|
| RGEA***                       | Driver I/O integrato |

\*\*\* indica i codici di errore per ciascun driver (0 - 255).

Per dettagli, vedere le informazioni di errore di ciascun driver I/O.

### #L\_CalcErrCode

Lo stato dell'errore di calcolo può essere individuato nel bit #L\_CalcErrCode. Dopo il ripristino, l'area viene azzerata.

| Н |     |        |        |       |       |       |        |        |   |  |  |  |
|---|-----|--------|--------|-------|-------|-------|--------|--------|---|--|--|--|
|   | Men | norizz | a i co | odici | degli | error | i di c | alcolo | C |  |  |  |
| L |     |        |        |       |       |       |        |        |   |  |  |  |
|   |     |        |        |       |       |       |        |        |   |  |  |  |

Elenco degli errori di calcolo

| Codice<br>errore | Descrizione                 |                                                                                                    |
|------------------|-----------------------------|----------------------------------------------------------------------------------------------------|
| 0000             | -                           | Nessun errore                                                                                              |
| 0001             | Errore minore<br>(continua) | SI verifica un sovraccarico quando si convertono i numeri,<br>da interi reali o reali a 64-bit o a 32-bit. |
| 0002             | Errore grave                | Un riferimento ha superato le dimensioni dell'array.                                                       |
| 0003             | (interrompi)                | Un riferimento ha superato l'intervallo di un numero intero.                                               |
| 0004             |                             | Overflow dello stack.                                                                                      |
| 0005             |                             | Il codice istruzione utilizzato non è valido.                                                              |
| 0006             |                             | Si è verificato un errore durante l'elaborazione di gestione degli errori.                                 |
| 0007             |                             | Il tempo di scansione ha superato il valore WDT.                                                           |
| 0008             | Errore grave                | Si è verificato un errore critico sul driver I/O.                                                          |
| 0009             | (interrompi)                | Errore software                                                                                            |
| 0010             |                             | L'operando utilizzato non è valido.                                                                        |
| 0011             | -                           | Riservato                                                                                                  |
| 0012             | Errore minore               | Errore di conversione BCD/BIN                                                                              |
| 0013             | (continua)                  | Errore di conversione ENCO/DECO                                                                            |
| 0014             | -                           | Riservato                                                                                                  |
| 0015             | Errore minore<br>(continua) | I dati della SRAM (programma utente) vengono letti da un FROM distrutto.                                   |
| 0016             |                             | Il valore di spostamento del bit ha superato l'intervallo.                                                 |

| Codice<br>errore | Descrizione                  |                                                                                                    |
|------------------|------------------------------|----------------------------------------------------------------------------------------------------|
| 0100             | Errore grave<br>(interrompi) | Si è verificato un errore grave nelle istruzioni del driver I/O                                                                                                    |
| 0105             | Errore minore<br>(continua)  | Si è verificato un errore grave nelle istruzioni del driver I/O                                                                                                    |
| 6701             | Continuare sull'errore       | <ul> <li>Le istruzioni CJ e CALL non hanno alcuna destinazione di passaggio.</li> <li>L'indice è stato modificato in modo che l'indirizzo sia fuori dall'intervallo P0 - P4095, dove non è stata definita alcuna etichetta.</li> <li>P63 è stato eseguito durante un'istruzione CALL .<br/>P63 non può essere usato in un'istruzione CALL che si dirama fino a END.</li> </ul> |
| 6702             |                              | L'istruzione CALL ha un livello di annidamento pari o superiore a 6.                                                                                                    |
| 6703             |                              | L'interruzione ha un livello di annidamento pari o superiore a 3.                                                                                                    |
| 6704             |                              | Le istruzioni FOR e NEXT hanno un livello di annidamento pari o superiore a 6.                                                                                                    |
| 6705             |                              | L'operando di istruzione dell'applicazione è fuori dal dispositivo target.                                                                                                    |
| 6706             |                              | Il numero dispositivo e il valore dati dell'operando di<br>istruzione dell'applicazione hanno superato l'intervallo.                                                                                                    |
| 6707             |                              | L'accesso al registro finale è stato effettuato senza specificare le impostazioni dei parametri.                                                                                                    |
| 6708             |                              | Errore istruzione FROM/TO                                                                                                    |
| 6709             |                              | Altro (diramazione non valida)                                                                                                    |
| 6710             |                              | Incompatibilità dei parametri                                                                                                    |
| 6730             |                              | Il tempo di campionamento (Ts) è fuori intervallo (Ts $\leq 0$ ).                                                                                                    |
| 6731             |                              |                                                                                                    |
| 6732             |                              | La costante del filtro di input ( $\alpha$ ) è fuori intervallo ( $\alpha$ <0 o 100 <= $\alpha$ ).                                                                                                    |
| 6733             |                              | Il guadagno proporzionale (Kp) è fuori intervallo (Kp $<$ 0).                                                                                                    |
| 6734             |                              | Il tempo di calcolo degli integrali (Ti) è fuori intervallo (Ti < 0).                                                                                                    |
| 6735             |                              | Il guadagno differenziale (Kd) è fuori intervallo (Kd < 0 o 201 <= Kd).                                                                                                    |

| Codice<br>errore | Descrizione                                                                                                    |  |  |  |
|------------------|----------------------------------------------------------------------------------------------------|--|--|--|
| 6736             |                                                                                                    |  |  |  |
| 6740             | Tempo di campionamento (Ts) <= frequenza di campionamento                                                                                                    |  |  |  |
| 6742             | Il cambiamento nel valore di misurazione è fuori intervallo ( $\Delta PV < -32768$ o 32767 < $\Delta PV$ ).                                                      |  |  |  |
| 6743             | La deviazione è fuori intervallo (EV < -32768 o 32767 < EV).                                                                                                    |  |  |  |
| 6744             | Il valore calcolato degli integrali è fuori intervallo (non compreso tra -32768 e 32767).                                                                        |  |  |  |
| 6745             | Il valore del differenziale è fuori intervallo poiché anche il guadagno differenziale<br>(Kd) non è compreso nell'intervallo.                                    |  |  |  |
| 6746             | Il valore calcolato del differenziale è fuori intervallo (non compreso tra -32768 e 32767).                                                                      |  |  |  |
| 6747             | Il risultato del calcolo PID è fuori intervallo (da -32768 a 32767).                                                                                             |  |  |  |
| 6748             | Valore di impostazione del limite superiore dell'output PID < Valore di impostazione del limite inferiore dell'output                                            |  |  |  |
| 6749             | Errore di impostazione dell'allarme al passaggio input/output PID.                                                                                               |  |  |  |
| 6750             | Metodo a risposta indiciale Errore di risultato relativo alla regolazione automatica                                                                             |  |  |  |
| 6751             | Metodo a risposta indiciale Incompatibilità della direzione di regolazione automatica                                                                            |  |  |  |
| 6752             | Metodo a risposta indiciale Errore di regolazione automatica                                                                                                    |  |  |  |
| 6753             | Metodo a ciclo limite Incompatibilità dei valori di impostazione degli output di<br>regolazione automatica<br>[ULV (limite superiore) <= LLV (limite inferiore)] |  |  |  |
| 6754             | Metodo a ciclo limite<br>Incompatibilità dei valori di impostazione delle soglie PV (isteresi) di regolazione<br>automatica (SHpv < 0)                           |  |  |  |
| 6755             | Metodo a ciclo limite Auto-tuning transition state error.(The data in the device managing the transition state was not successfully rewritten.)                  |  |  |  |
| 6756             | Metodo a ciclo limite Errore di risultato causato dal superamento del tempo di misurazione della regolazione automatica. $(t > t, t < t, t < 0)$                 |  |  |  |
| 6757             | Metodo a ciclo limite Il guadagno proporzionale del risultato di regolazione<br>automatica è fuori intervallo.<br>(Kp = non compreso tra 0 e 32767)              |  |  |  |
| 6758             | Metodo a ciclo limite Il tempo di calcolo degli integrali del risultato di regolazione automatica è fuori intervallo. (Ti = non compreso tra 0 e 32767)          |  |  |  |
| 6759             | Metodo a ciclo limite Il tempo di calcolo del differenziale del risultato di regolazione<br>automatica è fuori intervallo. (Td = non compreso tra 0 e 32767)     |  |  |  |

| Codice<br>errore | Descrizione                                                                                              |
|------------------|----------------------------------------------------------------------------------------------------|
| 6760             | La somma dei dati ABS dal server è incoerente.                                                           |
| 6762             | La porta specificata dall'istruzione di comunicazione dell'inverter è già in uso.                        |
| 6765             | Errore relativo al tempo di utilizzo dell'istruzione dell'applicazione.                                  |
| 6770             | Scrittura sulla scheda di memoria FLASH non riuscita.                                                    |
| 6771             | La piastra di memoria FLASH è non collegata.                                                             |
| 6772             | L'errore di scrittura che si verifica in fase di scrittura sulla piastra di memoria FLASH non è ammesso. |

### #L\_FaultStep

Memorizza il numero di fase del programma in caso di elaborazione anomala.

### #L\_FaultLogicScreen

Memorizza il numero di schermo logica in caso di elaborazione anomala.

INIT :1 MAIN :2 ERRH :3 SUB-01: da 32 a SUB-32:63

### #L\_StopScans

Inserire un valore numerico in modo da eseguire la scansione per un determinato numero di volte. La scansione logica continua fino a quando l'impostazione non raggiungerà il valore 0. Allo stesso tempo, il bit #L\_StopPending si trova su ON. Quando questo bit si porta su OFF, la logica si arresterà.

#### #L\_BackupCmd

Quando si esegue il backup dei dati di specifiche variabili da conservare, #L\_BackupCmd avvia i processi di backup e ripristino.

Bit 0: quando il backup è in esecuzione, i 16 bit di valore più basso si portano automaticamente su OFF.

Bit 1: quando il ripristino è in esecuzione, i 16 bit di valore più basso si portano automaticamente su OFF.

Bit 8: quando il backup è completo (completamento normale), il bit si porta su ON. Quando si verifica un errore, si porta invece su OFF.

Bit 9: quando il ripristino è completo (completamento normale), il bit si porta su ON. Quando si verifica un errore, si porta invece su OFF.

Gli altri bit sono riservati.

| Н | 0 | 0 | 0 | 0 | 0               | 0      | 0     | 0   | 0 | 0 | 0               | 0 | 0                   | 0      | 0     | 0 |
|---|---|---|---|---|-----------------|--------|-------|-----|---|---|-----------------|---|---------------------|--------|-------|---|
| L | 0 | 0 | 0 | 0 | Mantieni bit di |        | 0     | 0   | 0 | 0 | Mantieni bit di |   |                     |        |       |   |
|   |   |   |   |   | com             | pletar | nento | del |   |   |                 |   | richiesta di backup |        | kup   |   |
|   |   |   |   |   | back            | up pe  | er la |     |   |   |                 |   | per l               | a vari | abile |   |
|   |   |   |   |   | varia           | bile   |       |     |   |   |                 |   |                     |        |       |   |

Mantieni bit di richiesta di backup per la variabile

| 0 0 | Esecuzione ripristino | Esecuzione backup |
|-----|-----------------------|-------------------|
|-----|-----------------------|-------------------|

| Bit                   | OFF       | ON                               |
|-----------------------|-----------|----------------------------------|
| Esecuzione backup     | Nessuno/a | Richiesta (backup variabile)     |
| Esecuzione ripristino | Nessuno/a | Richiesta (ripristino variabile) |

Dopo l'esecuzione, il bit si porterà su OFF automaticamente.

Quando i bit di richiesta si portano contemporaneamente su ON, il ripristino verrà eseguito dopo il backup.

Mantieni bit di completamento del backup per la variabile

| 0 | 0 | Completamento | Completamento |
|---|---|---------------|---------------|
|   |   | ripristino    | backup        |

| Bit                         | OFF       | ON                      |
|-----------------------------|-----------|-------------------------|
| Completamento<br>backup     | Nessuno/a | Avviso di completamento |
| Completamento<br>ripristino | Nessuno/a | Avviso di completamento |

| <ul> <li>Nota</li> <li>Non è possibile eseguire il backup offline o in modalità di trasferimento.</li> <li>È possibile ripristinare solo lo stesso progetto di cui si è eseguito il backup.<br/>Se il progetto è diverso, il ripristino non verrà eseguito.</li> <li>Quando le operazioni di backup e ripristino vengono eseguite in sequenza, la velocità del visualizzatore schermo può diminuire o il monitor online della logica può non continuare a funzionare. Inoltre, in base al progetto, la loro esecuzione può influire sulla comunicazione. Quando si assegna il bit #L_BackupCmd alle parti Tasti, specificare [Bit impostato] e non toccare continuamente. Non eseguire il backup o il ripristino sul D-Script utilizzando #L_BackupCmd.</li> <li>Eseguire il backup solo quando la Logica si arresta.</li> </ul> |      |                                                                                                    |
|----------------------------------------------------------------------------------------------------|------|----------------------------------------------------------------------------------------------------|
|                                                                                                    | ΝΟΤΑ | <ul> <li>Non è possibile eseguire il backup offline o in modalità di trasferimento.</li> <li>È possibile ripristinare solo lo stesso progetto di cui si è eseguito il backup.<br/>Se il progetto è diverso, il ripristino non verrà eseguito.</li> <li>Quando le operazioni di backup e ripristino vengono eseguite in sequenza, la velocità del visualizzatore schermo può diminuire o il monitor online della logica può non continuare a funzionare. Inoltre, in base al progetto, la loro esecuzione può influire sulla comunicazione. Quando si assegna il bit #L_BackupCmd alle parti Tasti, specificare [Bit impostato] e non toccare continuamente. Non eseguire il backup o il ripristino sul D-Script utilizzando #L_BackupCmd.</li> <li>Eseguire il backup solo quando la Logica si arresta.</li> </ul> |

## A.6.2 Variabili di sistema HMI (#H system variables)

## Tipo di bit

| Nome variabile                           | Descrizione                                                                           | Lettura | Scrittura |
|------------------------------------------|---------------------------------------------------------------------------------------|---------|-----------|
| #H_Alarm_Trigger                         | L'allarme viene fatto scattare<br>(indipendentemente dai particolari<br>verificatisi) | 0       | 0         |
| #H_Control_Buzzer                        | Uscita buzzer                                                                         | 0       | 0         |
| #H_Control_BuzzerEnable                  | Attiva l'Uscita buzzer                                                                | 0       | 0         |
| #H_Control_HardcopyPrint                 | Controllo per la stampa cartacea dello schermo                                        | 0       | 0         |
| #H_Control_JpegCaptureEnable             | Attiva cattura schermo                                                                | 0       | 0         |
| #H_Control_JpegCaptureTrigger            | Controllo della cattura schermo                                                       | 0       | 0         |
| #H_Control_PrintCancel                   | Controllo dell'annullamento stampa                                                    | 0       | 0         |
| #H_Control_USBDetachTrigger              | Controllo per la rimozione dell'USB <sup>*1</sup>                                     | 0       | 0         |
| #H_Control_JpegCaptureTrigger            | Avvia la scrittura dei dati di sicurezza <sup>*2</sup>                                | 0       | Ο         |
| #H_Control_JpegCaptureTrigger            | Modalità Scrittura dati di sicurezza                                                  | 0       | 0         |
| #H_Control_JpegCaptureTrigger            | Modalità Eliminazione dati di sicurezza                                               | 0       | 0         |
| #H_Control_JpegCaptureTrigger            | Posizione da cui si leggono i dati di sicurezza                                       | 0       | 0         |
| #H_Status_JpegCaptureProcess             | Scrittura dei dati di sicurezza                                                       | 0       | Х         |
| #H_Status_SecureWriteCompletion          | Scrittura dei dati di sicurezza completata                                            | 0       | Х         |
| #H_DeviceMonitor                         | Avvio monitoraggio del dispositivo                                                    | 0       | 0         |
| [PLC*]#H_ErrorStatus                     | Errore di stato comunicazione del PLC<br>(Dispositivo*)                               | 0       | Х         |
| #H_Expression_BCD_Err <sup>*3</sup>      | Errore BCD durante il funzionamento di Animazione                                     | 0       | 0         |
| #H_Expression_Division_Err <sup>*3</sup> | Errore operazione zero durante il funzionamento di Animazione                         | 0       | 0         |
| #H_Expression_Overflow                   | Stato al momento di memorizzare i<br>valori segnati a 64-bit come valori a<br>32-bit  | 0       | 0         |
| #H_IsLockedState                         | Operazione bloccata                                                                   | 0       | X         |
| #H_IsLockOwner                           | Blocco operazione risiede nel Viewer/<br>Server o Master/Slave funzionanti            | 0       | Х         |

| Nome variabile                       | Descrizione                                                               | Lettura | Scrittura |
|--------------------------------------|---------------------------------------------------------------------------|---------|-----------|
| #H_IsAutoUnlockTimerMoved            | Controllo del funzionamento del timer di sblocco automatico.              | 0       | Х         |
| #H_LadderMonitor                     | Avvio del monitoraggio<br>Ladder <sup>*4</sup> (nessun avvio della cache) | 0       | 0         |
| #H_LadderMonitorCache                | Avvio del Monitor ladder <sup>*4</sup> (Attiva avvio della cache)         | 0       | 0         |
| #H_IsMasterDispUnit                  | Stazione Master di Ethernet Multilink                                     | 0       | Х         |
| #H_IsSIaveDispUnit                   | Stazione Slave di Ethernet Multilink                                      | 0       | Х         |
| H_Reset                              | Azzera l'unità.                                                           | 0       | Х         |
| #H_Status_DispOnOff                  | Visualizzatore ON/OFF                                                     | 0       | Х         |
| #H_Status_JpegCaptureCompletion      | Stato cattura schermo (completato)                                        | 0       | Х         |
| #H_Status_JpegCaptureProcess         | Stato di cattura schermo (elaborazione in corso)                          | 0       | Х         |
| #H_Status_Print                      | Stato stampante                                                           | 0       | Х         |
| #H_Status_JpegCaptureProcess         | Scrittura dei dati di sicurezza                                           | 0       | Х         |
| #H_Status_SecureWriteCompletion      | Scrittura dei dati di sicurezza completata                                | 0       | Х         |
| #H_Status_USBUsing                   | Stato mentre si usa l'USB <sup>*1</sup>                                   | 0       | Х         |
| [PLC*]#H_ScanOffStatus <sup>*5</sup> | Scansione in corso dello stato del PLC<br>(Dispositivo*)                  | 0       | Х         |
| [PLC*]#H_ScanOffControl *5           | Controllo della scansione del PLC<br>(Dispositivo*)                       | 0       | X         |

\*1 WinGP non funziona. #H\_Status\_USBUsing è sempre su OFF. Quando

#H\_Control\_USBDetachTrigger si porta su ON, nessun componente funzionerà. L'operazione di inserimento e rimozione di un dispositivo di memoria USB è descritta di seguito.

Quando si collega un dispositivo di memoria USB allo schermo, #H\_Status\_USBUsing si troverà su ON.

Quando si rimuove un dispositivo di memoria USB, portare su ON #H\_Control\_USBDetachTrigger.

Quando il dispositivo di memoria USB sarà rimosso, #H\_Status\_USBUsing si porterà automaticamente su OFF.

Quando #H\_Control\_USBDetachTrigger si trova su ON durante la scrittura dei dati del dispositivo di memoria USB, #H\_Status\_USBUsing non si porterà su OFF fino al completamento della scrittura dei dati.

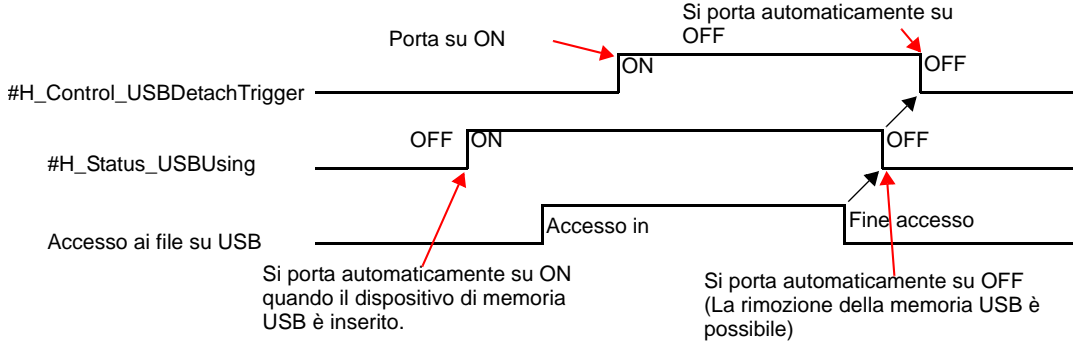

Quando #H\_Status\_USBUsing si trova su OFF, non sarà possibile accedere al dispositivo di memoria USB. Rimuovere il dispositivo USB e inserirlo nuovamente.

Non eseguire il trasferimento in modalità offline, non trasferire dati sul visualizzatore, non inserire e rimuovere la memoria USB durante la scrittura dei dati sul dispositivo USB. In questo modo si eviteranno trasferimenti di file incompleti o danni alla memoria USB.

- \*2 Per scrivere i dati di sicurezza, fare riferimento a quanto segue. " Scrittura dei dati di sicurezza" (pagina A-121)
- \*3 Se si verifica un errore proprio dopo il cambio degli schermi, l'animazione funzionerà come segue.

Animazione Visibilità: gli oggetti sono nascosti.

Animazione Posizione/Rotazione: Visualizza oggetti nella posizione originale sullo schermo. Animazione colore: quando si usa un Indirizzo word o un' espressione numeriva, saranno visualizzati nel colore selezionato. Quando si usa Indirizzo bit o Espressione booleana, si visualizzera il colore su OFF.

Se un errore si verifica dopo aver disegnato lo strato anteriore, lo schermo rimane nelle stesse condizioni, benché i disegni di altre parti ne possano cancellare una parte o addirittura tutto.

\*4 Per avviare il monitor ladder, fare riferimento al "PLC Ladder Monitor Operation Manual" (Manuale di funzionamento del Monitor ladder PLC) in dotazione al prodotto monitor ladder PLC (venduto a parte).

\*5 Il nome del dispositivo è inserito in [\*].

# Tipo di numero intero

| Nome variabile                   | Descrizione                                                                                          | Lettura | Scrittura |
|----------------------------------|----------------------------------------------------------------------------------------------------|---------|-----------|
| #H_BackLightColor                | Passaggio retroilluminazione a due colori <sup>*1</sup>                                              | 0       | Ο         |
| #H_ChangeScreenNo                | Passaggio allo Schermo numero                                                                        | 0       | 0         |
| #H_CounterbySecond               | Contatore binario a incrementi di 1<br>secondo                                                       | 0       | Х         |
| #H_CurrentDay                    | Dati giorno (valore attuale)                                                                         | 0       | Х         |
| #H_CurrentDayofTheWeek           | Giorno (valore attuale) <sup>*2</sup>                                                                | 0       | Х         |
| #H_CurrentHour                   | Ore (valore attuale)                                                                                 | 0       | Х         |
| #H_CurrentMinute                 | Minuti (valore attuale)                                                                              | 0       | Х         |
| #H_CurrentMonth                  | Mese (valore attuale)                                                                                | 0       | Х         |
| #H_CurrentScreenNo               | Numero di schermo attuale                                                                            | 0       | Х         |
| #H_CurrentSecond                 | Secondi (valore attuale)                                                                             | 0       | Х         |
| #H_CurrentYear                   | Anni (valore attuale)                                                                                | 0       | Х         |
| #H_DispScanCounter               | Contatore di scansione della visualizzazione                                                         | 0       | Х         |
| #H_DispScanTime                  | Tempo di scansione della visualizzazione                                                             | 0       | Х         |
| #H_EtherLink_ConstCommuniMemInfo | Viene visualizzata la registrazione<br>della comunicazione costante tra<br>master e slave.           | 0       | Х         |
| #H_EtherLink_ConstItemCount      | Viene visualizzato il traffico<br>costante di comunicazione<br>effettivamente registrato nel master. | 0       | Х         |
| #H_Expression_Err_Status         | Errore di stato durante il<br>funzionamento di Animazione                                            | 0       | 0         |
| #H_GlobalWindowControl           | Controllo finestra                                                                                   | 0       | 0         |
| #H_GlobalWindowNo                | Numero finestra                                                                                      | 0       | Ο         |
| #H_GlobalWindowPosX              | Posizione di visualizzazione<br>finestra (X)                                                         | 0       | Ο         |
| #H_GlobalWindowPosY              | Posizione di visualizzazione<br>finestra (Y)                                                         | 0       | 0         |
| #H_JpegCaptureFileNo             | File di cattura schermo                                                                              | 0       | 0         |
| #H_LockElapsedTime               | Tempo trascorso (in secondi)<br>dall'inizio dell'operazione Blocco.                                  | 0       | Х         |

| Nome variabile                         | Descrizione                                                       | Lettura | Scrittura |
|----------------------------------------|-------------------------------------------------------------------|---------|-----------|
| #H_LockRemainderTime                   | Tempo residuo (in secondi) per<br>l'operazione Blocco             | 0       | X         |
| #H_LockOwnerIPAddr                     | Indirizzo IP della posizione<br>dell'operazione Blocco            | 0       | X         |
| #H_LoginUserID                         | ID utente per l'utente attuale                                    | 0       | X         |
| #H_MachineNo                           | Numero modello stabilito mediante<br>un adattatore di conversione | 0       | X         |
| #H_SecurityWriteControl                | Scrive dati di sicurezza <sup>*3</sup>                            | 0       | 0         |
| #H_SecurityWriteControl                | Stato della scrittura dei dati di sicurezza                       | 0       | X         |
| #H_SetDay                              | Giorno (Valore pre-impostato)                                     | 0       | 0         |
| #H_SetHour                             | Ore (valore pre-impostato)                                        | 0       | 0         |
| #H_SetMinute                           | Minuti (valore pre-imostato)                                      | 0       | 0         |
| #H_SetMonth                            | Mese (valore pre-impostato)                                       | 0       | 0         |
| #H_SetSecond                           | Secondi (valore pre-impostato)                                    | 0       | 0         |
| #H_SetYear                             | Anni (valore pre-impostato)                                       | 0       | 0         |
| [PLC*]#H_DriverCycleTime <sup>*4</sup> | Tempo del ciclo del PLC<br>(Dispositivo*)                         | 0       | Х         |
| [PLC*]#H_IsLockedState *4              | Errore di codice del PLC<br>(Dispositivo*)                        | 0       | Х         |
| [PLC*]#H_IsLockedState <sup>*4</sup>   | Numero di errori del PLC<br>(Dispositivo*)                        | 0       | X         |
| [PLC*]#H_DriverErrorDate               | Date degli errori del PLC<br>(Dispositivo*)                       | 0       | X         |

\*1 Funziona solo sui modelli che supportano il passaggio alla retroilluminazione a due colori. Vedere "1.3 Funzioni supportate" (pagina 1-6). Se si scrive "0", è color ambra, mentre diventa rossa scrivendo "1". Non impostare altri colori.

- \*2 Il valore attuale per il giorno è memorizzato in LS9310. Vedere A.1.4.2 Area dati di sistema, Dati orologio (Attuale) in (pagina A-21) per il valore memorizzato.
- \*3 Per scrivere i dati di sicurezza, fare riferimento a quanto segue.
- \*4 Il nome del dispositivo è inserito in [\*].

### Scrittura dei dati di sicurezza

Le password possono essere riportate sull'unità di visualizzazione usando variabili di sistema di tipo intero per scrivere dati di sicurezza.

Il completamento di quest'operazione (scrittura) può essere rilevato dalle variabili di sistema per quanto riguarda lo stato.

• Avvia la scrittura de dati di sicurezza (#H\_Control\_SecureWriteTrigger)

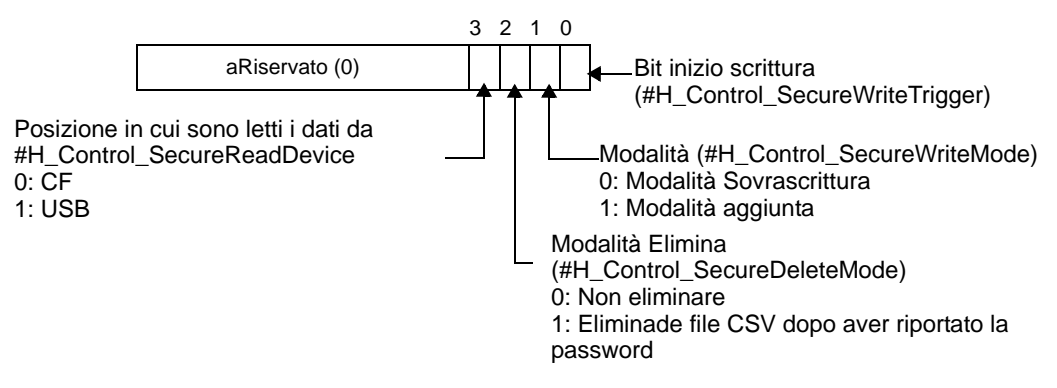

La password del file CSB viene riportata sull'unità di visualizzazione portando il bit 0 su ON da OFF.

• Controllo errori di scrittura

Quando si scrive sulle unità di visualizzazione, controllare i seguenti elementi della Modalità ID utente/Livello e Modalità Scrittura.

O: Controlla errori X: Non controllare errori

| Contenuti da controllare                                                                                                    | Modalità Livello |          | Modalità ID utente |          |
|----------------------------------------------------------------------------------------------------|------------------|----------|--------------------|----------|
|                                                                                                    | Sovrascrivi      | Aggiungi | Sovrascrivi        | Aggiungi |
| CF/USB viene montata sull'unità di visualizzazione.                                                                                                    | 0                | 0        | 0                  | 0        |
| Il file CSV ha un percorso e un nome file designati.                                                                                                    | 0                | 0        | 0                  | 0        |
| Il file CSV è in un formato designato.                                                                                                    | 0                | 0        | 0                  | 0        |
| I dati della password dei file CSV sono privi del seguente errore.                                                                                                 | -                | -        | -                  | -        |
| • La password (inclusi livello e ID<br>utente) viene descritta usando<br>fino a otto caratteri a byte singolo.                                                     | 0                | 0        | 0                  | 0        |
| • La password (incluso il livello e l'ID utente) non include spazi.                                                                                                | 0                | 0        | 0                  | 0        |
| • l livello, la password e l'ID utente<br>non hanno errori (se descritti solo<br>con gli spazi, sono condiderati<br>eliminati, invece di costituire un<br>errore). | Х                | Х        | 0                  | 0        |
| • I livelli vanno da 1 a 15.                                                                                                    | Х                | Х        | 0                  | 0        |
| Il numero di ID utente impostati<br>non supera i 64. <sup>*1</sup>                                                                                                 | Х                | X        | 0                  | 0        |
| Modalità Livello/Modalità ID uente<br>del file CSV sono compatibili con<br>quelle dell'unità di visualizzazione.                                                   | 0                | 0        | 0                  | 0        |
| ID utente (password) non duplicata. <sup>*2</sup>                                                                                                    | 0                | 0        | 0                  | 0        |

I contenuti da controllare sono diversi secondo la Modalità Scrittura.

\*1 Controllo in corso del numero degli ID utente impostati

| Sovrascrivi | Controllare il numero di impostazioni nel file di scrittura.                                   |
|-------------|------------------------------------------------------------------------------------------------|
| Aggiungi    | Controllare la somma del numero di impostazioni nei dati<br>da scrivere e in quelli esistenti. |

\*2 Controllare la duplicazione dei dati

| Modalità<br>Livello   | Sovrascrivi | Controllare che la password non sia duplicata nel file<br>per la scrittura.                      |
|-----------------------|-------------|--------------------------------------------------------------------------------------------------|
|                       | Aggiungi    | Controllare sopra e che la password non sia duplicata tra i dati da scrivere e quelli esistenti. |
| Modalità<br>ID utente | Sovrascivi  | Controllare che l'ID non sia duplicato nel file per la scrittura.                                |
|                       | Aggiungi    | Controllare sopra e che l'ID non sia duplicato tra i dati da scrivere e quelli esistenti.        |

• Stato scrittura dati sicurezza (#H\_SecurityWriteStatus)

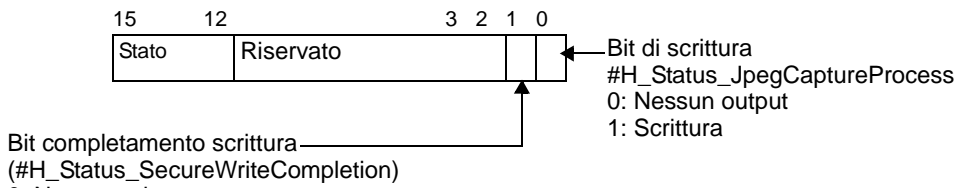

0: Non completato

1: Scrittura completata

Dettagli dello stato

| Bit da 12 a 15 | Descrizione                                    | Dettagli                                                                                                    |
|----------------|------------------------------------------------|----------------------------------------------------------------------------------------------------|
| 0000           | Fase di<br>completamento<br>riuscita           | La scrittura sull'unità di visualizzazione è stata completata correttamente                                                               |
| 0001           | Riservato                                      |                                                                                                    |
| 0010           | Riservato                                      |                                                                                                    |
| 0011           | Riservato                                      |                                                                                                    |
| 0100           | La CF-card o la<br>memoria USB sono<br>assenti | Quando si scrive sull'unità di visualizzazione<br>una CF-card/memoria USV non è inserita<br>oppure lo sportellino della CF-card è aperto. |
| 0101           | Elimina errore                                 | Impossibile eliminare il file CSV.                                                                                                    |
| 0110           | Riservato                                      |                                                                                                    |
| 0111           | Riservato                                      |                                                                                                    |
| 1000           | L'ID utente è fuori<br>intervallo              | Il numero degli ID utente ha superato i 64 nello scrivere sull'unità di visualizzazione.                                                  |
| 1001           | Errore scrittura dati                          | Impossibile scrivere dati su NAND.                                                                                                    |
| 1010           | Errore nome file<br>CSV o errore<br>percorso   | Il file CSV non ha un percorso o nome file designato.                                                                                     |
| 1011           | Errore formato file<br>CSV                     | Il file CSV è in un formato designato.                                                                                                    |

| Bit da 12 a 15 | Descrizione         | Dettagli                                                                                        |
|----------------|---------------------|-------------------------------------------------------------------------------------------------|
| 1100           | Errore dati CSV     | Si è verificato un errore nei dati della password.                                              |
| 1101           | Errore modalità     | La Modalità livello o ID utente non corrisponde<br>a quella sull'unità di visualizzazione.      |
| 1110           | Errore duplicazione | La password è duplicata (Modalità Livello PS).<br>L'ID utente è duplicato (Modalità ID utente). |

- Quando la scrittura è completata, il bit di scrittura automaticamente si porta su OFF, e il bit di scrittura completata si porterà contemporaneamente su ON. Quando l'utente porta su OFF il bit di avvio scrittura, il bit completato automaticamente si porterà su OFF.
- Persino quando si porta su OFF il bit di avvio scrittura prima che il bit di scrittura completata passi su ON, il bit di scrittura completata viene automaticamente spento.
- Quando si verifica un errore durante la scrittura, il bit completato non si porterà su ON. Il bit di scrittura si porta su OFF, e uno stato di errore viene viene memorizzato nella variabile di sistema HMI #H\_SecurityWriteStatus. Anche se il bit di avvio scrittura viene spento, lo stato non viene automaticamente azzerato. Sarà azzerato la prossima volta che il processo verrà completato correttamente.